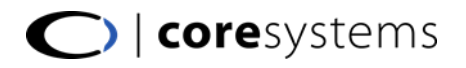

## ACCOUNT DETERMINATION IN SAP® BUSINESS ONE

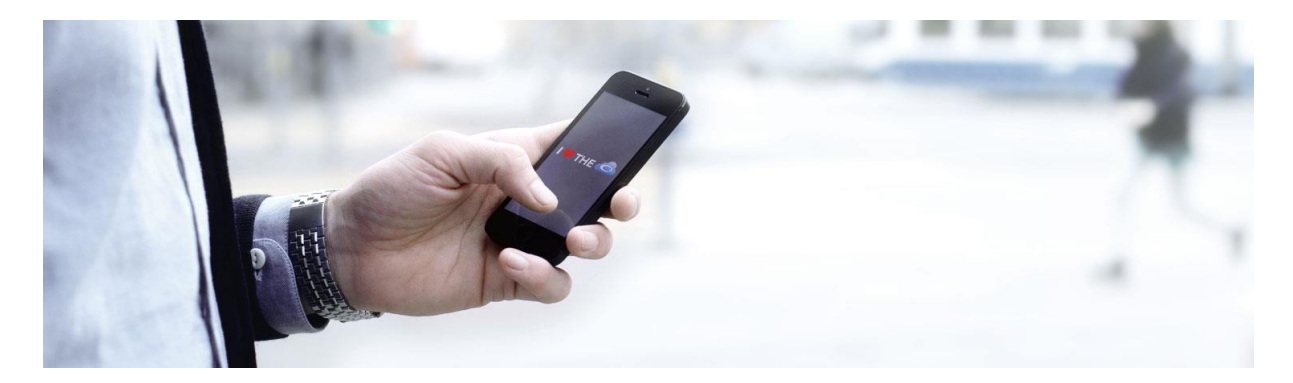

Version 2014-03-19

Gerhard Grenacher David Emmenegger

coresystems ag Villa im Park, Dorfstrasse 69 5210 Windisch Switzerland T +41 (0) 56 500 22 22 E info@coresystems.ch

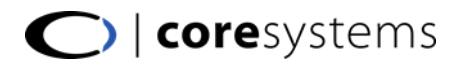

## **AUTHORS**

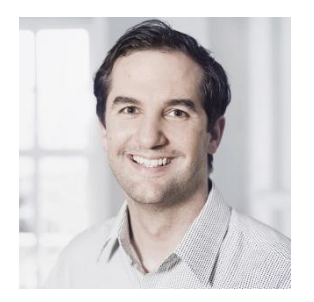

## Gerhard Grenacher

Head of Business Intelligence / Partner,  ${\bf core} systems$  ag

E-Mail: gerhard.grenacher@coresystems.ch

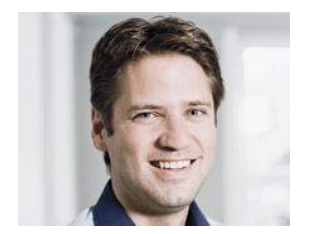

David Emmenegger Head of Partner Channel / Partner, coresystems ag

E-Mail: david.emmenegger@coresystems.ch

This document is still under development. There are some account definitions missing. The recent document can be downloaded at: www.ggrenacher.ch/downloads

## CHANGE LOG

| Date       | Remarks                                                                         |
|------------|---------------------------------------------------------------------------------|
| 2012-02-12 | Creation of document.                                                           |
| 2013-12-02 | Sales > Down Payment Interim Account                                            |
| 2013-12-12 | New section for fixed assets account determination added. The fixed assets sec- |
|            | tion is only in draft status                                                    |
| 2013-12-17 | Added some account recommendations for Fixed Assets. Changed cover page.        |
| 2014-03-19 | Added description of Expense clearing account (5.16)                            |
|            |                                                                                 |

## INDEX

| 1 | Introduction |                                               |    |  |  |  |  |
|---|--------------|-----------------------------------------------|----|--|--|--|--|
|   | 1.1          | Account determination in SAP® Business One    | 9  |  |  |  |  |
|   | 1.2          | Examples                                      | 9  |  |  |  |  |
|   | 1.3          | Account Recommendations                       | 9  |  |  |  |  |
|   | 1.3.1        | 1 Switzerland                                 | 9  |  |  |  |  |
| 2 | Sale         | S                                             | 10 |  |  |  |  |
|   | 2.1          | Sales General Tab                             | 10 |  |  |  |  |
|   | 2.1.1        | 1 Domestic Accounts Receivable                | 11 |  |  |  |  |
|   | 2.1.2        | 2 Foreign Accounts Receivable                 | 12 |  |  |  |  |
|   | 2.1.3        | 3 Checks Received                             | 13 |  |  |  |  |
|   | 2.1.4        | 4 Cash on Hand                                | 14 |  |  |  |  |
|   | 2.1.5        | 5 Underpayment A/R Account                    | 15 |  |  |  |  |
|   | 2.1.6        | 6 Overpayment A/R Account                     | 16 |  |  |  |  |
|   | 2.1.7        | 7 Down Payment Clearing Account               | 17 |  |  |  |  |
|   | 2.1.8        | 8 Realized Exchange Diff. Gain                | 18 |  |  |  |  |
|   | 2.1.9        | 9 Realized Exchange Diff. Loss                | 19 |  |  |  |  |
|   | 2.1.1        | 10 Cash Discount                              | 20 |  |  |  |  |
|   | 2.1.1        | 11 Revenue Account                            | 21 |  |  |  |  |
|   | 2.1.1        | 12 Revenue Account – Foreign                  | 22 |  |  |  |  |
|   | 2.1.1        | 13 Sales Credit Account                       | 23 |  |  |  |  |
|   | 2.1.1        | 14 Sales Credit Account – Foreign             | 24 |  |  |  |  |
|   | 2.1.1        | 15 Down Payment Interim Account               | 25 |  |  |  |  |
|   | 2.1.1        | 16 Control Account: Down Payments Receivables | 28 |  |  |  |  |
|   | 2.1.1        | 17 Control Account: Open Debts                | 29 |  |  |  |  |
|   | 2.2          | Sales Tax Tab                                 | 30 |  |  |  |  |
|   | 2.2.1        | 1 Down Payment Tax Offset Acct                | 30 |  |  |  |  |
| 3 | Purc         | chasing                                       | 31 |  |  |  |  |
|   | 3.1          | Purchasing General Tab                        | 31 |  |  |  |  |
|   | 3.1.1        | 1 Domestic Accounts Payable                   | 32 |  |  |  |  |
|   | 3.1.2        | 2 Foreign Accounts Payable                    | 33 |  |  |  |  |
|   | 3.1.3        | 3 Realized Exchange Diff. Gain                | 34 |  |  |  |  |
|   | 3.1.4        | 4 Realized Exchange Diff. Loss                | 35 |  |  |  |  |
|   |              |                                               | 0  |  |  |  |  |

|   | 3.1.5  | Bank Transfer                  | 36 |
|---|--------|--------------------------------|----|
|   | 3.1.6  | Cash Discount                  | 37 |
|   | 3.1.7  | Cash Discount Clearing         | 37 |
|   | 3.1.8  | Expense Account                | 38 |
|   | 3.1.9  | Expense Account – Foreign      | 39 |
|   | 3.1.10 | Purchase Credit Account        | 40 |
|   | 3.1.11 | Purchase Credit Acct – Foreign | 41 |
|   | 3.1.12 | Overpayment A/P Account        | 42 |
|   | 3.1.13 | Underpayment A/P Account       | 42 |
|   | 3.1.14 | Down Payment Clearing Account  | 43 |
|   | 3.1.15 | Expense and Inventory Account  | 44 |
|   | 3.1.16 | Down Payment Interim Account   | 45 |
|   | 3.2 P  | urchasing Tax Tab              | 48 |
|   | 3.2.1  | Down Payment Tax Offset Acct   | 48 |
| 4 | Genera | Ι                              | 49 |
|   | 4.1 C  | redit Card Deposit Fee         | 50 |
|   | 4.1.1  | Examples                       | 50 |
|   | 4.1.2  | Recommended Account            | 50 |
|   | 4.2 R  | ounding Account                | 51 |
|   | 4.2.1  | Examples                       | 51 |
|   | 4.2.2  | Recommended Account            | 52 |
|   | 4.3 A  | utomatic Reconciliation Diff   | 53 |
|   | 4.3.1  | Examples                       | 53 |
|   | 4.3.2  | Recommended Account            | 53 |
|   | 4.4 P  | eriod-End Closing Account      | 54 |
|   | 4.4.1  | Examples                       | 54 |
|   | 4.4.2  | Recommended Account            | 54 |
|   | 4.5 R  | ealized Exchange Diff. Gain    | 55 |
|   | 4.5.1  | Examples                       | 55 |
|   | 4.5.2  | Recommended Account            | 55 |
|   | 4.6 R  | ealized Exchange Diff. Loss    | 56 |
|   | 4.6.1  | Examples                       | 56 |
|   | 4.6.2  | Recommended Account            | 56 |
|   |        |                                |    |

# Coresystems

|   | 4.7   | Opening Balance Account           | 57 |
|---|-------|-----------------------------------|----|
|   | 4.7.1 | Examples                          | 57 |
|   | 4.7.2 | Recommended Account               | 57 |
| 5 | Inven | tory                              | 58 |
|   | 5.1   | Inventory Account                 | 59 |
|   | 5.1.1 | Examples                          | 59 |
|   | 5.1.2 | Recommended Account               | 59 |
|   | 5.2   | Cost of Goods Sold Account        | 60 |
|   | 5.2.1 | Examples                          | 60 |
|   | 5.2.2 | Recommended Account               | 60 |
|   | 5.3   | Allocation Account                | 61 |
|   | 5.3.1 | Examples                          | 61 |
|   | 5.3.2 | Recommended Account               | 62 |
|   | 5.4   | Variance Account                  | 62 |
|   | 5.4.1 | Examples                          | 62 |
|   | 5.4.2 | Recommended Account               | 63 |
|   | 5.5   | Price Difference Account          | 63 |
|   | 5.5.1 | Examples                          | 63 |
|   | 5.5.2 | Recommended Account               | 64 |
|   | 5.6   | Negative Inventory Adj. Acct      | 64 |
|   | 5.6.1 | Examples                          | 64 |
|   | 5.6.2 | Recommended Account               | 65 |
|   | 5.7   | Inventory Offset - Decr. Acct     | 66 |
|   | 5.7.1 | Examples                          | 66 |
|   | 5.7.2 | Recommended Account               | 66 |
|   | 5.8   | Inventory Offset - Incr. Acct     | 67 |
|   | 5.8.1 | Examples                          | 67 |
|   | 5.8.2 | Recommended Account               | 67 |
|   | 5.9   | Sales Returns Account             | 68 |
|   | 5.9.1 | Examples                          | 68 |
|   | 5.9.2 | Recommended Account               | 68 |
|   | 5.10  | Exchange Rate Differences Account | 69 |
|   | 5.10. | 1 Examples                        | 69 |
|   |       |                                   |    |

|   | 5.10. | 2                 | Recommended Account          | 69 |
|---|-------|-------------------|------------------------------|----|
|   | 5.11  | Good              | ds Clearing Account          | 70 |
|   | 5.11. | 1                 | Examples                     | 70 |
|   | 5.11. | 2                 | Recommended Account          | 70 |
|   | 5.12  | G/L               | Decrease Account             | 71 |
|   | 5.12. | 1                 | Examples                     | 71 |
|   | 5.12. | 2                 | Recommended Account          | 71 |
|   | 5.13  | ${\sf G}/{\sf L}$ | Increase Account             | 72 |
|   | 5.13. | 1                 | Examples                     | 72 |
|   | 5.13. | 2                 | Recommended Account          | 72 |
|   | 5.14  | WIP               | P Inventory Account          | 73 |
|   | 5.14. | 1                 | Examples                     | 73 |
|   | 5.14. | 2                 | Recommended Account          | 73 |
|   | 5.15  | WIP               | P Inventory Variance Account | 74 |
|   | 5.15. | 1                 | Examples                     | 74 |
|   | 5.15. | 2                 | Recommended Account          | 74 |
|   | 5.16  | Expe              | ense Clearing Account        | 75 |
|   | 5.16. | 1                 | Examples                     | 75 |
|   | 5.16. | 2                 | Recommended Account          | 76 |
|   | 5.17  | Stoc              | k In Transit Account         | 77 |
|   | 5.17. | 1                 | Examples                     | 77 |
|   | 5.17. | 2                 | Recommended Account          | 77 |
| 6 | Fixed | l Ass             | ets                          | 78 |
|   | 6.1   | Acqu              | uisition Clearing Account    | 79 |
|   | 6.1.1 | E                 | xamples                      | 79 |
|   | 6.1.2 | R                 | ecommended Account           | 79 |
|   | 6.2   | Asse              | et Balance Sheet Account     | 80 |
|   | 6.2.1 | E                 | xamples                      | 80 |
|   | 6.2.2 | R                 | ecommended Account           | 80 |
|   | 6.3   | Reva              | aluation Reserve             | 81 |
|   | 6.3.1 | E                 | xamples                      | 81 |
|   | 6.3.2 | R                 | ecommended Account           | 81 |
|   | 6.4   | Reva              | aluation Reserve Clearing    | 82 |
|   |       |                   |                              | ~  |

|   | 6.4.1  | Examples                      | 82 |
|---|--------|-------------------------------|----|
|   | 6.4.2  | Recommended Account           | 82 |
| 6 | .5 C   | Ordinary Depreciation         | 83 |
|   | 6.5.1  | Examples                      | 83 |
|   | 6.5.2  | Recommended Account           | 83 |
| 6 | .6 A   | ccumulated Ordinary Depr      | 84 |
|   | 6.6.1  | Examples                      | 84 |
|   | 6.6.2  | Recommended Account           | 84 |
| 6 | .7 U   | nplanned Depreciation         | 85 |
|   | 6.7.1  | Examples                      | 85 |
|   | 6.7.2  | Recommended Account           | 85 |
| 6 | .8 A   | ccumulated Unplanned Depr     | 86 |
|   | 6.8.1  | Examples                      | 86 |
|   | 6.8.2  | Recommended Account           | 86 |
| 6 | .9 S   | pecial Depreciation           | 87 |
|   | 6.9.1  | Examples                      | 87 |
|   | 6.9.2  | Recommended Account           | 87 |
| 6 | .10 A  | ccumulated Special Depr       | 87 |
|   | 6.10.1 | Examples                      | 87 |
|   | 6.10.2 | Recommended Account           | 87 |
| 6 | .11 R  | evenue Clearing Account       | 88 |
|   | 6.11.1 | Examples                      | 88 |
|   | 6.11.2 | Recommended Account           | 88 |
| 6 | .12 R  | evenue Account for Retirement | 89 |
|   | 6.12.1 | Examples                      | 89 |
|   | 6.12.2 | Recommended Account           | 89 |
| 6 | .13 R  | evenue from Asset Sales (Net) | 90 |
|   | 6.13.1 | Examples                      | 90 |
|   | 6.13.2 | Recommended Account           | 90 |
| 6 | .14 R  | etirement with Revenue (Net)  | 91 |
|   | 6.14.1 | Examples                      | 91 |
|   | 6.14.2 | Recommended Account           | 91 |
| 6 | .15 R  | etirement with Expense (Net)  | 92 |
|   |        |                               |    |

|   | 6.15.1    | Examples                     | 92 |
|---|-----------|------------------------------|----|
|   | 6.15.2    | Recommended Account          | 92 |
| 6 | 5.16 NB   | V Retirement Expense (Gross) | 93 |
|   | 6.16.1    | Examples                     | 93 |
|   | 6.16.2    | Recommended Account          | 93 |
| 6 | 5.17 NB   | V Retirement Revenue (Gross) | 93 |
|   | 6.17.1    | Examples                     | 93 |
|   | 6.17.2    | Recommended Account          | 93 |
| 7 | Coresyste | ems Education                | 94 |
| 8 | Advance   | d Account Determination      | 94 |
| 9 | Table of  | figures                      | 95 |

## **1** INTRODUCTION

A proper account determination is the base of every SAP<sup>®</sup> Business One project. If there are wrong settings and users are posting documents, it is quite hard to correct the wrong financial transactions, especially in the logistic scope.

## 1.1 ACCOUNT DETERMINATION IN SAP® BUSINESS ONE

This manual shows the account determination in the administration section of SAP<sup>®</sup> Business One. New warehouses or item groups inherit their G/L accounts from the general account determination. Also new Business partners inherit their control accounts. Documents like Inventory Revaluation or Period-End Closing contain default accounts, which are defined in the financial account determination.

Our opinion: Better spend some more time into this topic and check carefully all the settings with the accountant of the customer.

## 1.2 EXAMPLES

This manual shows for every case an example with print screens. For better understanding, the G/L accounts always have exactly the same name like the titles. But how to know, which account in a real project makes sense for a specific title? For this reason there is always a section called "Account Recommendations" with best practice examples.

## 1.3 ACCOUNT RECOMMENDATIONS

At the moment, there are only recommendations for Swiss accounts available. If somebody is interested to amend the document by adding account recommendations, please feel free to contact us.

### 1.3.1 SWITZERLAND

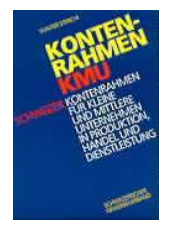

For Swiss account recommendations, we used the common "KMU Kontenrahmen". The book "Kontenrahmen KMU" from Walter Sterchi shows all relevant accounts and gives some background information. It's nice to have

ISBN-13: 978-3-9520486-1-0 · ISBN-10: 3-9520486-1-5

An alternative possibility to receive some information about Swiss chart of accounts is the website <u>www.buchen.ch</u>. It is possible to download a very compact chart of account as PDF file.

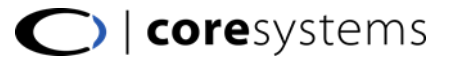

## 2 SALES

This section describes the sales tab of the SAP<sup> $\oplus$ </sup> Business One account determination. In this tab, there are two sections: The general and the tax section.

## 2.1 SALES GENERAL TAB

In the general tab, there are all regular account determinations from the sales side of  $\mathsf{SAP}^{\texttt{B}}$  Business One.

| G/L Account Determination              |                    |                                      |    |  |  |  |  |  |  |
|----------------------------------------|--------------------|--------------------------------------|----|--|--|--|--|--|--|
| Period Selection 2010                  | Ŧ                  |                                      |    |  |  |  |  |  |  |
| Sales Purchasing Gene <u>r</u> al      | I <u>n</u> ventory |                                      |    |  |  |  |  |  |  |
| General Tax                            |                    |                                      |    |  |  |  |  |  |  |
| Accounts Receivable                    |                    | Permit Change of Control Accounts    |    |  |  |  |  |  |  |
| Default Customer for A/R Invoice and 🛁 | C99999             | One time customer                    |    |  |  |  |  |  |  |
| Payment                                |                    |                                      |    |  |  |  |  |  |  |
|                                        |                    |                                      |    |  |  |  |  |  |  |
| # Type of Account                      | Account Code       | Account Name                         |    |  |  |  |  |  |  |
| Domestic Accounts Receivable           | ⇒ 110000           | Domestic Accounts Receivable         | -  |  |  |  |  |  |  |
| Foreign Accounts Receivable            | ⇒ 110100           | Foreign Accounts Receivable          |    |  |  |  |  |  |  |
| Checks Received                        | ⇒ 104000           | Checks Received                      |    |  |  |  |  |  |  |
| Cash on Hand                           | ⇒ 100000           | Cash on Hand                         |    |  |  |  |  |  |  |
| Overpayment A/R Account                | -> 390100          | Overpayment A/R Account              |    |  |  |  |  |  |  |
| Underpayment A/R Account               | -> 390800          | Underpayment A/R Account             | 38 |  |  |  |  |  |  |
| Down Payment Clearing Account          | -> 230010          | Down Payment Clearing Account        | 33 |  |  |  |  |  |  |
| Realized Exchange Diff. Gain           | -> 689201          | Realized Exchange Diff. Gain (Sales) |    |  |  |  |  |  |  |
| Realized Exchange Diff. Loss           | -> 684201          | Realized Exchange Diff. Loss (Sales) |    |  |  |  |  |  |  |
| Cash Discount                          | -> 390000          | Cash Discount                        |    |  |  |  |  |  |  |
| Revenue Account                        | -> 320000          | Revenue Account                      |    |  |  |  |  |  |  |
| Revenue Account - Foreign              | -> 320100          | Revenue Account - Foreign            |    |  |  |  |  |  |  |
| Sales Credit Account                   | -> 320200          | Sales Credit Account                 | -  |  |  |  |  |  |  |
|                                        |                    |                                      |    |  |  |  |  |  |  |
|                                        |                    |                                      |    |  |  |  |  |  |  |
| OK Cancel                              |                    |                                      |    |  |  |  |  |  |  |
|                                        |                    |                                      |    |  |  |  |  |  |  |

Image 1: Account determination, general sales tab

| Control Accounts - Accounts Receivable |                          |              |              |   |  |  |  |  |
|----------------------------------------|--------------------------|--------------|--------------|---|--|--|--|--|
| #                                      | Account Type Name        | Account Code | Account Name |   |  |  |  |  |
| 1                                      | Down Payment Receivables |              |              | - |  |  |  |  |
| 2                                      | Open Debts               |              |              |   |  |  |  |  |

Image 2: Control accounts in general tab

## 2.1.1 DOMESTIC ACCOUNTS RECEIVABLE

This account is the default control account, when a new local customer is added to the system. The account will be used, when creating a sales document for this business partner.

### 2.1.1.1 EXAMPLES

By adding the new client (customer / lead), the accounts receivable will be automatically filled in the business partner master data.

| Business Partner Master                            | Data                                              |            |                     |                |                    |  |  |
|----------------------------------------------------|---------------------------------------------------|------------|---------------------|----------------|--------------------|--|--|
| Code                                               | C30000 Cus                                        | tomer 💌    |                     | Local Curr     | rency 🔻            |  |  |
| Name                                               | Microchips AG                                     |            | Account Balance     |                | 294'239.05 🌆       |  |  |
| Foreign Name                                       |                                                   |            | Deliveries          |                | 22'011.80 🚻        |  |  |
| Group                                              | Grosskunden                                       | Ŧ          | Orders              |                | 17'102.55 🌆        |  |  |
| Currency                                           | Schweizer Franken                                 | Ŧ          | Opportunities       |                | з 🚹                |  |  |
| Federal Tax ID                                     | CH679432                                          |            |                     |                |                    |  |  |
| Ge <u>n</u> eral Contact F<br>General              | Per <u>s</u> ons <u>A</u> ddresses<br>Ta <u>x</u> | Payment Te | erms Payment System | Accounting     | Properties Remarks |  |  |
| Consolidating BP                                   |                                                   |            |                     |                |                    |  |  |
| Payment Consolidation     O Delivery Consolidation |                                                   |            |                     |                |                    |  |  |
| Control Accounts                                   | 110000                                            |            | Domestic Account    | ts Receivable  |                    |  |  |
| Down Payment Clearin                               |                                                   |            | Llown Payment (     | earing Account |                    |  |  |

Image 3: New local client, accounting tab

After creating an invoice, this control account will appear in the journal entry in the tab *Accounting*. Also in the journal entry, this account will appear in the column *Control Acct*.

| A/R Invoi  | ce             |                 |             |                 |            |              |            |                   |           |            |                      |             |   |
|------------|----------------|-----------------|-------------|-----------------|------------|--------------|------------|-------------------|-----------|------------|----------------------|-------------|---|
| Customer   |                | C3000           | 0           |                 | No.        | Primär       | 223        |                   |           |            |                      |             |   |
| Name       |                | Microc          | hips AG     |                 | Stat       | us           | Open       |                   |           |            |                      |             |   |
| Contact P  | Person         | 📫 Alexar        | idra Deubi  | er '            | 🕘 Post     | ing Date     | 20.05.10   |                   |           |            |                      |             |   |
| Customer   | Ref. No        | L.              |             |                 | Due        | Date         | 19.06.10   |                   |           |            |                      |             |   |
| Local Curi | Local Currency |                 |             |                 | Doc        | ument Date   | 20.05.10   |                   |           |            |                      |             |   |
|            | Conten         | ts              | Logistics   | ;               | Accounting |              |            |                   |           |            |                      |             |   |
| Journal    | Remark         | A/R I           | nvoices - 1 | C30000          |            | roject       |            | <b>.</b>          |           |            |                      |             |   |
| Control    | Account        | 1100            | UU - Dome   | estic Accounts  | R          |              |            |                   |           |            |                      |             |   |
|            | Journa         | Entry           |             |                 |            |              |            |                   |           |            |                      |             |   |
| Paymer     | Seri           | es N            | umber       | Posting Date    | e Due      | Date         | Doc. Date  | Remarks           |           | 🗌 F        | ixed Exchange        | Rate        |   |
| Paymer     | Prim           | iär 1           | 312         | 20.05.10        | 19.0       | 5.10         | 20.05.10   | A/R Invoices - C3 | 0000      |            |                      |             |   |
|            | Orig           | in              | Origin N    | o. Tran         | is. No.    | Template Typ | e Template | Indicator         | Project   |            |                      |             |   |
| Installn   | ⇒IN            |                 | 223         | 1312            | 2          |              |            |                   | T         | <b>T</b> E | U Report             |             |   |
|            | Trar           | ns. Code        | Ref. 1      | Ref. 2          |            |              |            |                   |           |            |                      |             |   |
|            |                |                 | ▼ 223       |                 |            |              |            |                   |           | Α          | <u>u</u> tomatic Tax |             |   |
|            |                |                 |             |                 |            |              |            |                   |           | P N        | lanage WTax          |             |   |
| Sales Em   |                |                 |             |                 |            |              |            |                   |           |            |                      |             |   |
| Owner      |                |                 |             |                 |            |              |            |                   |           |            |                      |             |   |
|            | ▶Ехр           | and Editing Mod | le          |                 |            |              |            |                   |           |            |                      |             |   |
| Remarks    | #              | G/L Acct/BP     | G/L A       | .cct/BP Name    |            | Control Acet | Debit      | Credit            | Tax Group | Tax Amount | Gross Value          | Base Amount |   |
|            | 1              | 📫 C30000        | Microo      | hips AG         |            | ⇒ 110000     | CHF 538    | .00               |           |            |                      |             | - |
|            | 2              | 📫 220000        | Mehrv       | vertsteuer      |            | > 220000     |            | CHF 38.00         | A1        |            |                      | CHF 500.00  |   |
|            | З              | -> 320000       | Reven       | iue Account     |            | -> 320000    |            | CHF 500.00        |           |            |                      |             |   |
| OK         | 4              | ⇒ 120000        | Inven       | tory Account    |            | ⇒ 120000     |            | CHF 314.94        |           |            |                      |             |   |
|            | 5              | 📫 420000        | Cost o      | of Goods Sold A | Account    | 📫 420000     | CHF 314    | .94               |           |            |                      |             |   |
|            |                |                 |             |                 |            |              |            |                   |           |            |                      |             |   |

Image 4: Sales Invoice with control account in the accounting tab, Journal entry with control account

## 2.1.1.2 RECOMMENDED ACCOUNT

| Localization | Description                                  | P/L | Bal |
|--------------|----------------------------------------------|-----|-----|
| KMU CH       | 1100 – Forderungen Schweiz (control account) |     | x   |

### 2.1.2 FOREIGN ACCOUNTS RECEIVABLE

This account is the default control account, when a new foreign customer is added to the system. The account will be used, when a sales document for this business partner will be created.

## 2.1.2.1 EXAMPLES

By adding the new foreign client (Customer / Lead), the accounts receivable will be automatically filled in.

| Business Partner Master Da                                                                                                    | Business Partner Master Data                                           |        |                                                          |                                  |                                       |  |  |  |  |  |  |
|----------------------------------------------------------------------------------------------------|------------------------------------------------------------------------|--------|----------------------------------------------------------|----------------------------------|---------------------------------------|--|--|--|--|--|--|
| Code<br>Name<br>Foreign Name<br>Group<br>Currency<br>Fordered Tax ID                                                                                                    | C40000 Customer<br>Earthshaker Corporation<br>Grosskunden<br>US Dollar | T      | Account Balance<br>Deliveries<br>Orders<br>Opportunities | BP Currer                        | 1cy  296'061.09 24'487.90 18'075.03 4 |  |  |  |  |  |  |
| Federal Tax ID     US567743       General     Contact Persons     Addresses     Payment Terms     Payment System     Accounting     Properties     Remarks       General     Tax |                                                                        |        |                                                          |                                  |                                       |  |  |  |  |  |  |
| Consolidating BP                                                                                                    | n                                                                      | 🔿 Deli | very <u>C</u> onsolidation                               |                                  |                                       |  |  |  |  |  |  |
| Control Accounts<br>Accounts Receivable<br>Down Payment Clearing A                                                                                                    |                                                                        |        | Foreign Account:<br>Down Payment (                       | s Receivable<br>Clearing Account |                                       |  |  |  |  |  |  |

Image 5: New foreign client, accounting tab

After creating an invoice, this control account will appear in the journal entry in the tab *Accounting*. Also in the journal entry, this account will appear in the column *Control Acct*.

| A/R Invoice                                          |                                                   |                       |                      |             |            |              |            |            |                |            |         |      |
|------------------------------------------------------|---------------------------------------------------|-----------------------|----------------------|-------------|------------|--------------|------------|------------|----------------|------------|---------|------|
| Customer                                             | 📫 C40000                                          |                       | No. F                | Primär      | 224        |              |            |            |                |            |         |      |
| Name                                                 | Earthshaker Cor                                   | poration              | Status               |             | Open       |              |            |            |                |            |         |      |
| Contact Person                                       | 📫 Bob McKensly                                    | <b>*</b>              | Posting D            | ate         | 21.05.10   |              |            |            |                |            |         |      |
| Customer Ref. No.                                    |                                                   |                       | Due Date             | ;           | 20.06.10   |              |            |            |                |            |         |      |
| BP Currency                                          | ▼ USD                                             | 1.050000              | Documen              | it Date     | 21.05.10   |              |            |            |                |            |         |      |
| <u>C</u> ontent<br>Journal Remark<br>Control Account | s Logistic:<br>→ A/R Invoices<br>→ 110100 - Forei | s Acco                | ounting<br>BP Projec | t.          |            | ¥            |            |            |                |            |         |      |
| Bay Journal                                          | intry                                             | <u> </u>              |                      |             |            |              |            |            |                |            | [       |      |
| Daymor Serie                                         | s Number                                          | Posting Date          | Due Date             | D           | oc. Date   | Remarks      |            | Eixer      | d Exchange R   | late       |         |      |
| Paymer Prima                                         | r 1313                                            | 21.05.10              | 20.06.10             | 2           | 1.05.10    | A/R Invoices | - C40000   |            | a exertarigo r |            |         |      |
| Central Origin                                       | Origin N                                          | lo. Trans. No.        | Ter                  | mplate Type | Template   | Indicato     | r Proiect  |            |                |            |         |      |
| Installn 📫 IN                                        | 224                                               | 1313                  |                      |             |            |              | •          | T EU F     | leport         |            |         |      |
| Tran                                                 | Code Ref 1                                        | Ref 2                 |                      |             |            |              |            |            |                |            |         |      |
|                                                      | ▼ 224                                             |                       |                      |             |            |              |            | Auto       | omatic Tax     |            |         |      |
|                                                      |                                                   |                       |                      |             |            |              |            | Man        | age WTax       |            |         |      |
| Sales Em                                             |                                                   |                       |                      |             |            |              |            |            |                |            |         |      |
| Owner                                                |                                                   |                       |                      |             |            |              |            |            |                |            |         |      |
|                                                      |                                                   |                       |                      |             |            |              |            |            |                |            |         |      |
| ▶ Expa                                               | nd Editing Mode                                   |                       |                      |             |            |              |            |            |                |            |         |      |
| Remarks #                                            | G/L Acct/BP G/L A                                 | Acct/BP Name          | ہے                   | ontrol Acct | Debit (FC) | Credit (FC)  | Debit      | Credit     | Tax Group      | Tax Amount | Gross V |      |
| 1                                                    | C40000 Earths                                     | shaker Corporation    |                      | 110100      | USD 322.80 |              | CHF 338.95 |            |                |            |         | -abi |
| 2                                                    | 之 220000 🛛 Mehrv                                  | wertsteuer            | -                    | 220000      |            | USD 22.80    |            | CHF 23.94  | A1             |            |         |      |
| 3                                                    | 320100 Reven                                      | nue Account - Foreign | =                    | 320100      |            | USD 300.00   |            | CHF 315.00 |                |            |         |      |

Image 6: Invoice with control account in the accounting tab, Journal entry with control account

### 2.1.2.2 RECOMMENDED ACCOUNT

| Localization | Description                                  | P/L | Bal |
|--------------|----------------------------------------------|-----|-----|
| KMU CH       | 1101 – Forderungen Ausland (control account) |     | х   |

## 2.1.3 CHECKS RECEIVED

This account defines the suggested account when booking an incoming payment by check.

## 2.1.3.1 EXAMPLES

The following form shows the payment means of an incoming invoice. In the tab *Check*, the defined account is already suggested.

| aymei     | nt Means       |                    |         |               |              |         |       |  |
|-----------|----------------|--------------------|---------|---------------|--------------|---------|-------|--|
| Curren    | су             | CHF                |         |               |              |         |       |  |
| $\square$ | C <u>h</u> eck | B <u>a</u> nk Trar | isfer ( | Credit Card   | <u>C</u> ash |         |       |  |
| G/L Ac    | count          | ⇒ 104000           | Ch      | ecks Received |              |         |       |  |
| <u> </u>  | arch by Ban    | k Code             |         |               |              |         |       |  |
|           |                |                    |         |               |              |         |       |  |
| # Du      | ie Date        | Amount             | Country | Bank Name     | Branch       | Account | Check |  |

Image 7: Payment means check tab of an incoming payment

## 2.1.3.2 RECOMMENDED ACCOUNT

| Localization | Description | P/L | Bal |
|--------------|-------------|-----|-----|
| KMU CH       | N/A         |     | х   |

## 2.1.4 CASH ON HAND

This account defines the suggested account when booking an incoming payment by cash. The finance account must have a *cash* flag in the chart of accounts settings.

## 2.1.4.1 EXAMPLES

The following form shows the payment means of an incoming invoice. In the tab *Cash*, the defined account is already suggested.

| Payment Means |               |              |              |  |
|---------------|---------------|--------------|--------------|--|
| Currency      | CHF           |              |              |  |
| Check         | Bank Transfer | Credit Card  | <u>C</u> ash |  |
| G/L Account   | ⇒ 100000      | Cash on Hand |              |  |

Image 8: Payment means cash tab of an incoming payment

#### 2.1.4.2 RECOMMENDED ACCOUNT

| Localization | Description                      | P/L | Bal |
|--------------|----------------------------------|-----|-----|
| KMU CH       | 1000 – Hauptkasse (Cash account) |     | x   |

## 2.1.5 UNDERPAYMENT A/R ACCOUNT

SAP<sup>®</sup> Business One compares the amount paid to the amount due, and if the difference is less than the amount defined in the currency settings, the application automatically creates the appropriate transaction. If the amount is less than the amount due, it will take the underpayment account.

### 2.1.5.1 EXAMPLES

In the currency settings of CHF 2% difference is allowed.

| Cu | rencies | - Setup            |        |                          |                          |   |
|----|---------|--------------------|--------|--------------------------|--------------------------|---|
| #  | Code    | Currency           | Intern | Incoming % Diff. Allowed | Outgoing % Diff. Allowed |   |
| 1  | CAD     | Kanadische Dollar  | CAD    |                          |                          | - |
| 2  | CHF     | Schweizer Franken  | CHF    | 2                        | 2                        |   |
| з  | CZK     | Tschechische Krone | CZK    |                          |                          |   |

Image 9: Currency settings

There is an invoice in the system with 87.15 CHF. The customer pays only 87 CHF:

| Incoming           | Payments            | :               |                 |                |                  |            |                 |             |           |               |                |            |   |                |
|--------------------|---------------------|-----------------|-----------------|----------------|------------------|------------|-----------------|-------------|-----------|---------------|----------------|------------|---|----------------|
| Code               |                     | -               | C60000          |                | Ouston           | ier        |                 |             |           |               | No.            | Primär     |   | 15             |
| Name               |                     |                 | SG Electronics  |                | 🔘 Ve <u>n</u> do |            |                 |             |           |               | Postin         | g Date     |   | 12.11.10       |
| Bill To            | Bill                | To 🔻            | Businesspark 3  | 2              | O Accour         | it         |                 |             |           |               | Due D          | ate        |   | 12.11.10       |
|                    |                     |                 | 6020 Emmer      | brücke         |                  |            |                 |             |           |               | Docur          | nent Date  |   | 12.11.10       |
|                    |                     |                 | SWITZERLAN      | ,              |                  |            |                 |             |           |               | Refere         | ence       |   |                |
|                    |                     |                 |                 |                |                  |            |                 |             |           |               | Trans          | action No. |   | 1397           |
| Contact P          | Person              | -               | Eric Schaller   |                |                  |            |                 |             |           |               |                |            |   |                |
| Project            |                     |                 |                 |                |                  |            |                 |             |           |               |                |            |   |                |
| Payment            | Reference           | No.             |                 |                |                  |            |                 |             |           |               |                |            |   |                |
|                    |                     |                 |                 |                |                  |            |                 |             |           |               |                |            |   |                |
| Colortor           | Decum               | Teacted         | les Dan ma      | at Date 1      | Quardu           | Total      | alance Due Cask | Discount 0/ | Total Bou | Total Daumont |                |            |   |                |
| Selected           | Docum               | Insta<br>1 of 1 | Im Docume       | 10.00 10 *     | overdu           | 0.5.07.15  | aance Due Cash  | 0 0000      | Total Rou | Total Payment |                |            |   | CLE 07 15      |
|                    | ~ 243               | 1011            | 1114            | 20.09.10       | 1.5              | CHP 67.13  |                 | 0.0000      |           |               |                |            |   | CHP 67.13 -    |
|                    |                     |                 |                 | Raumont Maans  |                  |            |                 |             |           |               | 2              |            |   |                |
|                    |                     |                 |                 | Payment Means  | ,                |            |                 |             |           |               | <u> </u>       |            |   |                |
|                    |                     |                 |                 | Currency       | CHF              |            |                 |             |           |               |                |            |   |                |
|                    |                     |                 |                 | Cherk          | Ba               | w Transfer | Credit Card     | Cath        |           |               |                |            |   |                |
|                    |                     |                 |                 | Clock          | / Dg             |            | Clear cara      | Zasi        |           |               |                |            |   |                |
|                    |                     |                 |                 | G/L Account    |                  | .01020     | Post Ausgan     | gszahlung   |           |               |                |            |   |                |
|                    |                     |                 |                 |                |                  |            |                 |             |           |               |                |            |   |                |
|                    |                     |                 |                 | Transfer Date  |                  | .2.11.10   |                 |             |           |               |                |            |   |                |
|                    |                     |                 |                 | Reference      |                  |            |                 |             |           |               |                |            |   |                |
|                    |                     |                 |                 |                |                  |            |                 |             |           |               |                |            |   | *              |
|                    | 1                   | _               |                 |                |                  |            |                 |             |           |               |                |            |   | P              |
|                    |                     |                 |                 |                |                  |            |                 |             |           |               | ent on Accourt | it 📃       |   | 0.00           |
|                    |                     |                 |                 |                |                  |            |                 |             |           |               |                |            |   |                |
|                    |                     |                 |                 |                |                  |            |                 |             |           |               |                |            |   | 0.5.07.00      |
| Description of the |                     |                 |                 | -11            |                  |            |                 |             |           |               | punc Due       |            |   | CHF 87.00      |
| Remarks            | and a second second |                 | Townships David |                |                  |            |                 |             |           |               |                |            |   |                |
| Journal K          | emarks              |                 | Incoming Payr   | 16             |                  |            |                 |             | _         |               | aice           |            |   |                |
| Const.             | and loss from       |                 | la su al        |                |                  |            |                 | Total       |           | CHE 87.00     |                |            |   |                |
| Creat              | ieu <u>o</u> y Payi | nent w          | icaru           |                |                  |            |                 | 1010        |           | 011 07100     |                |            |   |                |
| OK                 |                     | Cancel          |                 | Overall Amount |                  | CHF 87.00  |                 |             |           |               | t Al           | Select All | A | dd in Sequence |
|                    |                     |                 |                 | Balance Due    |                  |            |                 |             |           |               |                |            |   |                |
|                    |                     |                 |                 | 1              |                  |            |                 |             |           |               |                |            |   |                |
|                    |                     |                 |                 |                |                  | 1          |                 | Paid        |           | CHE 87.00     |                |            |   |                |
|                    |                     |                 |                 |                | Cancel           | J          |                 | 1 00        |           | 01.07.00      |                |            |   |                |
|                    |                     |                 |                 |                |                  |            |                 |             |           |               |                |            |   |                |

Image 10: Incoming payment with underpayment

There will be no popup as usual when adding the document. It makes directly a journal entry with the difference.

| Journa       | al Entry                    |                      |                          |                      |                    |                       |                  |           |                                       |            |          |   |
|--------------|-----------------------------|----------------------|--------------------------|----------------------|--------------------|-----------------------|------------------|-----------|---------------------------------------|------------|----------|---|
| Ser<br>Prir  | ries<br>mär                 | Number<br>1397       | Posting Date<br>12.11.10 | Due Date<br>12.11.10 | Doc. Date 12.11.10 | Remarks<br>Incoming P | ayments - C60000 |           | Fixed Exchange                        | Rate       |          |   |
| Ori          | gin                         | Origin I             | No. Trans. No.           | Template T           | ype Temp           | late Indica           | tor Project      |           |                                       |            |          |   |
| ⇒RC          |                             | 15                   | 1397                     |                      |                    |                       | •                |           | EU Report                             |            |          |   |
| Fra<br>► Exp | ans. Code<br>band Editing I | Ref. 1<br>15<br>Mode | Ref. 2                   |                      |                    |                       |                  |           | A <u>u</u> tomatic Tax<br>Manage WTax |            |          |   |
| #            | G/L Acct/BP                 | Code (               | G/L Acct/BP Name         | (                    | Control Acct       | Debit                 | Credit           | Tax Group | Federal Tax ID                        | Tax Amount | Gross Va |   |
| 1            | ⇒ 101020                    | F                    | ost Ausgangszahlung      | -                    | > 101020           | CHF 87.00             |                  |           |                                       |            |          | - |
| 2            | -> 390800                   | U                    | Inderpayment A/R Acc     | ount                 | > 390800           | CHF 0.15              |                  |           |                                       |            |          |   |
| 3            | 🗢 C60000                    | 9                    | G Electronics            |                      | > 110000           |                       | CHF 87.15        |           |                                       |            |          |   |

Image 11: Journal entry with the correct booking of the underpayment

### 2.1.5.2 RECOMMENDED ACCOUNT

| Localization | Description                       | P/L | Bal |
|--------------|-----------------------------------|-----|-----|
| KMU CH       | 3091 – Rabatte und Preisnachlässe | x   |     |

## 2.1.6 OVERPAYMENT A/R ACCOUNT

SAP Business One compares the amount paid to the amount due, and if the difference is less than the amount defined in the currency settings the application automatically creates the appropriate transaction. If the amount is more than the amount due, it will take the overpayment account.

## 2.1.6.1 EXAMPLES

Please see chapter 2.1.5 for an example.

## 2.1.6.2 RECOMMENDED ACCOUNT

| Localization | Description                       | P/L | Bal |
|--------------|-----------------------------------|-----|-----|
| KMU CH       | 3091 – Rabatte und Preisnachlässe | х   |     |

## 2.1.7 DOWN PAYMENT CLEARING ACCOUNT

This account defines the default clearing account when posting an A/R down payment invoice. It cannot be a control account.

## 2.1.7.1 EXAMPLES

In the system, an A/R down payment invoice is added with 50% DPM. The following print screen shows the down payment invoice with the corresponding journal entry, which uses the down payment clearing account.

| A/R Down Payment I | nvoice     |                      |        |       |              |            |             |            | Jourr   | al Entry       |        |                 |                |               |           |                |         |
|--------------------|------------|----------------------|--------|-------|--------------|------------|-------------|------------|---------|----------------|--------|-----------------|----------------|---------------|-----------|----------------|---------|
| Customer           | 🗢 C20000   |                      |        | No.   | Primär       | 5          |             |            | Se      | ries           | Number | Posting Date    | Due Da         | ate Doc       | Date R    | emarks         |         |
| Name               | Tschann    | ien Ingenieure AG    |        | Statu | 15           | Open       |             |            | P       | mär            | 1505   | 11.02.12        | 12.03.         | 12 11.0       | 2.12      | A/R Down Pavme | ent - C |
| Contact Person     | 📫 Kurt Tso | thannen              | -      | Posti | ng Date      | 11.02      | 2.12        |            |         | iain           | Origin | No Trans        | No             | Template Type | Template  | Indicator      | Dr      |
| Customer Ref. No.  |            |                      |        | Due   | Date         | 12.03      | 3.12        |            | ) 🛛 🥁 🛉 | -<br>-         | 5      | 1505            | . 140.         | Template Type | Template  | in forestor    | -       |
| Local Currency     | Ŧ          |                      |        | Docu  | ment Date    | 11.02      | 2.12        |            |         | ans Codo       | Def 1  | 1 Def 2         | Def 0          |               |           |                |         |
|                    |            |                      |        |       |              |            |             |            |         | aris, coue     | ▼ 5    | I Rel. 2        | Kel. 5         |               |           |                |         |
|                    |            |                      |        |       |              |            |             |            |         |                |        |                 |                |               |           |                |         |
| Contents           |            | Logistics            | V      | åcco  | unting       | At         | ttachmonts  |            |         |                |        |                 |                |               |           |                |         |
| Concorres          |            | Logiotes             |        |       | arrang       |            | countrolito |            | 1    -  |                |        |                 |                |               |           |                |         |
| Item/Service Type  | Item       |                      |        | Sum   | mary Type    | No Su      | ummary      | *          |         |                |        |                 |                |               |           |                |         |
| # Item No.         | Quantity   | Unit Price           | Dis    | Тах   | Total (LC)   |            | Project Cod | le B.,     | ►Đ      | pand Editing I | Mode   |                 |                |               |           |                |         |
| 1 🐤 book           |            | 1 CHF 150.00         | ).0000 | A1    |              | CHF 150.00 |             | -          |         |                |        |                 |                |               |           |                |         |
|                    |            |                      |        |       |              |            |             |            | #       | G/L Acct/BP    | Code   | G/L Acct/BP Nam | ie             | Debit         | Credit    | Tax Group      |         |
|                    |            |                      |        |       |              |            |             | _          | 1       | 📫 C20000       |        | Tschannen Ingen | ieure AG       | CHF 80.70     |           |                | 1       |
|                    |            |                      |        |       |              |            |             |            | 2       | ⇒ 220000       |        | Mehrwertsteuer  |                |               | CHF 5.70  | A1             |         |
|                    |            |                      |        |       |              |            |             | _          | 3       | ᅌ 230010       |        | Down Payment C  | learing Accoun | nt            | CHF 75.00 |                |         |
|                    |            |                      |        |       |              |            |             | -          |         |                |        |                 |                |               |           |                |         |
| 4                  |            |                      |        | -     |              |            |             | F          |         |                |        |                 |                |               |           |                |         |
|                    |            |                      |        |       |              |            |             |            |         |                |        |                 |                |               |           |                |         |
|                    |            |                      |        |       |              |            |             |            |         |                |        |                 |                |               |           |                |         |
| Colora Francisco a |            |                      | _      |       |              |            |             |            |         |                |        |                 |                |               |           |                |         |
| Sales Employee     | -Kein Ve   | ertriebsmitarbeiter- | -      | Tota  | Before Disco | unt        | (           | CHF 150.00 |         |                |        |                 |                |               |           |                |         |
| Owner              | Maurer,    | Daniel               |        | DPM   | 50           | %          |             | CHF 75.00  |         |                |        |                 |                |               |           |                |         |
|                    |            |                      |        | L R   | oyinding     |            |             | 0.5.5.70   |         |                |        |                 |                |               |           |                |         |
|                    |            |                      |        | Tota  |              |            |             | CHF 0.70   |         |                |        |                 |                |               |           |                |         |
| Remarks            | Test 50    | 1%                   |        | Annli | ed Amount    |            |             | Chi 00.70  |         |                |        |                 |                | CHF 80.70     | CHF 80.70 |                |         |
|                    |            |                      |        | Balan | ce Due       |            |             | CHF 80.70  |         |                |        |                 |                |               |           |                |         |
|                    |            |                      |        |       |              |            |             |            | -       | 4              |        |                 |                |               |           |                |         |
|                    |            |                      |        |       |              |            |             |            |         |                |        |                 |                |               |           |                |         |
| OK Ca              | ncel       |                      |        |       | G            | opy From   | Copy        | То         |         | ОК             | Cancel |                 |                |               |           | 🗌 Display in I | FC      |
|                    |            |                      |        |       |              |            |             |            |         |                |        |                 |                |               |           |                |         |

Image 12: Down payment invoice with journal entry

Next step would be copying the down payment invoice into the final invoice. The print screen shows the corresponding journal entry.

|                                                                                                    |                                     |                                                                                                    |                                                  |                                                |                       |                         |               |                |             | -                     |
|----------------------------------------------------------------------------------------------------|-------------------------------------|----------------------------------------------------------------------------------------------------|--------------------------------------------------|------------------------------------------------|-----------------------|-------------------------|---------------|----------------|-------------|-----------------------|
| Series Nu                                                                                               | mber                                | Posting Date Due                                                                                                    | Date Doc                                         | . Date F                                       | Remarks               |                         | Revaluation   | Reporting Exch |             |                       |
| Primär 15                                                                                               | 07                                  | 11.02.12 12.0                                                                                                    | 3.12 11.0                                        | 12.12                                          | A/R Invoices - C2     | 0000                    |               |                |             |                       |
| Origin                                                                                                  | Origin No                           | . Trans. No.                                                                                                    | Template Type                                    | Template                                       | Indicator             | Project                 |               |                |             |                       |
| IN                                                                                                    | 263                                 | 1507                                                                                                    |                                                  |                                                |                       | T                       | 📃 📃 EU Report |                |             |                       |
| Trans. Code                                                                                             | Ref. 1                              | Ref. 2 Ref. 3                                                                                                    |                                                  |                                                |                       |                         |               |                |             |                       |
|                                                                                                    | 263                                 |                                                                                                    |                                                  |                                                |                       |                         | Automatic     | Тах            |             |                       |
|                                                                                                    |                                     |                                                                                                    |                                                  |                                                |                       |                         | 📃 Manage W    | Тах            |             |                       |
| Expand Editing Mode                                                                                     | 9                                   |                                                                                                    |                                                  |                                                |                       |                         |               |                |             |                       |
| Expand Editing Mode                                                                                     | e<br>de G/                          | L Acct/BP Name                                                                                                    | Debit                                            | Credit                                         | Tax Group             | Federal Tax             | Tax Amount    | Gross Value    | Distr. Rule |                       |
| Expand Editing Mode<br># G/L Acct/BP Coo<br>1                                                           | e<br>de G/<br>Ts                    | L Acct/BP Name<br>thannen Ingenieure AG                                                                               | Debit<br>CHF 80.70                               | Credit                                         | Tax Group             | Federal Tax<br>CH247958 | Tax Amount    | Gross Value    | Distr. Rule | •                     |
| Expand Editing Mode<br># G/L Acct/BP Coo<br>1                                                           | e<br>de G/<br>Ts<br>Do              | L Acct/BP Name<br>thannen Ingenieure AG<br>wn Payment Clearing Accc                                                   | Debit<br>CHF 80.70<br>ount CHF 75.00             | Credit                                         | Tax Group             | Federal Tax<br>CH247958 | Tax Amount    | Gross Value    | Distr. Rule | •<br>•                |
| Expand Editing Mode<br># G/L Acct/BP Coo<br>1 → C20000<br>2 → 230010<br>3 → 220000                      | e<br>de G/<br>Ts<br>Da              | L Acct/8P Name<br>thannen Ingerieure AG<br>wn Payment Clearing Accc<br>hrwertsteuer                                   | Debit<br>CHF 80.70<br>ount CHF 75.00             | Credit<br>CHF 11.40                            | Tax Group             | Federal Tax<br>CH247958 | Tax Amount    | Gross Value    | Distr. Rule | •<br>•                |
| Expand Editing Mode<br># G/L Acct/BP Coo<br>1                                                           | e G/<br>Ts<br>Da<br>Me              | L Acct/BP Name<br>channen Ingerieure AG<br>m Payment Clearing Accc<br>hrwertsteuer<br>hrwertsteuer                    | Debit<br>CHF 80.70<br>CHF 75.00<br>CHF 5.70      | Credit<br>CHF 11.40                            | Tax Group             | Federal Tax<br>CH247958 | Tax Amount    | Gross Value    | Distr. Rule | *<br>*<br>*           |
| Expand Editing Mode     GL Acct/BP Coo     → C20000     → 230010     → 220000     ↔ 220000     → 320000 | e G/<br>Ts<br>Do<br>Ma<br>Re        | L Acct/BP Name<br>channen Ingenieure AG<br>wn Payment Clearing Accc<br>hrwertsteuer<br>hrwertsteuer<br>enue Account   | Debit<br>CHF 80.70<br>ount CHF 75.00<br>CHF 5.70 | Credit<br>CHF 11.40<br>CHF 150.00              | Tax Group<br>A1<br>A1 | Federal Tax<br>CH247958 | Tax Amount    | Gross Value    | Distr. Rule | *<br>*<br>*<br>*      |
| Expand Editing Mode                                                                                     | e G/<br>Ts<br>Da<br>Ma<br>Re<br>Inv | L Acct/BP Name<br>channen Ingenieure AG<br>wn Payment Clearing Accc<br>hrwetsteuer<br>renue Account<br>entory Account | Debit<br>CHF 80.70<br>ount CHF 75.00<br>CHF 5.70 | Credit<br>CHF 11.40<br>CHF 150.00<br>CHF 27.27 | Tax Group<br>A1<br>A1 | Federal Tax<br>CH247958 | Tax Amount    | Gross Value    | Distr. Rule | *<br>*<br>*<br>*<br>* |

Hint: The final invoice always reverses the vat applied on the down payment invoice. This means: It is possible to change vat or totals in the final invoice, which results in correct bookings.

Image 13: Journal entry after creating the final invoice

#### 2.1.7.2 RECOMMENDED ACCOUNT

| Localization | Description                   | P/L | Bal |
|--------------|-------------------------------|-----|-----|
| KMU CH       | 2030 – Anzahlungen von Kunden |     | х   |

## 2.1.8 REALIZED EXCHANGE DIFF. GAIN

There can be differences between the exchange rate of the invoice and the exchange rate of the incoming payment. If the exchange rate of the incoming payment is bigger than the exchange rate of the invoice, there is an exchange difference gain.

## 2.1.8.1 EXAMPLES

The USD A/R invoice, dated on May 21 has an exchange rate of 1.05. The incoming payment, dated on May 26 has the exchange rate of 1.06.

|        |      |                | A/R In | voice        |                      |            |      |         |             |          |            |        |      |
|--------|------|----------------|--------|--------------|----------------------|------------|------|---------|-------------|----------|------------|--------|------|
|        |      |                | Custor | ner          | 📫 C40000             |            |      | No.     | Primär      |          | 224        |        |      |
|        |      |                | Name   |              | Earthshaker Cor      | poration   |      | Status  |             |          | Open       |        |      |
|        |      |                | Contac | t Person     | Bob McKensly         | •          |      | Posting | ) Date      |          | 21.05.10   |        |      |
|        |      |                | Custor | ner Ref. No. |                      |            |      | Due Da  | ate         |          | 20.06.10   |        |      |
|        |      |                | BP Cur | rency        | ▼ USD                | 1.050000   |      | Docum   | ent Date    |          | 21.05.10   |        |      |
|        |      |                |        |              |                      |            |      |         |             |          |            |        |      |
| :hange | Rate | s and Indexes  |        |              |                      |            |      | ×       |             |          |            |        |      |
|        |      | Exchange Rates |        |              | Indexes              |            |      | iung    | _           |          |            |        | _    |
|        |      |                |        |              | May                  | ▼ 2010     | Ŧ    | Summ    | ary Type    |          | No Summary |        |      |
| Mase   |      | CEV CIT        |        | CVV          | LICD                 | VIIM       |      | Disco   | Tax Code    | e Total  | (Doc)      | Whse   |      |
| 1*idy  | 0.05 | JEK JII        |        | JIM          | 030                  | 104        |      | 0.0000  | A1          |          | USD 300.00 | 🔷 01   | -    |
| 16     | 035  |                |        |              | 1.05                 |            | -    |         |             |          |            |        |      |
| 1/     | 035  |                |        |              | 1.05                 |            |      |         |             |          |            |        |      |
| 18     | 035  |                |        |              | 1.05                 |            |      |         |             |          |            |        |      |
| 19     | 035  |                |        |              | 1.05                 |            |      |         |             |          |            |        | 4    |
| 20     | 035  |                |        |              | 1.05                 |            |      |         |             |          |            | )      | ÷    |
| 21     | 035  |                |        |              | 1.05                 |            | -    |         |             |          |            |        |      |
| 22     | 035  |                |        |              | 1.05                 |            |      |         |             |          |            |        |      |
| 23     | 035  |                |        |              | 1.05                 |            | - 88 |         | 4           |          |            |        |      |
| 24     | 035  |                |        |              | 1.05                 |            | -    | Total E | etore Disco | ount     |            | USD 3  | 300. |
| 25     | 035  |                |        |              | 1.05                 |            |      | Discour | nt Davas    | 90       |            |        |      |
| 20     | 035  |                |        |              | 1.00                 |            | -    | Froight | Jown Paym   | ient     |            |        |      |
| 2)     | 4    |                |        |              | 1.05                 |            |      | Ro      | Indina      |          |            |        |      |
|        |      |                |        |              |                      | · ·        |      | Tax     | anoing      |          |            | LISD   | 22   |
|        |      |                |        |              |                      |            |      | Total   |             |          |            | USD 3  | 22.  |
|        |      |                |        |              |                      | Auto. Expo | ort  | Applied | Amount      |          |            |        |      |
| OV     |      | Canad          | (      | Cat Data fa  | Colonting Criteria   | Auto Imm   |      | Balance | e Due       |          |            | USD 3  | 322. |
| OK     |      | Cancer         |        | Set Rate to  | r selection Criteria | Auto. Impo | JIL  |         |             |          |            |        |      |
| _      | _    |                |        |              | uncol                |            |      |         |             | Conv Erc |            | opy To | _    |
|        |      |                |        |              | in icon              |            |      |         |             | ору но   |            | opy to |      |

Image 14: A/R invoice with the rate 1.05, but current exchange rate 1.06

#### In this case, there is an Exchange difference Gain.

| Journ | al Entry       |             |               |                  |          |               |            |              |                |                 |              |            |         |   |
|-------|----------------|-------------|---------------|------------------|----------|---------------|------------|--------------|----------------|-----------------|--------------|------------|---------|---|
| Se    | ries           | Number      | r Posting     | g Date           | Due Dat  | e Do          | oc. Date   | Remarks      |                | 🗌 Fixed         | d Exchange R | late       |         |   |
| Pri   | mär            | 1348        | 26.05.        | 10               | 26.05.10 | 0  26         | 0.05.10    | Incoming Pay | ments - C40000 |                 |              |            |         |   |
| Or    | igin           | Origi       | in No.        | Trans. No.       | Т        | 'emplate Type | Template   | Indicato     | r Project      |                 |              |            |         |   |
| ⇒RC   |                | 11          |               | 1348             |          |               |            |              | T              | 💌 🔽 EU R        | .eport       |            |         |   |
| Tr    | ans. Code      | Ref         | .1 Ref.       | 2                |          |               |            |              |                |                 |              |            |         |   |
|       |                | <b>v</b> 11 |               |                  |          |               |            |              |                | 📃 A <u>u</u> to | matic Tax    |            |         |   |
|       |                |             |               |                  |          |               |            |              |                | Man             | age WTax     |            |         |   |
|       |                |             |               |                  |          |               |            |              |                |                 | -            |            |         |   |
|       |                |             |               |                  |          |               |            |              |                |                 |              |            |         |   |
|       |                |             |               |                  |          |               |            |              |                |                 |              |            |         |   |
|       |                |             |               |                  |          |               |            |              |                |                 |              |            |         |   |
| Ex    | pand Editing M | 1ode        |               |                  |          |               |            |              |                |                 |              |            |         |   |
| _     |                |             |               |                  |          |               |            |              |                |                 |              |            |         |   |
| #     | G/L Acct/      | 3P G        | /L Acct/BP N  | lame             |          | Control Acct  | Debit (FC) | Credit (FC)  | Debit          | Credit          | Tax Group    | Tax Amount | Gross V |   |
| 1     |                | ) Ro        | ounding Acco  | ount             |          | -> 390600     |            |              | CHF -0.02      |                 |              |            |         | - |
| 2     |                | ) Ba        | ank Transfer  |                  |          | -> 102000     | USD 512.38 |              | CHF 543.12     |                 |              |            |         |   |
| 3     | 📫 C40000       | ) Ea        | arthshaker Co | rporation        | 6        | > 110100      |            | USD 512.38   |                | CHF 538.00      |              |            |         |   |
| 4     | 👄 68920:       | L Re        | ealized Excha | nge Diff. Gain I | (Sales)  | -> 689201     |            |              |                | CHF 5.10        |              |            |         |   |

Image 15: Journal entry of the incoming payment with exchange rate 1.6

### 2.1.8.2 RECOMMENDED ACCOUNT

| Localization | Description                                                                                 | P/L | Bal |
|--------------|---------------------------------------------------------------------------------------------|-----|-----|
| KMU CH       | 3096 – Kursdifferenzen                                                                      | х   |     |
|              | (There are different <i>Kursdifferenzen</i> accounts $\rightarrow$ Ertragsminderung Produk- |     |     |
|              | tion, Ertragsminderung Handel, Ertragsminderungen Dienstleistung)                           |     |     |

## 2.1.9 REALIZED EXCHANGE DIFF. LOSS

There can be differences between the exchange rate of the invoice and the exchange rate of the incoming payment. If the exchange rate of the incoming payment is smaller than the exchange rate of the invoice, there is an exchange difference loss.

### 2.1.9.1 EXAMPLES

Please see example of chapter 2.1.8. The exchange difference loss is the result, when the exchange rate of the incoming payment is lower than the exchange rate of the invoice.

## 2.1.9.2 RECOMMENDED ACCOUNT

| Localization | Description                                                                                 | P/L | Bal |
|--------------|---------------------------------------------------------------------------------------------|-----|-----|
| KMU CH       | 3096 – Kursdifferenzen                                                                      | х   |     |
|              | (There are different <i>Kursdifferenzen</i> accounts $\rightarrow$ Ertragsminderung Produk- |     |     |
|              | tion, Ertragsminderung Handel, Ertragsminderungen Dienstleistung)                           |     |     |

## 2.1.10 CASH DISCOUNT

When in a payment term a discount is applie (for example 10 days 2%, 30 days net), the cash discount account will be used when the customer pays before the 10 days (in this example).

### 2.1.10.1 EXAMPLES

The following customer has a payment term with cash discount and received an invoice with the defined payment term.

| Business Partner Master      | Data                           |            |                               |                     |                         | ×              |          |   |
|------------------------------|--------------------------------|------------|-------------------------------|---------------------|-------------------------|----------------|----------|---|
| Code<br>Name<br>Foreign Name | C30000 Custon<br>Microchips AG | ner ▼<br>⊉ | Account Balance<br>Deliveries | Local Currency      | 293'524.05<br>22'549.80 |                |          |   |
| Group                        | Grosskunden                    | Ŧ          | A/P Invoice                   |                     |                         |                |          |   |
| Currency                     | Schweizer Franken              | Ŧ          | A/K IIIVOICE                  |                     |                         |                |          |   |
| Federal Tax ID               | CH679432                       |            | Customer                      | 🗢 C30000            |                         | No. Primär     | ▼ 230    |   |
|                              |                                |            | Name                          | Microchips AG       |                         | Status         | Open     |   |
| General Contact              | Persons 🛛 Addresses 🗡 F        | ayment Ter | Contact Person                | 📫 Alexandra Deuber  | <b>*</b> [=)            | Posting Date   | 27.05.10 |   |
| Devenue Terrer               |                                |            | Customer Ref. No.             |                     |                         | Due Date       | 26.06.10 |   |
| Payment Terms                | → 10 rage 2 %, 30 rag          | e nettt*   | BP Currency                   | ▼ CHF               |                         | Document Date  | 27.05.10 |   |
| Interest on Arrears %        |                                |            |                               |                     |                         |                |          |   |
| Price List                   | Basis Preisliste               | ¥          |                               |                     |                         |                |          |   |
| Total Discount %             |                                |            | Contonto                      | Logistics           | 0.000                   | n unting       |          |   |
| Credit Limit                 | 0.00                           |            | Gunterio                      | LUGSULS             | ALL                     | Junung         |          |   |
| Commitment Limit             | 0.00                           |            | Journal Remark                | A/R Invoices - C30  | 000                     | BP Project     |          |   |
| Dunning Term                 | i Standard                     | •          | Control Account               | 110000              | 0                       |                |          |   |
|                              |                                |            | Payment Block                 |                     |                         |                |          |   |
| Bank Country                 | Switzerland                    |            | Max. Cash Discou              | unt                 |                         |                |          |   |
| Bank                         |                                |            | Payment Terms                 | 📫 10 Tage 2 %, 30 ' | Tage nettr <del>*</del> | Indicator      |          | * |
| Account                      |                                |            | Payment Method                | Bank Inland Ein     |                         | Federal Tax ID | CH679432 |   |
| Branch                       |                                |            |                               |                     |                         | ISR Ref. No.   |          |   |
| Ctrl Int ID                  |                                |            | Instalments                   | ⇒1                  |                         | Order Number   |          |   |
| coraro ao                    |                                |            |                               | ▼ 0 Months +        | 30 Days                 |                |          |   |

Image 16: Customer with a cash discount payment term and invoice for this customer

If the customer pays the invoice before the 10 days, the system will calculate the cash discount and will use the defined account

| Incomin  | g Payment:      | s     |            |                                                                                                    |           |             |                 |              |                | ×          |                   |             |   |
|----------|-----------------|-------|------------|----------------------------------------------------------------------------------------------------|-----------|-------------|-----------------|--------------|----------------|------------|-------------------|-------------|---|
| Code     |                 | -     | C30000     |                                                                                                    | •         | Customer    | No. Primär      | 12           |                |            |                   |             |   |
| Name     |                 |       | Microchip  | os AG                                                                                                    |           | Vendor      | Posting Date    | 27           | .05.10         | T          |                   |             |   |
| Bill To  | Bill            | To 🔻  | Wehntal    | erstrasse 340                                                                                                    |           | Account     | Due Date        | 27           | .05.10         | <b>1</b>   |                   |             |   |
|          |                 |       | 8054 Zú    | ùrich                                                                                                    |           |             | Document Date   | 27           | .05.10         |            |                   |             |   |
|          |                 |       | SWITZE     | REAND                                                                                                    |           |             | Reference       |              |                |            |                   |             |   |
|          |                 |       |            |                                                                                                    |           |             | Transaction No. |              | 50             |            |                   |             |   |
| Contact  | Person          |       | Alexandr   | a Deuber                                                                                                    |           |             |                 |              |                |            |                   |             |   |
| Project  |                 |       |            |                                                                                                    |           |             |                 |              |                |            |                   |             |   |
| Payment  | t Reference     | e No. |            |                                                                                                    |           |             |                 |              |                |            |                   |             |   |
|          |                 |       |            |                                                                                                    |           |             |                 |              |                |            |                   |             |   |
|          |                 |       |            |                                                                                                    |           |             |                 |              |                |            |                   |             |   |
|          |                 |       |            |                                                                                                    |           |             |                 |              |                |            |                   |             |   |
| Selecte  | də              | * 0   | verdue     | Total                                                                                                    | Balance D | )ue Cash E  | Discount % Tota | al Roundi To | tal Payment    |            |                   |             |   |
| <b>v</b> | 15.10           | -3    | 0          | CHF 430.4                                                                                                    | 10        |             | 2.0000          | CHF 0.01     | CHF 421.80     | -          |                   |             |   |
| Journal  | Entry           |       |            |                                                                                                    |           |             |                 |              |                |            |                   |             |   |
| Serie    | ic .            | Numh  | er Pr      | sting Date                                                                                                    | Due Date  | Dor         | . Date          | Remarks      |                |            | ived Evchance     | Rate        |   |
| Primà    | ár              | 1350  | 27         | 7.05.10                                                                                                    | 27.05.10  | 27.         | 05.10           | Incoming Pav | nents - C30000 |            | prodi Excilidingo | naco        |   |
| Origin   |                 | 0     | ain No     | Trans No.                                                                                                    | Torr      | oplate Type | Template        | Indicato     | Project        |            |                   |             |   |
|          |                 | 12    | girriso.   | 1250                                                                                                    | Ten       | ipiace rype | rempiate        | In reaction  | TOJECC         | <b>T</b>   | LIReport          |             |   |
| Tran     | . Cada          | E     | £ 1        | 1000                                                                                                    |           |             |                 |              | - 1            |            | io respond        |             |   |
| Trans    | s, coue         | = 11  | 91. L<br>) | Kel. Z                                                                                                    |           |             |                 |              |                |            | utomatic Tay      |             |   |
|          |                 | • 14  | -          |                                                                                                    |           |             |                 |              |                |            |                   |             |   |
|          |                 |       |            |                                                                                                    |           |             |                 |              |                |            | ianage vv i ax    |             |   |
|          |                 |       |            |                                                                                                    |           |             |                 |              |                |            |                   |             |   |
|          |                 |       |            |                                                                                                    |           |             |                 |              |                |            |                   |             |   |
|          |                 |       |            |                                                                                                    |           |             |                 |              |                |            |                   |             |   |
| ▶ Exna   | nd Editina N    | Mode  |            |                                                                                                    |           |             |                 |              |                |            |                   |             |   |
| r angra  | i na manan ng r |       |            |                                                                                                    |           |             |                 |              |                |            |                   |             |   |
| #        | G/L Acct/8      | BP    | G/L Acct/  | BP Name                                                                                                    | Co        | ntrol Acct  | Debit           | Credit       | Tax Group      | Tax Amount | Gross Value       | Base Amount |   |
| 1        | > 390600        |       | Roundina   | Account                                                                                                    |           | 390600      | CHF -0.         | 01           |                |            |                   |             | - |
| 2        | > 102000        |       | Bank Tran  | sfer                                                                                                    | -         | 102000      | CHF 421.        | 80           |                |            |                   |             |   |
| 3        | > 220000        |       | Mehrwert   | steuer                                                                                                    | -         | 220000      | CHF 0.          | 61           | A1             |            |                   | CHF 8.00    |   |
| 4        | > 390000        |       | ash Disco  | ount                                                                                                    | -         | 390000      | CHF 8.          | 00           |                |            |                   |             |   |
| 5        | C30000          | -     | Microchips | AG                                                                                                    | -         | 110000      |                 | CHF 430      | .40            |            |                   |             |   |
|          |                 |       |            | A CONTRACT OF A CONTRACT OF A |           |             |                 |              |                |            |                   |             |   |

Image 17: Incoming payment within the 10 days, which will book a cash discount

### 2.1.10.2 RECOMMENDED ACCOUNT

| Localization | Description                                                                         | P/L | Bal |
|--------------|-------------------------------------------------------------------------------------|-----|-----|
| KMU CH       | 3290 – Skonti (Ertragsminderung Handel)                                             | х   |     |
|              | (There are different Skonti accounts $\rightarrow$ Skonti Produktionsertrag, Skonti |     |     |

| Handelsertrag, Skonti Dienstleistungsertrag) |
|----------------------------------------------|
|----------------------------------------------|

#### 2.1.11 REVENUE ACCOUNT

Account to be used as default when a transaction of revenues is posted, for example an A/R invoice for a local customer.

#### 2.1.11.1 EXAMPLES

The revenue account will be used in this example by an A/R invoice. It doesn't matter, if the item is a stock item or a non-stock item.

| /R Inv  | oice             |        |               |           |         |           |         |               |                   |           |            |                      |             |  |
|---------|------------------|--------|---------------|-----------|---------|-----------|---------|---------------|-------------------|-----------|------------|----------------------|-------------|--|
| ustom   | ner              | 📫 C3   | 0000          |           |         | No.       | Primär  | r 23          | 32                |           |            |                      |             |  |
| lame    |                  | Mic    | rochips AG    |           |         | Status    |         | 0             | oen               |           |            |                      |             |  |
| iontact | t Person         | 📫 Ale  | xandra Deuber | ,         | - 🗐     | Posting   | Date    | 27            | 7.05.10           |           |            |                      |             |  |
| iustom  | ner Ref. No.     |        |               |           |         | Due Da    | te      | 26            | 5.06.10           |           |            |                      |             |  |
| ocal Ci | urrency          | •      |               |           |         | Docum     | ent Dat | te 27         | 7.05.10           |           |            |                      |             |  |
|         |                  |        |               |           |         |           |         |               |                   |           |            |                      |             |  |
|         | <u>C</u> ontents |        | Logistics     |           | Accou   | unting    |         |               |                   |           |            |                      |             |  |
| Item,   | /Service Typ     | e Ite  | m             |           |         | Summ      | ary Typ | e N           | o Summary         | *         |            |                      |             |  |
| # I     | Item No.         | Qu     | antity U      | nit Price |         | Disco     | Tax C   | ode Total (LC | .)                |           |            |                      |             |  |
| 1       | nonStock         |        | 1             | CHF       | 100.00  | 0.0000    | A1      |               | CHF 100.0         | 0 -       |            |                      |             |  |
| ournal  | Entry            |        |               |           |         |           |         |               |                   |           |            |                      |             |  |
| Serie   | es               | Number | Posting Date  | e Du      | ie Date |           | Doc.    | Date          | Remarks           |           | 🗌 Fi       | xed Exchange         | Rate        |  |
| Prima   | är               | 1356   | 27.05.10      | 26        | .06.10  |           | 27.0    | 5.10          | A/R Invoices - C3 | 0000      |            |                      |             |  |
| Origi   | in               | Origin | No. Tra       | ns. No.   | Ter     | mplate T  | ype     | Template      | Indicator         | Project   |            |                      |             |  |
| IN      |                  | 232    | 135           | 6         |         |           |         |               |                   | •         | 🔻 🗌 E      | U Report             |             |  |
| Tran    | is. Code         | Ref.   | 1 Ref. 2      |           |         |           |         |               |                   |           |            |                      |             |  |
|         |                  | ▼ 232  |               |           |         |           |         |               |                   |           | - A        | <u>u</u> tomatic Tax |             |  |
|         |                  |        |               |           |         |           |         |               |                   |           | - M        | anage WTax           |             |  |
|         |                  |        |               |           |         |           |         |               |                   |           |            |                      |             |  |
|         |                  |        |               |           |         |           |         |               |                   |           |            |                      |             |  |
|         |                  |        |               |           |         |           |         |               |                   |           |            |                      |             |  |
|         |                  |        |               |           |         |           |         |               |                   |           |            |                      |             |  |
| Expa    | and Editing M    | lode   |               |           |         |           |         |               |                   |           |            |                      |             |  |
| #       | G/L Acct/E       | ល ៨    | Acct/PD Name  |           | 0       | ontrol Ac | ct I    | Debit         | Credit            | Tay Group | Tay Amount | Gross Value          | Pase Amount |  |
| 1       |                  | G/L    | raching AG    |           |         | 110000    |         |               | 7.60              | Tax Group | Tax Amount | Gross value          | Dase Ambunt |  |
| 2       |                  | Mici   | ourips AG     |           | -       | 220000    |         | CHF IU        |                   | A.1       |            |                      | CUE 100.00  |  |
| 2       | > 220000         | Poy    | n wertsteuer  |           |         | 220000    |         |               |                   | AT        |            |                      | CHL 100.00  |  |
| 3       |                  | r(e)   | enue Account  |           |         | 320000    |         |               | CHE 100.00        |           |            |                      |             |  |

Image 18:  $\ensuremath{\mathsf{A}}\xspace/\ensuremath{\mathsf{R}}\xspace$  invoice of an item

#### 2.1.11.2 RECOMMENDED ACCOUNT

| Localization | Description                                                                          | P/L | Bal |
|--------------|--------------------------------------------------------------------------------------|-----|-----|
| KMU CH       | 3000 – Bruttoertrag Produkt X                                                        | х   |     |
|              | (There are different revenue accounts $ ightarrow$ Produktionsertrag, Handelsertrag, |     |     |
|              | Dienstleistungsertrag)                                                               |     |     |

## 2.1.12 REVENUE ACCOUNT – FOREIGN

Account to be used as default when a transaction of revenues is posted, for example, an A/R invoice for a foreign customer.

## 2.1.12.1 EXAMPLES

This account works in the same way like the standard revenue account, which is shown in the chapter 2.1.11. It will be used, when the customer is a foreign customer (country).

## 2.1.12.2 RECOMMENDED ACCOUNT

| Localization | Description                                          | P/L | Bal |
|--------------|------------------------------------------------------|-----|-----|
| KMU CH       | Usually the same account as Revenue Account is used. | x   |     |

## 2.1.13 SALES CREDIT ACCOUNT

Account to be used as default when a credit transaction of revenue is created, for example, an A/R credit memo.

## 2.1.13.1 EXAMPLES

In this example, the invoice of chapter 2.1.11 is copied into a credit note. The credit account will be used. Normally, the sales credit account is the same like the revenue account.

| Customer       C 02000       No. Primar       10         Name       Microchips AG       Obsed       Obsed         Customer Ref. No.       Document Date       13.11.10         Local Currency       V       Document Date       13.11.10         Document Date       13.11.10       Document Date       13.11.10         Costomer Ref. No.       Quantity       Unit Price       Document Date       13.11.10         Document Date       13.11.10       Document Date       13.11.10       Document Date       13.11.10         Item/Service Type       Item No.       Quantity       Unit Price       Dicco       Tax Code Total (UC)       Item No.       Quantity       Unit Price       Dicco       Tax Code Total (UC)       Item No.       Quantity       Item No.       Quantity       Item No.       Quantity       Item No.       Quantity       Item No.       Quantity       Item No.       Quantity       Item No.       Quantity       Item No.       Quantity       Item No.       Quantity       Item No.       Quantity       Item No.       Quantity       Item No.       Quantity       Item No.       Quantity       Item No.       Item No.       Item No.       Item No.       Item No.       Item No.       Item No.       Item No. <t< th=""><th>A/R Credit Memo</th><th></th><th></th><th></th><th></th><th></th><th></th><th></th><th></th><th>Look up operati</th><th>ons, master data</th><th>i, and doci</th></t<>                                                                                                    | A/R Credit Memo                                                           |                             |                               |                             |                                                             |                                                  |                      |           |                          | Look up operati | ons, master data | i, and doci |
|----------------------------------------------------------------------------------------------------|---------------------------------------------------------------------------|-----------------------------|-------------------------------|-----------------------------|-------------------------------------------------------------|--------------------------------------------------|----------------------|-----------|--------------------------|-----------------|------------------|-------------|
| Contents       Logistics       Accounting         Item/Service Type       Item       Summary Type       No Summary         # Item No.       Quantity       Unit Price       Disco Tax Code Total (LC)         1 <ul> <li>nonStock</li> <li>1 CHF 100.00</li> <li>0.0000 A1</li> <li>CHF 100.00</li> <li>Series</li> <li>Number</li> <li>Posting Date</li> <li>Due Date</li> <li>Doc. Date</li> <li>Remarks</li> <li>Fixed Exchange Rate</li> <li>Primär</li> <li>1399</li> <li>13.11.10</li> <li>13.11.10</li> <li>13.11.</li></ul>                                                                                                    | Customer<br>Name<br>Contact Person<br>Customer Ref. No.<br>Local Currency | ⇔ C3000<br>Microo<br>Alexar | 10<br>:hips AG<br>ndra Deuber | N<br>Si<br>▼ ■ Pr<br>D<br>D | o. Primär<br>atus<br>osting Date<br>ue Date<br>ocument Date | 10<br>Closed<br>13.11.10<br>13.11.10<br>13.11.10 |                      |           |                          |                 |                  |             |
| Item/Service Type       Item       Summary Type       No Summary         # Item No.       Quantity       Unit Price       Disco Tax Code       Total (LC)         1       Image: Construct the price       Disco Tax Code       Total (LC)       Image: Construct the price         Journal Entry       Image: Construct the price       Disco Tax Code       Code       Fixed Exchange Rate         Primar       1399       13.11.10       13.11.10       13.11.10       Igl. Credit Memos       Construct the price         Origin       Origin No.       Trans. No.       Template Type       Template       Indicator       Project         CN       10       1399       Image: Construct Tax       Manage WTax       Manage WTax         Image: Color       Microchips AG       110000       CHF-107.60       CHF-7.60 A1       Image: Credit Tax Group       Federal Tax IE Tax Amount       Gross Value       Image: Credit Tax Group       Federal Tax IE Tax Amount       Gross Value       Image: Credit Tax Group       Federal Tax IE Tax Amount       Gross Value       Image: Credit Tax Group       Federal Tax IE Tax Amount       Fixe         Image: Color       Microchips AG       110000       CHF-107.60       CHF-7.60 A1       Image: Credit Tax Group       Fixe         Image: Color       Microchi                                                                                                    | <u>C</u> ontents                                                          |                             | Logistics                     | Account                     | ing                                                         |                                                  |                      |           |                          |                 |                  |             |
| Journal Entry       I       CHF 100.00       0.0000 A1       CHF 100.00         Journal Entry       Series       Number       Posting Date       Due Date       Doc. Date       Remarks       Fixed Exchange Rate         Primär       1399       13.11.10       13.11.10       I3.11.10       IS.11.10       IS.11.10                                                                                                    | Item/Service Typ<br># Item No.                                            | e Item<br>Quant             | ity Unit Prio                 | ie Di                       | Summary Type                                                | No Summa<br>e Total (LC)                         | ry 🔹                 |           |                          |                 |                  |             |
| Journal Entry       Image: Series of the series of the serie                                    |                                                                           |                             | 1                             | CHF 100.00 U.               | 0000 AI                                                     |                                                  | CHF 100.00 -         |           |                          |                 |                  |             |
| Series       Number       Posting Date       Due Date       Doc. Date       Remarks       Fixed Exchange Rate         Primär       1399       13.11.10       13.11.10       13.11.10       13.11.10       IGL       IGL <td>Journal Entry</td> <td></td> <td></td> <td></td> <td></td> <td></td> <td></td> <td></td> <td></td> <td></td> <td></td> <td></td>                                                                                                    | Journal Entry                                                             |                             |                               |                             |                                                             |                                                  |                      |           |                          |                 |                  |             |
| Primär       1399       13.11.10       13.11.10       13.11.10       13.11.10       13.11.10       13.11.10       13.11.10       13.11.10       13.11.10       13.11.10       13.11.10       13.11.10       13.11.10       13.11.10       13.11.10       13.11.10       13.11.10       13.11.10       13.11.10       13.11.10       13.11.10       13.11.10       13.11.10       13.11.10       13.11.10       13.11.10       13.11.10       13.11.10       13.11.10       13.11.10       13.11.10       13.11.10       13.11.10       13.11.10       13.11.10       13.11.10       13.11.10       13.11.10       13.11.10       13.11.10       13.11.10       13.11.10       13.11.10       13.11.10       13.11.10       13.11.10       13.11.10       13.11.10       13.11.10       13.11.10       13.11.10       13.11.10       13.11.10       13.11.10       13.11.10       13.11.10       13.11.10       13.11.10       13.11.10       13.11.10       13.11.10       13.11.10       13.11.10       13.11.10       13.11.10       13.11.10       13.11.10       13.11.10       13.11.10       13.11.10       13.11.10       13.11.10       13.11.10       13.11.10       13.11.10       13.11.10       13.11.10       13.11.10       13.11.10       13.11.10       13.11.10       13.11.10       13.11                                                                                                    | Series                                                                    | Number                      | Posting Date                  | Due Date                    | Doc. Da                                                     | ate Rema                                         | rks                  |           | ] Fixed Exchange         | e Rate          |                  | <b>_</b>    |
| Origin       Origin No.       Trans. No.       Template Type Template       Indicator       Project         CN       10       1399 <ul> <li>EU Report</li> <li>Trans. Code</li> <li>Ref. 1</li> <li>Ref. 2</li> <li>Automatic Tax</li> <li>Manage WTax</li> <li>Expand Editing Mode</li> <li># G/L Acct/BP Name</li> <li>Control Acct</li> <li>Debit</li> <li>Credit</li> <li>Tax Group</li> <li>Federal Tax ID</li> <li>Tax Amount</li> <li>Gross Value</li> <li>CHF -107.60</li> <li>CHF-7.60</li> <li>CHF-7.60</li> <li>A1</li> <li>CHF -7.60</li> <li>CHF -7.60</li> <li>CHF -7.60</li> <li>CHF -7.60</li> <li>CHF -7.60</li> <li>CHF -7.60</li> <li>CHF -7.60</li> <li>CHF -7.60</li> <li>CHF -0.00</li> <li>Sales Credit Account</li> <li>Sal2000</li> <li>CHF -100.00</li> <li>CHF -100.</li></ul>                                                                                                    | Primär                                                                    | 1399                        | 13.11.10                      | 13.11.10                    | 13.11.:                                                     | 10 A/R C                                         | redit Memos - C30000 |           |                          |                 |                  |             |
| CN 10 1399 EU Report Trans. Code Ref. 1 Ref. 2 10 232 Automatic Tax Manage WTax Expand Editing Mode # G/L Acct/BP Code G/L Acct/BP Name Control Acct Debit Credit Tax Group Federal Tax ID Tax Amount Gross Value # G/L Acct/BP Code G/L Acct/BP Name Control Acct Debit Credit Tax Group Federal Tax ID Tax Amount Gross Value # G/L Acct/BP Code G/L Acct/BP Name Control Acct Debit Credit Tax Group Federal Tax ID Tax Amount Gross Value # G/L Acct/BP Code G/L Acct/BP Name Control Acct Debit Credit Tax Group Federal Tax ID Tax Amount Gross Value # 0/L Acct/BP Code G/L Acct/BP Name Control Acct Debit Credit Tax Group Federal Tax ID Tax Amount Gross Value # 0/L Acct/BP Code G/L Acct/BP Name Control Acct Debit Credit Tax Group Federal Tax ID Tax Amount Gross Value # 0/L Acct/BP Code G/L Acct/BP Name Control Acct Debit Credit Tax Group Federal Tax ID Tax Amount Gross Value # 0/L Acct/BP Code G/L Acct/BP Name Control Acct Debit Credit Tax Group Federal Tax ID Tax Amount Gross Value # 220000 Microchips AG # 220000 CHF-107.60 CHF-7.60 A1 # 220000 CHF-100.00 CHF-100.00                                                                                                    | Origin                                                                    | Origin No                   | o. Trans. No                  | . Temp                      | late Type 🛛 T                                               | emplate                                          | Indicator Project    |           |                          |                 |                  |             |
| Trans. Code       Ref. 1       Ref. 2         Image: WTax       Manage WTax         Image: WTax       Manage WTax         Image: WTax                                                                                                    | ⇔CN                                                                       | 10                          | 1399                          |                             |                                                             |                                                  | Υ                    | Ŧ         | EU Report                |                 |                  |             |
| Automatic Tax     Automatic Tax     Manage WTax      Agromatic Tax     Manage WTax      Expand Editing Mode      # G/L Acct/BP Code G/L Acct/BP Name Control Acct Debit Credit Tax Group Federal Tax ID Tax Amount Gross Value      # G/L Acct/BP Code G/L Acct/BP Name Control Acct Debit Credit Tax Group Federal Tax ID Tax Amount Gross Value      # G/L Acct/BP Code G/L Acct/BP Name Control Acct Debit Credit Tax Group Federal Tax ID Tax Amount Gross Value      # G/L Acct/BP Code G/L Acct/BP Name Control Acct Debit Credit Tax Group Federal Tax ID Tax Amount Gross Value      # G/L Acct/BP Code G/L Acct/BP Name Control Acct Debit Credit Tax Group Federal Tax ID Tax Amount Gross Value      # G/L Acct/BP Code G/L Acct/BP Name Control Acct Debit Credit Credit Tax Group Federal Tax ID Tax Amount Gross Value      # G/L Acct/BP Code G/L Acct/BP Name Control Acct Debit Credit Credit Tax Group Federal Tax ID Tax Amount Gross Value      # G/L Acct/BP Code G/L Acct/BP Name Control Acct Debit Credit Credit Tax Group Federal Tax ID Tax Amount Gross Value      # G/L Acct/BP Code G/L Acct/BP Name Control Acct Debit Credit Credit Credit Tax Group Federal Tax ID Tax Amount Gross Value      # G/L Acct/BP Code G/L Acct/BP Name Control Acct Debit Credit Credi | Trans. Code                                                               | Ref. 1                      | Ref. 2                        |                             |                                                             |                                                  |                      |           |                          |                 |                  |             |
| Manage WTax      Manage WTax      Expand Editing Mode      # G/L Acct/BP Code G/L Acct/BP Name Control Acct Debit Credit Tax Group Federal Tax ID Tax Amount Gross Value      Gross Value      Gross Value      Control Acct Debit Credit Tax Group Federal Tax ID Tax Amount Gross Value      Control Acct Debit Credit Credit |                                                                           | <b>v</b> 10                 | 232                           |                             |                                                             |                                                  |                      |           | ] A <u>u</u> tomatic Tax |                 |                  |             |
| Expand Editing Mode           # G/L Acct/BP Code         G/L Acct/BP Name         Control Acct         Debit         Credit         Tax Group         Federal Tax ID         Tax Amount         Gross Value           1 <>>> C30000         Microchips AG         >> 110000         CHF -107.60         CH679432            >> 220000         CHF -107.60            >> 220000          CHF -107.60            >> 220000          CHF -107.60            >> 220000          CHF -107.60            >> 220000          CHF -100.00            >> 220200          CHF -100.00           >> 220200           >> 220200          CHF -100.00           >> 220200           >> 220200           >> 220200           >> 200200           >> 200200           >> 200200           >> 200200           >> 200200           >> 200200         >> 200200          >> 200                                                                                                    |                                                                           |                             |                               |                             |                                                             |                                                  |                      |           | Manage WTax              |                 |                  |             |
| Expand Editing Mode         # G/L Acct/BP Code       G/L Acct/BP Name       Control Acct       Debit       Credit       Tax Group       Federal Tax ID       Tax Amount       Gross Value         1 <                                                                                                    |                                                                           |                             |                               |                             |                                                             |                                                  |                      |           |                          |                 |                  |             |
| # G/L Acct/BP Code       G/L Acct/BP Name       Control Acct       Debit       Credit       Tax Group       Federal Tax ID       Tax Amount       Gross Value         1 \$\$\$ C30000       Microchips AG       \$\$\$\$ 110000       CHF -107.60       CH679432       \$\$\$\$\$\$\$\$\$\$\$\$\$\$\$\$\$\$\$\$\$\$\$\$\$\$\$\$\$\$\$\$\$\$\$\$                                                                                                    | Expand Editing M                                                          | 1ode                        |                               |                             |                                                             |                                                  |                      |           |                          |                 |                  |             |
| Image: Accipate code     Operating and the code     Operating and the code     Operating and the code     Operating and the code     Operating and the code       1          → C30000         Microchips AG         → 120000           CHF -107.60           CHF -107.60           CH679432           → C30000        2          202000           Menwertsteuer         → 220000           CHF -107.60           CHF -107.60           Ai        3          → 220200           Sales Credit Account           ⇒ 220200           CHF -100.00                                                                                                    | # G/L Acct/PD                                                             | Code G(                     | Acct/PD Name                  |                             | Control Ac                                                  | ct Dobit                                         | Credit               | Tay Group | Federal Tay ID           | Tax Amount      | Gross Value      | _           |
| Image: second precond part of the second second                     | 1 C20000                                                                  | Coue dy                     | raching AG                    |                             |                                                             |                                                  | 17.60                | rax Group |                          | TOX AMOUNT      | Gross value      |             |
| 3 ↔ 220200 Sales Credit Account ↔ 220200 CHF -100.00                                                                                                    |                                                                           | MIC<br>MIC                  | howertsteller                 |                             |                                                             | CHF-II                                           | CHE -7.6             | 0 41      | CH079432                 |                 |                  |             |
|                                                                                                    | 3 => 320200                                                               | Sal                         | es Credit Account             |                             | ⇒ 320200                                                    |                                                  | CHF -100.0           | 0         |                          |                 |                  | -           |

Image 19: Journal booking of a credit note

## 2.1.13.2 RECOMMENDED ACCOUNT

| Localization | Description                                                           | P/L | Bal |
|--------------|-----------------------------------------------------------------------|-----|-----|
| KMU CH       | Normally the sales credit account is the same as the Revenue Account. | х   |     |

## 2.1.14 SALES CREDIT ACCOUNT – FOREIGN

Account to be used as default when a credit transaction of revenue is created for a foreign customer.

## 2.1.14.1 EXAMPLES

Please see chapter 2.1.13 for an example

## 2.1.14.2 RECOMMENDED ACCOUNT

| Localization | Description                                                                | P/L | Bal |
|--------------|----------------------------------------------------------------------------|-----|-----|
| KMU CH       | Normally the sales credit - foreign account is the same as the Revenue Ac- | х   |     |
|              | count – Foreign.                                                           |     |     |

#### 2.1.15 DOWN PAYMENT INTERIM ACCOUNT

The down payment interim account is used when working with sales down payment requests. When booking a down payment invoice request, there will be no journal entry. But when paying the invoice, the Down Payment Clearing Account and also the interim account will be used.

## 2.1.15.1 EXAMPLES

The first document shows a down payment request with a 30% down payment. There will be no journal entry.

| A/R  | Down Payme          | nt Request  |                  |                |       |              |      |             |      |          |              |      |  |
|------|---------------------|-------------|------------------|----------------|-------|--------------|------|-------------|------|----------|--------------|------|--|
| Cus  | tomer               | ⇒ C2390     | 0                |                |       | No.          | F    | rimär       |      | 3        |              |      |  |
| Nan  | ne                  | Efoted      | h GmbH           |                |       | Status       |      |             | Ì    | Open     |              |      |  |
| Cor  | itact Person        | 📫 Daniel    | Braun            | Ŧ              | 3     | Posting Date |      |             | (    | 03.12.13 |              |      |  |
| Cus  | Customer Ref. No.   |             |                  |                |       | Due Da       | ate  |             | 0    | 02.01.14 |              |      |  |
| Loc  | al Currency         | Ŧ           |                  |                |       | Docum        | ien  | t Date      | - 0  | 03.12.13 |              |      |  |
| /    | Conti               | ents        | Logistics        | 7              |       | Acco         | unt  | ing         | γ—   | Att      | achments     |      |  |
|      |                     |             |                  |                |       | 0            |      | - T         | 6    |          |              |      |  |
| 1    | em/service i        | ype service | 3                |                |       | Sumn         | iar) | стуре       |      | NO SUMA  | nary         |      |  |
| #    | Description         | G/L Account | G/L Account Name | Ta             | ax Co | de           |      | Total (LC)  |      | Blan     | Project Code |      |  |
| 1    | Consulting S        | 📫 340000    | Revenue Account  | A1             | L     |              | Ŧ    | CHF 1'00    | 0.00 |          |              | -    |  |
| 2    |                     |             |                  | A1             | L     |              | Ŧ    |             |      |          |              |      |  |
|      |                     |             |                  |                |       |              |      |             |      |          |              |      |  |
|      |                     |             |                  |                |       |              |      |             |      |          |              |      |  |
|      |                     |             |                  |                |       |              |      |             |      |          |              |      |  |
|      |                     |             |                  |                |       |              |      |             |      |          |              |      |  |
|      |                     |             |                  |                |       |              |      |             |      |          |              |      |  |
|      |                     |             |                  |                |       |              |      |             |      |          |              | -    |  |
|      | 4                   |             |                  |                |       |              |      |             |      |          | Þ            |      |  |
|      |                     |             |                  |                |       |              |      |             |      |          |              | -    |  |
| Sale | s Employee          | Karl De     | euber            | Ŧ              | 0     | Total P      | lefr | re Discount | 1    |          | CHE 1'00     | 0.00 |  |
| Owr  | ner                 | 📫 Maure     | r, Daniel        |                |       | DPM          | -010 | 30          | %    |          | CHE 30       | 0.00 |  |
|      |                     |             |                  |                |       | Ro           | und  | lina        |      |          |              |      |  |
|      |                     |             |                  |                |       | Тах          |      |             |      |          | CHF 2        | 2.80 |  |
|      | <u>P</u> ayment Ord | er Run      |                  |                |       | Total        |      |             |      |          | CHF 32       | 2.80 |  |
| Rem  | narks               |             |                  | Applied Amount |       |              |      |             |      |          |              |      |  |
|      |                     |             |                  |                |       | Balance      | e Di | ue          |      |          | CHF 32       | 2.80 |  |
|      |                     |             |                  |                |       |              |      |             |      |          |              |      |  |
|      | OK                  | Cancel      |                  |                |       |              |      | Сору        | From |          | Сору То      |      |  |

Image 20: A/R Down Payment Request without journal entry

After the customer has paid the down payment, the specific journal entry will be generated in SAP as illustrated in the print screen below. There is a debit on the bank account of 322.80, which was the full amount of the down payment request. The customer has a credit booking, also with 322.80, which means that our company owe him the money. Again, the whole amount will be booked on the debit of the down payment interim account. The 22.80 tax is booked as credit, and the rest (300) is credited to de down payment clearing account.

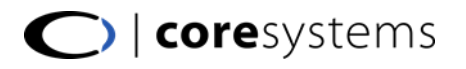

| Incoming Payme                                                 | ents                               |                                                                 |                                                                             |                                                                                       |                                                                   |                            |                                     |                                                 |                                                     |                               |                            | 3                                              |                                     |             |
|----------------------------------------------------------------|------------------------------------|-----------------------------------------------------------------|-----------------------------------------------------------------------------|---------------------------------------------------------------------------------------|-------------------------------------------------------------------|----------------------------|-------------------------------------|-------------------------------------------------|-----------------------------------------------------|-------------------------------|----------------------------|------------------------------------------------|-------------------------------------|-------------|
| Code<br>Name<br>Bill To f                                      | Bill To                            | ⇒ C<br>E<br>▼ /                                                 | 23900<br>Efotech GmbH<br>Achslenstrasse 4<br>9016 St. Gallen<br>SWITZERLAND | 5                                                                                     | ⊙ ⊆usta<br>○ Ve <u>n</u> a<br>○ <u>A</u> cco                      | omer<br>lor<br>unt         |                                     | F<br>[                                          | No. Prim<br>Posting Date<br>Due Date<br>Document Da | är 10<br>03<br>03<br>ite 03   | .12.13<br>.12.13<br>.12.13 | är                                             | 340<br>Open<br>03.12.13<br>03.12.13 |             |
| Contact Person<br>Project<br>Payment Referer<br>Selected Docur | Jour<br>S<br>P<br>C<br>P<br>T<br>T | mal En<br>Series<br>Primär<br>Drigin<br>RC<br>Trans,<br>Blanket | Numi<br>1771<br>O<br>110<br>Code R<br>T<br>11<br>t Agreement                | per Post<br>03.1<br>rigin No.<br>0<br>ef. 1 Re<br>0                                   | ing Date<br>2.13<br>Trans. No.<br>1771<br>ef. 2 Ref.              | Due Date<br>03.12.13<br>Te | Doc. Da<br>03.12.1<br>mplate Type T | ite Re<br>.3 (in<br>emplate                     | marks<br>coming Paym<br>Indicator                   | ents - C23900<br>Project<br>V | Fixed                      | Exchange Rate<br>eport<br>matic Tax<br>ge WTax | 8                                   |             |
| 4                                                              | 11                                 | # (<br>1 = 2<br>3 = 4<br>5 = 1                                  | S/L Acct/8P                                                                 | G/L Acct/BF<br>Bank Transfe<br>Efotech Gml<br>Down Payme<br>Mehrwertste<br>Down Payme | P Name<br>er<br>bH<br>ent Interim Acc<br>euer<br>ent Clearing Acc | count                      | Debit<br>CHF 322.80<br>CHF 322.80   | Credit<br>CHF 322.80<br>CHF 22.80<br>CHF 300.00 | Tax Group                                           | Federal Tax ID                | Tax Amount                 | Gross Value                                    | Base Amount                         |             |
| Remarks<br>Journal Remarks                                     |                                    | OK                                                              | ( Cance                                                                     |                                                                                       |                                                                   |                            | CHF 645.60                          | CHF 645.60                                      |                                                     | splay in FC [                 | Display in SC              |                                                | <u>C</u> ancel Ten                  | ↓<br>nplate |

The next step is to generate an A/R invoice which includes the down payment. The invoice and its journal entry is illustrated in the print screen below.

| A/R In | voice     |                  |                               |                     |              |                      |                |               |                                                                                                    |              |       |
|--------|-----------|------------------|-------------------------------|---------------------|--------------|----------------------|----------------|---------------|----------------------------------------------------------------------------------------------------|--------------|-------|
| Custo  | mer       | ⇒ C239           | 900 No                        | ). Primär           | 322          |                      |                |               |                                                                                                    |              |       |
| Conta  | rt Doro   | on 🔿 Dani        | el Braun V C Do               | atus<br>Istina Nato | 03 12 13     |                      | _              |               |                                                                                                    |              |       |
| Custo  | mer Re    | f. Nn.           |                               | ie Date             | 02.01.14     |                      |                |               |                                                                                                    |              |       |
| Loca   | Journal   | Entry            |                               |                     |              |                      |                |               |                                                                                                    |              |       |
|        | 0         |                  | have partice pate             | ta Dan Da           |              |                      |                |               |                                                                                                    |              |       |
|        | Deiro     | es Num           | iber Posting Date Due Da      | te Doc. Da          | te Re        | marks<br>D. Touoisos | caaaaa         | Hixeo         | l Exchange Rat                                                                                                    | e            |       |
|        | Phin      |                  | 2 03.12.13 02.01.1            | 14 03.12.1          | 3 🔛          | IN INVOICES -        | C23900         |               |                                                                                                    |              |       |
|        | Orig      | in C             | rigin No. I rans. No.         | remplate rype i i   | emplate      | Indicator            | Project        |               |                                                                                                    |              |       |
|        |           |                  | 1//2                          |                     |              |                      | •              |               | epuri                                                                                                    |              |       |
| It     | Tran      | ns. Code I       | Ref. 1 Ref. 2 Ref. 3          |                     |              |                      |                | 🔲 âuto        | matic Tax                                                                                                    |              |       |
| #      |           |                  |                               |                     |              |                      |                |               | That is a second second s |              |       |
| 1      |           |                  |                               |                     |              |                      |                | Mana          | ige WTax                                                                                                    |              |       |
|        | Plan      | kot Agroomont    |                               |                     |              |                      |                |               | -                                                                                                    |              |       |
|        | Diari     | Ket Agreement    |                               |                     |              |                      |                |               |                                                                                                    |              |       |
|        |           |                  |                               |                     |              |                      |                |               |                                                                                                    |              |       |
|        | Expansion | and Editing Mode |                               |                     |              |                      |                |               |                                                                                                    |              |       |
|        |           |                  |                               |                     |              |                      |                |               |                                                                                                    |              |       |
|        | #         | G/L Acct/BP      | G/L Acct/BP Name              | Debit               | Credit       | Tax Group            | Federal Tax ID | Tax Amount    | Gross Value                                                                                                    | Base Amount  |       |
|        | 1         | 📫 C23900         | Efotech GmbH                  | CHF 1'076.00        |              |                      | CH345652       |               |                                                                                                    |              |       |
|        | 2         | 📫 230011         | Down Payment Interim Account  |                     | CHF 322.80   |                      |                |               |                                                                                                    |              |       |
|        | 3         | 📫 230010         | Down Payment Clearing Account | CHF 300.00          |              |                      |                |               |                                                                                                    |              |       |
|        | 4         | ⇒ 220000         | Mehrwertsteuer                |                     | CHF 76.00    | A1                   |                |               |                                                                                                    | CHF 1'000.00 |       |
| Sale   | 5         | ⇒ 220000         | Mehrwertsteuer                | CHF 22.80           |              | A1                   |                |               |                                                                                                    | CHF 300.00   |       |
| Owr    | 6         | ⇒ 340000         | Revenue Account               |                     | CHF 1'000.00 |                      |                |               |                                                                                                    |              |       |
|        |           |                  |                               |                     |              |                      |                |               |                                                                                                    |              |       |
|        |           |                  |                               |                     |              |                      |                |               |                                                                                                    |              |       |
|        |           |                  |                               |                     |              |                      |                |               |                                                                                                    |              |       |
| _      |           |                  |                               |                     |              |                      |                |               |                                                                                                    |              |       |
|        |           |                  |                               |                     |              |                      |                |               |                                                                                                    |              |       |
| кет    |           |                  |                               |                     |              |                      |                |               |                                                                                                    |              |       |
|        |           |                  |                               |                     |              |                      |                |               |                                                                                                    |              | Ψ     |
|        |           |                  |                               | CHF 1'398.80        | CHF 1'398.80 |                      |                |               |                                                                                                    |              |       |
| _      |           |                  |                               |                     |              |                      |                |               |                                                                                                    |              |       |
|        |           | 4                |                               |                     |              |                      |                |               |                                                                                                    |              | F .   |
|        |           |                  |                               |                     |              |                      |                |               |                                                                                                    |              |       |
|        |           | K Cance          |                               |                     |              | 🗌 D                  | isplay in FC   | Display in SC |                                                                                                    | Cancel Tem   | plate |
|        |           |                  |                               |                     |              |                      |                |               |                                                                                                    |              |       |

Image 22: A/R Invoice with Journal Entry

Image 21: Incoming Payment with Journal Entry

Now, the customer owes us the full amount of 1076, which is indicated in the first row of the journal lines. The next 2 lines create reversals for the down payment interim account and also the down payment clearing account, because the down payment request was paid. Also the tax, which was applied on the incoming payment is reversed on row 5. The correct tax amount (of the 100% amount) is applied in row 4. And last, but not least, the 1000 revenue is applied in the last row.

## 2.1.15.2 RECOMMENDED ACCOUNT

| Localization | Description | P/L | Bal |
|--------------|-------------|-----|-----|
| KMU CH       | N/A         |     | х   |

## 2.1.16 CONTROL ACCOUNT: DOWN PAYMENTS RECEIVABLES

## 2.1.16.1 EXAMPLES

 $\mathsf{N}/\mathsf{A}$ 

## 2.1.16.2 RECOMMENDED ACCOUNT

| Localization | Description | P/L | Bal |
|--------------|-------------|-----|-----|
| KMU CH       | N/A         |     |     |

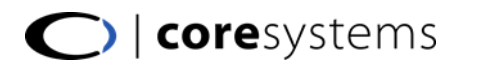

## 2.1.17 CONTROL ACCOUNT: OPEN DEBTS

2.1.17.1 EXAMPLES

 $\mathsf{N}/\mathsf{A}$ 

### 2.1.17.2 RECOMMENDED ACCOUNT

| Localization | Description | P/L | Bal |
|--------------|-------------|-----|-----|
| KMU CH       | N/A         |     |     |

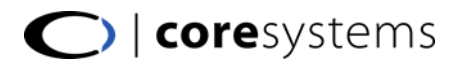

## 2.2 SALES TAX TAB

In the tax tab, it is possible to set the default tax code for items or service lines for sales documents. If there is a new item created, the tax code will be set according this definition.

| G/L Account Determination         |                    |                              |   |
|-----------------------------------|--------------------|------------------------------|---|
| Period Selection 2010             | T                  |                              |   |
| Sales Purchasing Gene <u>r</u> al | I <u>n</u> ventory |                              |   |
| Genera <u>l</u> Ta <u>x</u>       |                    |                              |   |
|                                   | 📃 W <u>i</u> thł   | nolding Tax                  |   |
| Sales Tax Group (Items) Mehr      | wertsteuε▼         |                              |   |
| Sales Tax Group (Service) Mehr    | wertsteu∈▼         |                              |   |
|                                   |                    |                              |   |
|                                   |                    |                              |   |
|                                   |                    |                              |   |
|                                   |                    |                              |   |
| # Type of Account                 | Account Code       | Account Name                 |   |
| Down Payment Tax Offset Acct      | ⇒ 203010           | Down Payment Tax Offset Acct | - |
|                                   |                    |                              |   |

Image 23: Account determination, tax sales tab

## 2.2.1 DOWN PAYMENT TAX OFFSET ACCT

Account to use when creating an incoming payment based on an  $\mathsf{A}/\mathsf{R}$  down payment request.

#### 2.2.1.1 EXAMPLES

N/A

### 2.2.1.2 RECOMMENDED ACCOUNT

| Localization | Description | P/L | Bal |
|--------------|-------------|-----|-----|
| КМИ СН       | N/A         |     |     |

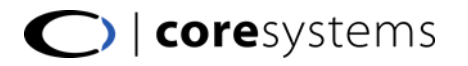

## 3 PURCHASING

This section describes the purchasing tab of the SAP $^{\otimes}$  Business One account determination. In this tab, there are two sections: The general and the tax section.

## 3.1 PURCHASING GENERAL TAB

In the general tab, there are all regular account determinations from the purchase side of  $\mathsf{SAP}^{\scriptscriptstyle \boxtimes}$  Business One

| G/L Account Determination      |              |                                           |      |
|--------------------------------|--------------|-------------------------------------------|------|
| Period Selection 2010          | Ŧ            |                                           |      |
| Sales Purchasing General       | Inventory    |                                           |      |
|                                |              |                                           |      |
|                                |              | Permit Change of Control Accounts         |      |
|                                | ····         | Permit change of control Accounts         |      |
|                                |              |                                           |      |
|                                |              |                                           |      |
| # Type of Account              | Account Code | Account Name                              |      |
| Domestic Accounts Payable      | ⇒ 200000     | Domestic Accounts Payable                 | -    |
| Foreign Accounts Payable       | -> 200100    | Foreign Accounts Payable                  |      |
| Realized Exchange Diff. Gain   | 📫 689202     | Realized Exchange Diff. Gain (Purchasing) |      |
| Realized Exchange Diff. Loss   | 📫 684202     | Realized Exchange Diff. Loss (Purchasing) |      |
| Bank Transfer                  | ⇒ 102000     | Bank Transfer                             |      |
| Cash Discount                  | ⇒ 689500     | Cash Discount                             |      |
| Cash Discount Clearing         | ⇒ 200980     | Cash Discount Clearing                    | - 23 |
| Expense Account                | ⇒ 427000     | Expense Account                           |      |
| Expense Account - Foreign      | ⇒ 460000     | Expense Account - Foreign                 |      |
| Purchase Credit Account        | ⇒ 427100     | Purchase Credit Account                   |      |
| Purchase Credit Acct - Foreign | ⇒ 460100     | Purchase Credit Acct - Foreign            |      |
| Overpayment A/P Account        | ⇒ 460200     | Overpayment A/P Account                   |      |
| Underpayment A/P Account       | ⇒ 460300     | Underpayment A/P Account                  | -    |
|                                |              |                                           |      |
|                                |              |                                           |      |
| OK Cancel                      |              |                                           |      |
|                                |              |                                           |      |

Image 24: Account determination, general purchase tab

| Control Accounts - Accounts Payable |                       |              |              |   |  |  |
|-------------------------------------|-----------------------|--------------|--------------|---|--|--|
| #                                   | Account Type Name     | Account Code | Account Name |   |  |  |
| 1                                   | Down Payment Payables |              |              | - |  |  |
| 2                                   | Assets Account        |              |              |   |  |  |
| 3                                   | Open Debts            |              |              |   |  |  |
|                                     |                       |              |              |   |  |  |

Image 25: Control Accounts in General Tab

## 3.1.1 DOMESTIC ACCOUNTS PAYABLE

This account is the default control account, when a new local vendor is added to the system. The account will be used, when a purchase document for this business partner will be created.

## 3.1.1.1 EXAMPLES

By adding the new vendor, the Accounts Payable will be automatically filled in the business partner master data.

| Business Partner Master Da                | ta                                                 |                                                            |
|-------------------------------------------|----------------------------------------------------|------------------------------------------------------------|
| Code                                      | V10000 Vendor                                      | ▼ Local Currency ▼                                         |
| Name                                      | Business Tools AG                                  | Account Balance -833'544.90 🌆                              |
| Foreign Name                              |                                                    |                                                            |
| Group                                     | Allgem. Material                                   | T                                                          |
| Currency                                  | Schweizer Franken                                  | <b>Y</b>                                                   |
| Federal Tax ID                            | CH858782                                           | Use always default contact employee (billing wizard)       |
| Ge <u>n</u> eral Contact Pe<br>General    | er <u>s</u> ons <u>A</u> ddresses F<br>Ta <u>x</u> | Payment Terms Payment System Accounting Properties Remarks |
| Consolidating BP                          |                                                    |                                                            |
| <ul> <li>Payment Consolidation</li> </ul> | n                                                  | O Delivery Consolidation                                   |
| Control Accounts                          |                                                    |                                                            |
| Accounts Payable                          | 📫 200000                                           | Domestic Accounts Payable                                  |
| Down Payment Clearing A                   | Account 📫 230110                                   | Down Payment Clearing Account                              |

Image 26: Add a new local vendor, accounting tab

After creating a purchase invoice, this control account will appear in the journal entry in the tab *Accounting*. Also in the journal entry in the first line, the account is the BP code of the customer. But in the column *Control Acct*, there is the correct G/L account.

| Vendor       V10000       No.       Pimar       256         Name       Business Tools AG       Open       Open       Ocintact Even on Stark Keil       Posting Date       13.11.10         Uendor Ref. No.       Due Date       13.12.10       Due Date       13.11.10         Contact Remark       A/P Invoices - V10000       BP Project       Image: Stark Set on Set on | A/P Invoic                                             | e                                  |                                        |                                                |                                           |                                              |                                           |                                       |      |                                                 |                    |                 | 3                      |                     |                                   |                            |    |   |
|----------------------------------------------------------------------------------------------------|--------------------------------------------------------|------------------------------------|----------------------------------------|------------------------------------------------|-------------------------------------------|----------------------------------------------|-------------------------------------------|---------------------------------------|------|-------------------------------------------------|--------------------|-----------------|------------------------|---------------------|-----------------------------------|----------------------------|----|---|
| Contents       Logistics       Accounting         Journal Remark       A/P Invoices - V1000       BP Project         Control Account       200000 - Domestic Accounts B         Paymer       Series       Number       Posting Date         Paymer       Series       Number       Posting Date       Duc. Date       Remarks       Fixed Exchange Rate         Paymer       Prima       1499       13.11.10       13.11.10       #// 200000 - Domestic Accounts B         Paymer       Origin       Origin No.       Trans. No.       Template Type       Template       Indicator       Project         Instalm       Puip       256       Indicator       Project       EU Report         Trans. Code       Ref. 1       Ref. 2       Indicator       Project       Warage WTax         Owner <ul> <li>Expand Exting Mode</li> <li># Indicator</li> <li>Information</li> <li>Information&lt;</li></ul>                                                                                                    | Vendor<br>Name<br>Contact P<br>Vendor Re<br>Local Curr | erson<br>ef. No.<br>ency           | ⇒ V<br>Bi<br>⇒ Si                      | 10000<br>usiness Tools A<br>arah Kierl         | G                                         | T                                            | No.<br>Status<br>Postin<br>Due D<br>Docun | Primär<br>g Date<br>vate<br>nent Date |      | 256<br>Open<br>13.11.10<br>13.12.10<br>13.11.10 |                    |                 |                        |                     |                                   |                            |    |   |
| Burnal Entry       Series       Number       Poting Date       Due Date       Duc. Date       Remarks       Fixed Exchange Rate         Paymer       Series       Number       Poting Date       Duc. Date       Remarks       Fixed Exchange Rate         Origin       Origin No. Trans. No.       Template Type       Template       Indicator       Project         Origin       Origin No.       Trans. No.       Template Type       Template       Indicator       Project         Trans. Code       Ref. 1.       Ref. 2 <ul> <li>Italian</li> <li>Z56</li> <li>Automatic Tax</li> <li>Manage WTax</li> <li>Buyer</li> <li>Owner</li> <li>Expand Exting Mode</li> <li># G/L Acct/BP Code</li> <li>G/L Acct/BP Name</li> <li>Control Acct</li> <li>Debit</li> <li>Oredit</li> <li>Tax Group</li> <li>Federal Tax ID</li> <li>Ta</li> <li>Viotoo</li> <li>Business Tools A6</li> <li>200000</li> <li>OH= 30.40</li> <li>VI</li> <li>Viotoo</li> <li>Business Tools A6</li> <li>200000</li> <li>OH= 30.40</li> <li>VI</li> <li>Viotatuer</li> <li>Expand Exting Mode</li> <li>I Toroo</li> <li>Vorsteuer</li> <li>10000</li> <li>Debit</li> <li>OH= 30.40</li> <li>VI</li> <li>Viotatuer</li> <li>Viotatuer</li> <li>Viotatuer</li> <li>Viotatuer</li> <li>Viotatuer</li> <li>Viotatuer</li> <li>Viotatuer</li> <li>Viotatuer</li> <li>Viotatuer</li> <li>Viotatuer</li> <li>Viotatuer</li> <li>Viotatuer</li> <li>Viotatuer</li></ul>                                                                                                    | Journal F<br>Control /<br>Payri                        | <u>C</u> onter<br>Iemark<br>Accoun | ts<br>⇒j                               | Logistics<br>A/P Invoices - \<br>200000 - Dome | /10000<br>istic Acco                      | Acco<br>unts P                               | ounting<br>BP Pro                         | oject                                 | (    |                                                 |                    | ¥               |                        |                     |                                   |                            |    |   |
| Origin       Origin No. Trans. No. Template Type       Template       Indicator       Project         Instalm       256       1409 <ul> <li>Iddator</li> <li>Project</li> <li>Iddator</li> <li>Iddator</li> <li>Project</li> <li>Iddator</li> <li>Iddator</li> <li>Iddator</li> <li>Iddator</li> <li>Iddator</li> <li>Iddator</li> <li>Indicator</li> <li>Iddator</li> <li>Iddator</li></ul>                                                                                                    | Paymer<br>Paymer                                       | Ser<br>Prir                        | ies<br>när                             | Number<br>1409                                 | Posting                                   | Date<br>.0                                   | Due D<br>13.12                            | Date<br>1.10                          | Doc. | Date<br>1.10                                    | Remark:<br>A/P Inv | s<br>/oices - V | 10000                  | Fixe                | d Exchange Ra                     | ite                        |    |   |
| Buyer         Expand Edting Mode           # G/L Acct/BP Code         G/L Acct/BP Name         Control Acct         Debit         Credit         Tax Group         Federal Tax ID         Ta           1 ← V10000         Business Tools AG         → 200000         OFF 30.40         OH858782         →           2 ← 117000         Vorsteuer         → 117000         OFF 30.40         V1         →                                                                                                    | Instalm<br>Manual<br>Cash Dit                          | Ori<br>PU<br>Tra                   | gin<br>Ins. Code                       | Origin N<br>256<br>Ref. 1<br>¥ 256             | Ref.                                      | Trans. No.<br>1409<br>2                      |                                           | Template                              | Туре | Template                                        | In                 | ndicator        | Projec                 | t EU                | Report<br>omatic Tax<br>Iage WTax |                            |    |   |
| #         G/L Acct/BP Code         G/L Acct/BP Name         Control Acct         Debit         Credit         Tax Group         Federal Tax ID         Ta           1         •         V10000         Business Tools AG         •         200000         CHF 430.40         CH589782         •         •           2         •         117000         CVrsteuer         •         117000         CHF 30.40         V1         •         •           Remarks         3         120000         CHF 30.00         CHF 400.00         •         •         •                                                                                                    | Buyer<br>Owner                                         | ▶ Exp                              | and Editin                             | g Mode                                         |                                           |                                              |                                           |                                       |      |                                                 |                    |                 |                        |                     |                                   |                            |    |   |
|                                                                                                    | Remarks                                                | #<br>1<br>2<br>3                   | G/L Acct/<br>V1000<br>117000<br>120000 | BP Code<br>0<br>0<br>0                         | G/L Acc<br>Busines:<br>Vorsteu<br>Invento | tt/BP Name<br>Tools AG<br>Ier<br>iry Account |                                           |                                       |      | Control Acc<br>200000<br>117000<br>120000       | t I                | Debit           | CHF 30.40<br>HF 400.00 | Credit<br>CHF 430.4 | Tax Group<br>V1                   | Federal Tax ID<br>CH858782 | Та | * |

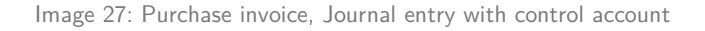

## 3.1.1.2 RECOMMENDED ACCOUNT

| Localization | Description                                                                      | P/L | Bal |
|--------------|----------------------------------------------------------------------------------|-----|-----|
| KMU CH       | 2000 – Verbindlichkeiten für Material- und Warenaufwand (control account)        |     | х   |
|              | (There are different accounts possible $ ightarrow$ Materialaufwand, DL-Aufwand) |     |     |

## 3.1.2 FOREIGN ACCOUNTS PAYABLE

This account is the default control account, when a new foreign vendor is added to the system. The account will be used, when a purchase document for this business partner will be created.

## 3.1.2.1 EXAMPLES

Like in the sales, also for vendors, SAP can define a separate account for foreign vendors. To see with print screen the difference from domestic and foreign, see the 2 chapters in the sales topics (2.1.1 and 2.1.2).

## 3.1.2.2 RECOMMENDED ACCOUNT

| Localization | Description                                                    | P/L | Bal |
|--------------|----------------------------------------------------------------|-----|-----|
| KMU CH       | Usually the same account as Domestic Accounts Payable is used. |     | х   |

## 3.1.3 REALIZED EXCHANGE DIFF. GAIN

There are differences between the exchange rate of the invoice and the exchange rate of the outgoing payment. If the exchange rate of the outgoing payment is smaller than the exchange rate of the invoice, there is an exchange difference gain.

## 3.1.3.1 EXAMPLES

The USD A/P invoice, dated on November 10 has an exchange rate of 1.05. The outgoing payment, dated on November13 has the exchange rate of 1.00. In this case, there is an Exchange difference Gain.

| A/P Invoice               |                         |                                                                                                    |                                                                  |                                                                                                    |                                                               |                                                                                 |                                                                            |                                                |                                                                       |                                   |     |   |
|---------------------------|-------------------------|----------------------------------------------------------------------------------------------------|------------------------------------------------------------------|----------------------------------------------------------------------------------------------------|---------------------------------------------------------------|---------------------------------------------------------------------------------|----------------------------------------------------------------------------|------------------------------------------------|-----------------------------------------------------------------------|-----------------------------------|-----|---|
| Vendor                    | V10                     | 1002                                                                                                    |                                                                  | No. Primär                                                                                                    | 257                                                           |                                                                                 |                                                                            |                                                |                                                                       |                                   |     |   |
| Name                      | Tec                     | hnic Solutions                                                                                                    |                                                                  | Status                                                                                                    | Open                                                          |                                                                                 |                                                                            |                                                |                                                                       |                                   |     |   |
| Contact Person            |                         |                                                                                                    | <b>T</b>                                                         | Posting Date                                                                                                    | 10.11.10                                                      |                                                                                 |                                                                            |                                                |                                                                       |                                   |     |   |
| Vendor Ref. No.           |                         |                                                                                                    |                                                                  | Due Date                                                                                                    | 10.12.10                                                      |                                                                                 |                                                                            |                                                |                                                                       |                                   |     |   |
| BP Currency               | <ul> <li>USE</li> </ul> | ) 1                                                                                                    | 1.050000                                                         | Document Date                                                                                                    | 10.11.10                                                      |                                                                                 |                                                                            |                                                |                                                                       |                                   |     |   |
|                           | Outg                    | joing Payments                                                                                                    |                                                                  |                                                                                                    |                                                               |                                                                                 |                                                                            |                                                |                                                                       |                                   |     |   |
| Contents                  | Code                    | e                                                                                                    | V10002                                                           |                                                                                                    | Vendor                                                        | No. Primär                                                                      | 4                                                                          |                                                |                                                                       |                                   |     |   |
|                           | Nam                     | e                                                                                                    | Technic 9                                                        | Solutions                                                                                                    | 🔘 Customer                                                    | Posting Date                                                                    | 13.11.10                                                                   |                                                |                                                                       |                                   |     |   |
| Item/Service Type         | Pay 1                   | To Bill To /                                                                                                    | USA                                                              |                                                                                                    | O Account                                                     | Due Date                                                                        | 13.11.10                                                                   |                                                |                                                                       |                                   |     |   |
| # Item No.                | 4                       |                                                                                                    |                                                                  |                                                                                                    |                                                               | Document Date                                                                   | 13.11.10                                                                   |                                                |                                                                       |                                   |     |   |
| 1 📫 A00001                | 1                       |                                                                                                    |                                                                  |                                                                                                    |                                                               | Reference                                                                       |                                                                            |                                                |                                                                       |                                   |     |   |
|                           |                         |                                                                                                    |                                                                  |                                                                                                    |                                                               | Transaction No.                                                                 | 📫 1411                                                                     |                                                |                                                                       |                                   |     |   |
|                           | Cont                    | tact Person                                                                                                    |                                                                  |                                                                                                    |                                                               |                                                                                 |                                                                            |                                                |                                                                       |                                   |     |   |
|                           | Proje                   | ect                                                                                                    |                                                                  |                                                                                                    |                                                               |                                                                                 |                                                                            |                                                |                                                                       |                                   |     |   |
|                           | Payn                    | nent Reference No.                                                                                                    |                                                                  |                                                                                                    |                                                               |                                                                                 |                                                                            |                                                |                                                                       |                                   |     |   |
|                           | 1                       |                                                                                                    |                                                                  |                                                                                                    |                                                               | Doc. Currency                                                                   | USD 1.00                                                                   | 0000                                           |                                                                       |                                   |     |   |
|                           |                         | Journal Entry                                                                                                    |                                                                  |                                                                                                    |                                                               |                                                                                 |                                                                            |                                                |                                                                       |                                   | _   |   |
|                           |                         | Joannai Liici T                                                                                                    |                                                                  |                                                                                                    |                                                               |                                                                                 |                                                                            |                                                |                                                                       |                                   |     |   |
| 4                         |                         |                                                                                                    |                                                                  |                                                                                                    |                                                               |                                                                                 |                                                                            |                                                |                                                                       |                                   |     |   |
| 4                         | Se                      | Series                                                                                                    | Number                                                           | Posting Date                                                                                                    | Due Date                                                      | Doc. Date                                                                       | Remarks                                                                    |                                                | 🗌 Fixed Exchang                                                       | je Rate                           |     |   |
| 4                         | Se                      | Series<br>Primär                                                                                                    | Number<br>1411                                                   | Posting Date<br>13.11.10                                                                                                    | Due Date<br>13.11.10                                          | Doc. Date<br>13.11.10                                                           | Remarks<br>Outgoing Payments -                                             | V10002                                         | Fixed Exchang                                                         | je Rate                           |     |   |
| Buver                     | Se                      | Series<br>Primär<br>Origin                                                                                                    | Number<br>1411<br>Origin No                                      | Posting Date<br>13.11.10<br>D. Trans. No.                                                                                                   | Due Date<br>13.11.10<br>Template Ty                           | Doc. Date<br>13.11.10<br>/pe Template                                           | Remarks<br>Outgoing Payments -<br>Indicator                                | V10002<br>Project                              | Fixed Exchang                                                         | je Rate                           |     |   |
| Buyer                     | Se                      | Series<br>Primär<br>Origin                                                                                                    | Number<br>1411<br>Origin No<br>4                                 | Posting Date<br>13.11.10<br>). Trans. No.<br>1411                                                                                           | Due Date<br>13.11.10<br>Template Ty                           | Doc. Date<br>13.11.10<br>rpe Template                                           | Remarks<br>Outgoing Payments -<br>Indicator                                | V10002<br>Project                              | <ul> <li>Fixed Exchang</li> <li>EU Report</li> </ul>                  | je Rate                           |     |   |
| Buyer Owner               | Se                      | Series<br>Primär<br>Origin<br>PS<br>Trans, Code                                                                                                    | Number<br>1411<br>Origin No<br>4<br>Ref. 1                       | Posting Date<br>13.11.10<br>D. Trans. No.<br>1411<br>Ref. 2                                                                                 | Due Date<br>13.11.10<br>Template Ty                           | Doc. Date<br>13.11.10<br>/pe Template                                           | Remarks<br>Outgoing Payments -<br>Indicator                                | V10002<br>Project                              | Fixed Exchang EU Report                                               | je Rate                           |     |   |
| Buyer<br>Owner            | Se                      | Series<br>Primär<br>Origin<br>⇒PS<br>Trans. Code                                                                                                    | Number<br>1411<br>Origin No<br>4<br>Ref. 1                       | Posting Date<br>13.11.10<br>D. Trans. No.<br>1411<br>Ref. 2                                                                                 | Due Date<br>13.11.10<br>Template Ty                           | Doc. Date<br>13.11.10<br>/pe Template                                           | Remarks<br>Outgoing Payments -<br>Indicator                                | V10002<br>Project                              | Fixed Exchang  EU Report  Automatic Tax                               | je Rate                           |     |   |
| 4<br>Buyer<br>Owner       | Se                      | Series<br>Primär<br>Origin<br>→ PS<br>Trans. Code                                                                                                    | Number<br>1411<br>Origin No<br>4<br>Ref. 1<br>¥ 4                | Posting Date<br>13.11.10<br>0. Trans. No.<br>1411<br>Ref. 2                                                                                 | Due Date<br>13.11.10<br>Template Ty                           | Doc. Date<br>13.11.10<br>/pe Template                                           | Remarks<br>Outgoing Payments -<br>Indicator                                | V10002<br>Project                              | Fixed Exchang     EU Report     Automatic Tax     Manage WTax         | je Rate                           |     |   |
| Buyer<br>Owner            | Se                      | Series<br>Primär<br>Origin<br>⇒ PS<br>Trans. Code                                                                                                    | Number<br>1411<br>Origin No<br>4<br>Ref. 1<br>¥                  | Posting Date<br>13.11.10<br>0. Trans. No.<br>1411<br>Ref. 2                                                                                 | Due Date<br>13.11.10<br>Template Ty                           | Doc. Date<br>13.11.10<br>rpe Template                                           | Remarks Cutgoing Payments Indicator                                        | V10002<br>Project                              | Fixed Exchang  EU Report  Automatic Tax Manage WTax                   | je Rate                           |     |   |
| e Buyer<br>Owner          | Se                      | Series<br>Primär<br>Origin<br>⇒PS<br>Trans. Code                                                                                                    | Number<br>1411<br>Origin No<br>4<br>Ref. 1<br>¥                  | Posting Date<br>13.11.10<br>0. Trans. No.<br>1411<br>Ref. 2                                                                                 | Due Date<br>13.11.10<br>Template Ty                           | Doc. Date<br>13.11.10<br>pe Template                                            | Remarks<br>Outgoing Payments<br>Indicator                                  | V10002<br>Project                              | Fixed Exchang  EU Report  Automatic Tax Manage WTax                   | je Rate                           |     |   |
| Buyer<br>Owner            | Se                      | Series<br>Primär<br>Origin<br>⇒ PS<br>Trans. Code                                                                                                    | Number<br>1411<br>Origin No<br>4<br>Ref. 1<br>▼ 4                | Posting Date<br>13.11.10<br>D. Trans. No.<br>1411<br>Ref. 2                                                                                 | Due Date                                                      | Doc. Date<br>13.11.10<br>rpe Template                                           | Remarks                                                                    | V10002<br>Project                              | Fixed Exchang  EU Report  Automatic Tav Manage WTax                   | ie Rate                           |     |   |
| Buyer<br>Owner            | Se                      | Series<br>Primär<br>Origin<br>➡ PS<br>Trans. Code                                                                                                    | Number<br>1411<br>Origin No<br>4<br>Ref. 1<br>• 4                | Posting Date<br>13.11.10<br>D. Trans. No.<br>1411<br>Ref. 2                                                                                 | Due Date                                                      | Doc. Date<br>13.11.10<br>pe Template                                            | Remarks                                                                    | V10002<br>Project                              | Fixed Exchang  EU Report  Automatic Tax Manage WTax                   | ie Rate                           |     |   |
| Buyer<br>Owner            | Se                      | Series<br>Primär<br>Origin<br>⇒ PS<br>Trans. Code<br>►<br>Expand Editing 1                                                                                                    | Number<br>1411<br>Origin Na<br>4<br>Ref. 1<br>• 4<br>Mode        | Posting Date<br>13.11.10<br>0. Trans. No.<br>1411<br>Ref. 2                                                                                 | Due Date<br>13.11.10<br>Template Ty                           | Doc. Date<br>13.11.10<br>rpe Template                                           | Remarks                                                                    | V10002<br>Project                              | Fixed Exchang  EU Report  Automatic Tax Manage WTax                   | ie Rate                           |     |   |
| Buyer<br>Owner<br>Remarks | Re                      | Series<br>Primar<br>Origin<br>PS<br>Trans. Code<br>Expand Editing N                                                                                                    | Number<br>1411<br>Origin No<br>4<br>Ref. 1<br>• 4<br>Mode        | Posting Date<br>13.11.10<br>                                                                                                    | Due Date<br>13.11.10<br>Template Ty                           | Doc. Date<br>13.11.10<br>pe Template                                            | Remarks                                                                    | V10002<br>Project                              | Fixed Exchang     EU Report     Automatic Tav     Manage WTax         | ie Rate                           |     |   |
| Buyer<br>Owner<br>Remarks | Se<br>Re<br>Joi         | Series Primär Origin PG Trans. Code Expand Editing N # G/L Acct/BP                                                                                                    | Number<br>1411<br>Origin No<br>4<br>Ref. 1<br>• 4<br>Vode        | Posting Date<br>13.11.10<br>. Trans. No.<br>1411<br>Ref. 2<br>G/L Acct/BP Name                                                              | Due Date<br>13.11.10<br>Template Ty                           | Doc. Date<br>13.11.10<br>pe Template                                            | Remarks                                                                    | V10002<br>Project<br>Credit (FC)               |                                                                       | e Rate                            | Тах |   |
| Buyer<br>Owner<br>Remarks | Se<br>Re<br>Jou         | Series<br>Primar<br>Origin<br>PS<br>Trans. Code<br>► Expand Editing N<br># G/L Acct/BP<br>1 → 10/L                                                                                                    | Number<br>1411<br>Origin No<br>4<br>Ref. 1<br>• 4<br>4<br>Vode   | Posting Date<br>13.11.10<br>, Trans. No.<br>1411<br>Ref. 2<br>G/L Acct/BP Name<br>Bank Transfer                                             | Due Date<br>13.11.10<br>Template Ty                           | Doc. Date<br>13.11.10<br>pe Template<br>Control Acc                             | Remarks Dutgoing Payments Indicator                                        | V10002<br>Project<br>Credit (FC)<br>USD 409.90 | Fixed Exchang  EU Report  Automatic Tax Manage WTax  Debit            | Credit                            | Тах | 4 |
| Remarks                   | Re                      | Series Primar Origin PS Trans. Code Expand Editing I # G/L Acct/BP 1 = 102000 2 > V10002                                                                                                    | Number<br>1411<br>Origin Nc<br>4<br>Ref. 1<br>Vode<br>Vode       | Posting Date<br>13.11.10<br>. Trans. No.<br>1411<br>Ref. 2<br>G/L Acct/BP Name<br>Bank Transfer<br>Technar Solutions.                       | Due Date<br>13.11.10<br>Template Ty                           | Doc. Date<br>13.11.10<br>pe Template<br>Control Acc<br>-> 102000<br>-> 20100    | Remarks Dutgoing Payments Indicator                                        | V10002<br>Project<br>Credit (FC)<br>USD 409.90 | Fixed Exchang     EU Report     Automatic Tay     Manage WTax         | Credit<br>CHF 409.90              | Тах | 4 |
| Buyer<br>Owner<br>Remarks | Re                      | Series         Primär           Origin         PS           Trans. Code         Image: Code (Code (Co | Number<br>1411<br>Origin No<br>4<br>Ref. 1<br>Value<br>4<br>Vode | Posting Date 13.11.10 . Trans. No. 1411 Ref. 2 G/L Acct/BP Name Bank Transfer Technic Solutions Technic Solutions                           | Due Date<br>13.11.10<br>Template Ty<br>                       | Doc. Date<br>13.11.10<br>pe Template<br>Control Acc<br>⇒ 102000<br>⇒ 200100     | Remarks<br>Dutgoing Payments<br>Indicator<br>t<br>Debit (FC)<br>USD 409,90 | V10002<br>Project<br>Credit (FC)<br>USD 409.90 | Fixed Exchang  EU Report  Automatic Tax Manage WTax  Debit CHF 430.40 | Credit<br>CHF 409.90<br>CHF 20.50 | Tax |   |
| Remarks                   | Re<br>Joi               | Series         Primar           Origin         ●           ● PS         Trans. Code            ■           # G/L Acct/BP         1           1         ● 102000           2         ● V10002           3         ● 689202                                                                                                    | Number<br>1411<br>Origin No<br>4<br>Ref. 1<br>• 4<br>Vode        | Posting Date<br>13.11.10<br>, Trans. No.<br>1411<br>Ref. 2<br>G/L Acct/BP Name<br>Bank Transfer<br>Technic Solutions<br>Realized Exchange I | Due Date<br>13.11.10<br>Template Ty<br>00ff. Gain (Purchasing | Doc. Date<br>13.11.10<br>pe Template<br>Control Acc<br>20100<br>20100<br>669202 | Remarks Dutgoing Payments Indicator                                        | V10002<br>Project<br>Credit (FC)<br>USD 409.90 | Fixed Exchang  EU Report  Automatic Tax Manage WTax  Debit CHF 430.40 | Credit<br>CHF 409.90<br>CHF 20.50 | Tax | 4 |

Image 28: A/P invoice on November 10, outgoing payment with journal posting on November 13

### 3.1.3.2 RECOMMENDED ACCOUNT

| Localization | Description                                                                     | P/L | Bal |
|--------------|---------------------------------------------------------------------------------|-----|-----|
| KMU CH       | 4096 – Kursdifferenzen                                                          | х   |     |
|              | (There are different Kursdifferenzen accounts $ ightarrow$ Handelswarenaufwand, |     |     |
|              | Dienstleistungsaufwand)                                                         |     |     |

## 3.1.4 REALIZED EXCHANGE DIFF. LOSS

There are differences between the exchange rate of the invoice and the exchange rate of the outgoing payment. If the exchange rate of the outgoing payment is bigger than the exchange rate of the invoice, there is an exchange difference loss.

### 3.1.4.1 EXAMPLES

Please see example of chapter3.1.3. The exchange difference loss is the result, when the exchange rate of the outgoing payment is bigger than the exchange rate of the invoice.

### 3.1.4.2 RECOMMENDED ACCOUNT

| Localization | Description                                            | P/L | Bal |
|--------------|--------------------------------------------------------|-----|-----|
| KMU CH       | Use the same accounts as Realized Exchange Diff. Gain. | x   |     |

## 3.1.5 BANK TRANSFER

Define a default account to use when paying by bank transfer.

### 3.1.5.1 EXAMPLES

By clicking to the payment mean *bank transfer* on outgoing payment, the account of bank transfer will be set according this definition.

| Outgoing Payments              |                                   |                                                                                   |                                                                      |                                       |
|--------------------------------|-----------------------------------|-----------------------------------------------------------------------------------|----------------------------------------------------------------------|---------------------------------------|
| Code<br>Name<br>Pay To Bill To | V10002<br>Technic Solutions<br>VV | <ul> <li>⊙ Vendor</li> <li>○ <u>C</u>ustomer</li> <li>○ <u>A</u>ccount</li> </ul> | No. Primär<br>Posting Date<br>Due Date<br>Document Date<br>Reference | 4<br>13.11.10<br>13.11.10<br>13.11.10 |
|                                | Payment Means                     |                                                                                   |                                                                      |                                       |
| Contact Person<br>Project      | Currency USD                      |                                                                                   |                                                                      |                                       |
| Payment Reference N            | Check Bank T                      | ransfer Credit                                                                    | Card Cash                                                            |                                       |
| 📃 Display Invoices w           | G/L Account 📫 1020                | 00 Bank                                                                           | Transfer                                                             |                                       |
| Selected Documen               | Transfer Date 13.1                | 1.10                                                                              |                                                                      |                                       |
| 257                            | Reference                         |                                                                                   |                                                                      |                                       |

Image 29: Outgoing payment, with payment means bank transfer

To choose the account, the Cash Account-Flag must be set in the chart of accounts.

| Chart of Accounts                   |                                  |      |
|-------------------------------------|----------------------------------|------|
| G/L Account Details                 |                                  |      |
| 🔘 Title                             | <ul> <li>Active Accou</li> </ul> | nt   |
| G/L Account                         | 102000                           |      |
| Name                                | Bank Transfer                    | \$   |
| External Code                       |                                  |      |
| Currency                            | All Currencies                   | Ŧ    |
| Confidential                        | Level 5                          |      |
| Balance                             | 📫 105'412.89 🛛 CH                | -F ▼ |
| G/L Account Properties              |                                  |      |
| Account Type                        | Other                            | Ŧ    |
| └ Control Account<br>✔ Cash Account | Reval. (Curre                    | ncy) |

Image 30:  $\ensuremath{\mathsf{G}}\xspace/\ensuremath{\mathsf{L}}\xspace$  account with Cash-Flag

### 3.1.5.2 RECOMMENDED ACCOUNT

| Localization | Description                                                 | P/L | Bal |
|--------------|-------------------------------------------------------------|-----|-----|
| KMU CH       | For example 1020 – Kontokorrent Hauptbetrieb (cash account) |     | х   |
## 3.1.6 CASH DISCOUNT

When in a payment term a discount is used (for example 10 days 2%, 30 days net), this account will be used.

#### 3.1.6.1 EXAMPLES

In the purchase, this account works in the same way like in the sales. Please see chapter 2.1.10 for print screens and a detailed description.

### 3.1.6.2 RECOMMENDED ACCOUNT

| Localization | Description                                                                     | P/L | Bal |
|--------------|---------------------------------------------------------------------------------|-----|-----|
| KMU CH       | 4090 – Skonti                                                                   | х   |     |
|              | (There are different Skonti-Accounts $ ightarrow$ Produktion, Warenaufwand, DL- |     |     |
|              | Aufwand)                                                                        |     |     |

## 3.1.7 CASH DISCOUNT CLEARING

Define an account to use as the clearing account when a cash discount is used.

#### 3.1.7.1 EXAMPLES

N/A

#### 3.1.7.2 RECOMMENDED ACCOUNT

| Localization | Description | P/L | Bal |
|--------------|-------------|-----|-----|
| KMU CH       | N/A         |     |     |

## 3.1.8 EXPENSE ACCOUNT

The expenses account will be used on purchase invoices when:

- The item is a non-stock item
- The item is a stock item BUT the perpetual inventory in SAP B1 is switched off
- The warehouse chosen in the purchase document is a drop ship warehouse

#### 3.1.8.1 EXAMPLES

The following example is typical for a non-stock item: An A/P invoice with a webhosting fee.

| A/P Invoice        |           |                     |          |            |             |           |                |               |               |                |    |
|--------------------|-----------|---------------------|----------|------------|-------------|-----------|----------------|---------------|---------------|----------------|----|
| Vendor             | 📫 V230    | 00                  |          |            | No. Pri     | imär      | 260            |               |               |                |    |
| Name               | ARP D     | Datacon AG          |          |            | Status      |           | Open           |               |               |                |    |
| Contact Person     | 📫 Marco   | o Spana             | <b>v</b> |            | Posting Dat | te        | 20.11.10       |               |               |                |    |
| Vendor Ref. No.    |           |                     |          |            | Due Date    |           | 20.12.10       |               |               |                |    |
| Local Currency     | Ŧ         |                     |          |            | Document    | Date      | 20.11.10       |               |               |                |    |
|                    |           |                     |          |            |             |           |                |               |               |                |    |
| Contonto           |           | Logistics           | A coor w | ation      |             |           |                |               |               |                |    |
| Contents           | >         | LUGISTICS           | ALLUUR   | Tung       |             |           |                |               |               |                |    |
| Item/Service Typ   | oe Item   |                     |          |            | Summary     | Туре      | No Summary     | *             |               |                |    |
| # Item No.         | Item Des  | cription            | Quantity | Unit Price | Discount    | t% Tax.   | Total (LC)     |               |               |                |    |
| 1 🗢 Host-001       | Webhosti  | ing "Basic" / month | 1        | CHF 25.0   | 00 C        | 0.0000 V1 |                | CH ==         |               |                |    |
|                    |           |                     |          |            |             |           |                |               |               |                |    |
| Journal Entry      |           |                     |          |            |             |           |                |               |               |                |    |
| Series             | Numher    | Posting Date        | Due Date | Doc.       | Date        | Remarks   |                | Eixe          | d Exchange Ra | ate            |    |
| Primär             | 1415      | 20.11.10            | 20.12.10 | 20.1       | 1.10        | A/P Invo  | ices - V23000  |               |               |                |    |
| Origin             | Origin No | . Trans. No.        | Tem      | plate Type | Template    | Inc       | licator Projec | it            |               |                |    |
| ⇒PU                | 260       | 1415                |          |            |             |           | •              | 🔻 📃 EU F      | Report        |                |    |
| Trans. Code        | Ref. 1    | Ref. 2              |          |            |             |           |                |               |               |                |    |
|                    | ▼ 260     |                     |          |            |             |           |                | A <u>u</u> ti | omatic Tax    |                |    |
|                    |           |                     |          |            |             |           |                | 📃 Man         | age WTax      |                |    |
|                    |           |                     |          |            |             |           |                |               |               |                |    |
|                    |           |                     |          |            |             |           |                |               |               |                |    |
|                    |           |                     |          |            |             |           |                |               |               |                |    |
| Evpand Editing N   | Vinde     |                     |          |            |             |           |                |               |               |                |    |
| - Expand Editing i |           |                     |          |            |             |           |                |               |               |                |    |
| # G/L Acct/BP      | Code      | G/L Acct/BP Name    |          |            | Control A   | Acct D    | ebit           | Credit        | Tax Group     | Federal Tax ID | Та |
| 1 📫 V23000         |           | ARP Datacon AG      |          |            | -> 20000    | 00        |                | CHF 26.90     | )             | CH864434       | ±  |
| 2 📫 117000         |           | Vorsteuer           |          |            | 📫 11700     | 00        | CHF 1.90       |               | V1            |                |    |
| 3 📫 427000         |           | Expense Account     |          |            | 42700       | 00        | CHF 25.00      |               |               |                |    |

Image 31: A/P invoice with journal entry

#### 3.1.8.2 RECOMMENDED ACCOUNT

| Localization | Description                                                                  | P/L | Bal |
|--------------|------------------------------------------------------------------------------|-----|-----|
| КМИ СН       | 4400 – Aufwand für Drittleistung Dienstleistung X                            | х   |     |
|              | (There are various expenses accounts possible $ ightarrow$ Warenaufwand, DL- |     |     |
|              | Aufwand etc)                                                                 |     |     |

#### 3.1.9 EXPENSE ACCOUNT – FOREIGN

The expenses account - foreign will be used on purchase invoices of foreign suppliers when:

- The item is a non-stock item
- The item is a stock item BUT the perpetual inventory in SAP B1 is switched off
- The warehouse chosen in the purchase document is a drop ship warehouse

#### 3.1.9.1 EXAMPLES

This account works in the same way like the standard expense account, which is shown in the chapter 3.1.8. It will be used, when the supplier is a foreign supplier (country).

#### 3.1.9.2 RECOMMENDED ACCOUNT

| Localization | Description                              | P/L | Bal |
|--------------|------------------------------------------|-----|-----|
| KMU CH       | Use the same account as Expense Account. | х   |     |

#### 3.1.10 PURCHASE CREDIT ACCOUNT

A control account to be used as the default when a credit transaction of expenses is created, for example, an A/P credit memo.

#### 3.1.10.1 EXAMPLES

The purchase invoice of chapter 3.1.8 will be copied to an A/P credit memo.

| A/P Credit Memo  |          |                       |          |              |            |           |                |         |        |                 |             |                |    |   |
|------------------|----------|-----------------------|----------|--------------|------------|-----------|----------------|---------|--------|-----------------|-------------|----------------|----|---|
| Vendor           | 📫 V230   | 000                   |          | No. Pr       | rimär      | 12        |                |         |        |                 |             |                |    |   |
| Name             | ARP      | Datacon AG            |          | Status       |            | Closed    |                |         |        |                 |             |                |    |   |
| Contact Person   | 📫 Marco  | o Spana               | <b>T</b> | Posting Da   | te         | 20.11.1   | .0             |         |        |                 |             |                |    |   |
| Vendor Ref. No.  |          |                       |          | Due Date     |            | 20.11.1   | .0             |         |        |                 |             |                |    |   |
| Local Currency   | Ŧ        |                       |          | Document     | Date       | 20.11.1   | .0             |         |        |                 |             |                |    |   |
| Contents         | 5        | Logistics             | Acco     | ounting      |            |           |                |         |        |                 |             |                |    |   |
| Item/Service Typ | oe Item  |                       |          | Summary      | Туре       | No Sum    | mary           | T       |        |                 |             |                |    |   |
| # Item No.       | Item     | Description           | Quar     | ntity        | Unit Price | 0         | isco Tax C     |         |        |                 |             |                |    |   |
| 1 => Host-001    | Webł     | nosting "Basic" / mon | th       | 1            | СН         | F 25.00 C | .0000 V1       | -       |        |                 |             |                |    |   |
|                  |          |                       |          |              |            |           |                |         |        |                 |             |                |    |   |
| Journal Entry    |          |                       |          |              |            |           |                |         |        |                 |             |                |    |   |
| Series           | Number   | Posting Date          | Due Date |              | loc. Date  | Ren       | narks          |         |        | Fixed           | Exchange Ra | te             |    |   |
| Primär           | 1418     | 20.11.10              | 20.11.10 | 2            | 20.11.10   | A/F       | Credit Memos - | V23000  |        |                 |             |                |    |   |
| Origin           | Origin N | o. Trans. No.         | Te       | emplate Type | e Templat  | e         | Indicator      | Projec  | t      |                 |             |                |    |   |
| ⇒PC              | 12       | 1418                  |          |              |            |           |                | -       | ,      | r 📃 EU R        | eport       |                |    |   |
| Trans. Code      | Ref. 1   | Ref. 2                |          |              |            |           |                |         |        |                 |             |                |    |   |
|                  | ▼ 12     | 261                   |          |              |            |           |                |         |        | 📃 A <u>u</u> to | matic Tax   |                |    |   |
|                  |          |                       |          |              |            |           |                |         |        | 📃 Mana          | ige WTax    |                |    |   |
|                  |          |                       |          |              |            |           |                |         |        |                 |             |                |    |   |
|                  |          |                       |          |              |            |           |                |         |        |                 |             |                |    |   |
|                  |          |                       |          |              |            |           |                |         |        |                 |             |                |    |   |
|                  |          |                       |          |              |            |           |                |         |        |                 |             |                |    |   |
| Expand Editing M | 1ode     |                       |          |              |            |           |                |         |        |                 |             |                |    |   |
|                  |          | 1 - • · · · • • - · · |          |              |            |           | 1              |         |        |                 |             | I              | 1- |   |
| # G/L Acct/BP    | Code     | G/L Acct/BP Name      |          |              | Contro     | ol Acct   | Debit          |         | Credit |                 | Tax Group   | Federal Tax ID | Та |   |
| 1 🔷 V23000       |          | ARP Datacon AG        |          |              | -> 200     | 000       |                |         | C      | HF -26.90       |             | CH864434       |    | - |
| 2 📫 117000       |          | Vorsteuer             |          |              | ⇒ 117      | 000       | CH             | F -1.90 |        |                 | V1          |                |    |   |
| 3 🔷 427100       |          | Purchase Credit Ac    | count    |              | -> 427     | 100       | CHF            | -25.00  |        |                 |             |                |    |   |

Image 32: A/P credit memo with journal entry

#### 3.1.10.2 RECOMMENDED ACCOUNT

| Localization | Description                                                               | P/L | Bal |
|--------------|---------------------------------------------------------------------------|-----|-----|
| КМИ СН       | Normally the purchase credit account is the same account like the Expense | x   |     |
|              | Account.                                                                  |     |     |

## 3.1.11 PURCHASE CREDIT ACCT – FOREIGN

A control account to be used as the default when a credit transaction of expenses is created, for example, an A/P credit memo for a foreign supplier

#### 3.1.11.1 EXAMPLES

This account works in the same way like the standard purchase credit account, which is shown in the chapter 3.1.10. It will be used, when the supplier is a foreign supplier (country).

## 3.1.11.2 RECOMMENDED ACCOUNT

| Localization | Description                                                                 | P/L | Bal |
|--------------|-----------------------------------------------------------------------------|-----|-----|
| КМИ СН       | Normally the purchase credit account - foreign is the same account like the | x   |     |
|              | Expense Account – Foreign.                                                  |     |     |

### 3.1.12 OVERPAYMENT A/P ACCOUNT

SAP Business One compares the amount paid to the amount due, and if the difference is less than the amount defined in the currency settings the application automatically creates the appropriate transaction. If the amount is more than the amount due, it will take the overpayment account.

#### 3.1.12.1 EXAMPLES

The purchasing overpayment account works like the corresponding sales account. See chapter 2.1.6 for examples.

#### 3.1.12.2 RECOMMENDED ACCOUNT

| Localization | Description                       | P/L | Bal |
|--------------|-----------------------------------|-----|-----|
| KMU CH       | 3901 – Rabatte und Preisnachlässe | х   |     |

#### 3.1.13 UNDERPAYMENT A/P ACCOUNT

SAP<sup>®</sup> Business One compares the amount paid to the amount due, and if the difference is less than the amount defined in the currency settings, the application automatically creates the appropriate transaction. If the amount is less than the amount due, it will take the underpayment account.

#### 3.1.13.1 EXAMPLES

The purchasing underpayment account works like the corresponding sales account. See chapter 2.1.5 for examples.

#### 3.1.13.2 RECOMMENDED ACCOUNT

| Localization | Description                       | P/L | Bal |
|--------------|-----------------------------------|-----|-----|
| KMU CH       | 3901 – Rabatte und Preisnachlässe | х   |     |

#### 3.1.14 DOWN PAYMENT CLEARING ACCOUNT

This account defines the default clearing account when posting an A/P down payment invoice. It cannot be a control account.

#### 3.1.14.1 EXAMPLES

In the system, an A/P down payment invoice is added with 20% DPM. The following print screen shows the down payment invoice with the corresponding journal entry, which uses the down payment clearing account.

| A/P Down Paymer | nt Invoi | ce             |          |             |            |           |               | 6          |             |                |                 |                |             |  |
|-----------------|----------|----------------|----------|-------------|------------|-----------|---------------|------------|-------------|----------------|-----------------|----------------|-------------|--|
| Vendor          | =        | V70001         |          |             | No.        | Primär    | 2             |            |             |                |                 |                |             |  |
| Name            |          | RTS AG         |          |             | Status     |           | Closed        | Closed     |             |                |                 |                |             |  |
| Contact Person  |          |                |          | ▼ 🗐         | Posting    | g Date    | 02.12.13      |            |             |                |                 |                |             |  |
| Vendor Ref. No. |          |                |          |             | Due Da     | ate       | 01.01.14      |            |             |                |                 |                |             |  |
| Local Currency  |          |                |          |             | Docum      | nent Date | 02.12.13      |            |             |                |                 |                |             |  |
|                 | Journ    | al Entry       |          |             |            |           |               |            |             |                |                 |                |             |  |
|                 | Se       | ries           | Number   | Posting D   | ate        | Due Dat   | te Doc. I     | Date Re    | marks       |                | 🗌 Fixed         | l Exchange Rat | e           |  |
| Conte           | Pri      | mär            | 1763     | 02.12.13    |            | 01.01.1   | 4 02.12       | .13 🛛      | /P Down Pay | ment - V70001  |                 |                |             |  |
| Item/Service T  | Ori      | gin            | Origin N | No. T       | rans. No.  | Т         | remplate Type | Template   | Indicator   | Project        |                 |                |             |  |
| # Description   | ⇒DT      |                | 2        | 1           | 763        |           |               |            |             | •              | EU R            | eport          |             |  |
| * Description   | Tra      | ans. Code      | Ref. 1   | Ref. 2      | Ref.       | 3         |               |            |             |                |                 |                |             |  |
| 1 Test          |          |                | ▼ 2      |             |            |           |               |            |             |                | 📃 A <u>u</u> to | matic Tax      |             |  |
|                 |          |                |          |             |            |           |               |            |             |                | - Maria         |                |             |  |
|                 |          |                |          |             |            |           |               |            |             |                | Maha            | ige vv i ax    |             |  |
|                 | Bla      | nket Agreem    | ent      |             |            |           |               |            |             |                |                 |                |             |  |
|                 |          |                |          |             |            |           |               |            |             |                |                 |                |             |  |
|                 | ► Exp    | oand Editing I | Mode     |             |            |           |               |            |             |                |                 |                |             |  |
| 4               | #        | G/L Acct/      | BP G/L / | Acct/BP Nam | 1e         |           | Debit         | Credit     | Tax Group   | Federal Tax ID | Tax Amount      | Gross Value    | Base Amount |  |
|                 | 1        | ⇒ V7000        | 1 RTS /  | AG          |            |           |               | CHF 430.40 |             |                |                 |                |             |  |
|                 | 2        | ⇒ 11700        | D Vorst  | teuer       |            |           | CHF 30.4      | 40         | V2          |                |                 |                | CHF 400.00  |  |
| Buyer           | 3        | > 23011        | D Dowr   | n Payment C | learing Ac | count     | CHF 400.0     | 00         |             |                |                 |                |             |  |
| Owner           |          |                |          |             | -          |           |               |            |             |                |                 |                |             |  |

Image 33: A/P Down Payment Invoice with Journal Entry

Next step would be copying the down payment invoice into the final invoice. The print screen shows the corresponding journal entry.

| Journa       | al Entry       |          |                      |             |          |              |                |                |                 |                     |              |   |
|--------------|----------------|----------|----------------------|-------------|----------|--------------|----------------|----------------|-----------------|---------------------|--------------|---|
| Ser          | ies            | Number   | Posting Date         | Due Date    | Doc. Da  | te Re        | marks          |                | 🗌 Fixed         | Fixed Exchange Rate |              |   |
| Prin         | när            | 1765     | 02.12.13             | 01.01.14    | 02.12.1  | 3 🔄          | P Invoices - ' | 70001          |                 |                     |              |   |
| Ori          | gin            | Origin N | o. Trans. No.        | Template Ty | rpe Tr   | emplate      | Indicator      | Project        |                 |                     |              |   |
| PU 🗢         |                | 373      | 1765                 |             |          |              |                | Ŧ              | EU R            | eport               |              |   |
| Tra          | ns. Code       | Ref. 1   | Ref. 2 Ref.          | 3           |          |              |                |                |                 |                     |              |   |
|              |                | ▼ 373    |                      |             |          |              |                |                | 📃 A <u>u</u> to | matic Tax           |              |   |
|              |                |          |                      |             |          |              |                |                | _               |                     |              |   |
|              |                |          |                      |             |          |              |                |                | 📃 Mana          | ige WTax            |              |   |
| Blar         | nket Agreemer  | nt       |                      |             |          |              |                |                |                 |                     |              |   |
|              |                |          |                      |             |          |              |                |                |                 |                     |              |   |
| <b>N</b> Eve | and Editing Mr | odo      |                      |             |          |              |                |                |                 |                     |              |   |
| P CAL        | and Earding Mi | Jue      |                      |             |          |              |                |                |                 |                     |              |   |
| #            | G/L Acct/B     | G/L A    | .cct/BP Name         | Debit       |          | Credit       | Tax Group      | Federal Tax ID | Tax Amount      | Gross Value         | Base Amount  |   |
| 1            | ⇒ V70001       | RTS A    | G                    |             |          | CHF 1'721.60 |                |                |                 |                     |              | - |
| 2            | > 230110       | Down     | Payment Clearing Acc | count       |          | CHF 400.00   |                |                |                 |                     |              |   |
| з            | ⇒ 117000       | Vorste   | euer                 | C-          | F 152.00 |              | V2             |                |                 |                     | CHF 2'000.00 |   |
| 4            | ⇒ 117000       | Vorste   | euer                 |             |          | CHF 30.40    | V2             |                |                 |                     | CHF 400.00   |   |
| 5            | ᅌ 600000       | Mietzi   | ns                   | CHF         | 2'000.00 |              |                |                |                 |                     |              |   |

Image 34: Journal entry as result of the A/P Invoice

Hint: The final invoice always reverses the vat applied on the down payment invoice. This means: It is possible to change vat or totals in the final invoice, which results in correct bookings.

#### 3.1.14.2 RECOMMENDED ACCOUNT

| Localization | Description | P/L | Bal |
|--------------|-------------|-----|-----|
| KMU CH       | N/A         |     | х   |

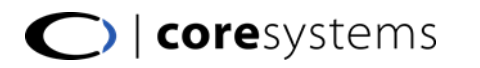

## 3.1.15 EXPENSE AND INVENTORY ACCOUNT

#### 3.1.15.1 EXAMPLES

 $\mathsf{N}/\mathsf{A}$ 

#### 3.1.15.2 RECOMMENDED ACCOUNT

| Localization | Description | P/L | Bal |
|--------------|-------------|-----|-----|
| KMU CH       | N/A         |     |     |

#### 3.1.16 DOWN PAYMENT INTERIM ACCOUNT

The down payment interim account is used when working with sales down payment requests. When booking a down payment invoice request, there will be no journal entry. But when paying the invoice, the Down Payment Clearing Account and also the interim account will be used.

#### 3.1.16.1 EXAMPLES

The first document shows a down payment request with a 30% down payment. There will be no journal entry.

| A/P Down Payment Requ | est             |                 |          |                |          |         |              |      |
|-----------------------|-----------------|-----------------|----------|----------------|----------|---------|--------------|------|
| Vendor 📫              | V70001          |                 |          | No. Primà      | ir       | 1       |              |      |
| Name                  | RTS AG          |                 |          | Status         |          | Closed  |              |      |
| Contact Person        |                 |                 | 3        | Posting Date   |          | 02.12.1 | .3           |      |
| Vendor Ref. No.       |                 |                 |          | Due Date       |          | 01.01.1 | .4           |      |
| Local Currency 🔹 🔻    |                 |                 |          | Document Da    | te       | 02.12.1 | .3           |      |
| Contents              |                 | oaistics        |          | Accounting     | Y        | A       | ttachments   |      |
|                       |                 |                 |          |                |          |         |              |      |
| Item/Service Type     | Service         |                 |          | Summary Ty     | pe       | No Sum  | mary         | -    |
| # Description         |                 | G/L Account     | G/L Ac   | count Name     | Tax Cod  | 3       | Total (LC)   |      |
| 1 Down payment Requ   | iest test       | -> 600000       | Mietzins | ;              | V1       |         | CHF 1'000.00 | -    |
|                       |                 |                 |          |                |          |         |              |      |
|                       |                 |                 |          |                |          |         |              |      |
|                       |                 |                 |          |                |          |         |              |      |
|                       |                 |                 |          |                |          |         |              |      |
|                       |                 |                 |          |                |          |         |              |      |
|                       |                 |                 |          |                |          |         |              |      |
|                       |                 |                 |          |                |          |         |              | -    |
| 4                     |                 |                 |          |                |          |         | F            |      |
|                       |                 |                 |          |                |          |         |              |      |
|                       |                 |                 |          |                |          |         |              |      |
| Buyer                 | -Kein Vertriebs | smitarbeiter- 🔻 |          | Total Before D | Discount |         | CHF 1'000    | 0.00 |
| Owner 📫               | Maurer, Daniel  |                 | l i      | DPM            | 30       | %       | CHF 300      | D.00 |
|                       |                 |                 |          | Roynding       |          |         |              |      |
|                       |                 |                 |          | Tax            |          |         | CHF 22       | 2.80 |
| Payment Order Run     |                 |                 |          | Total Paymen   | t Due    |         | CHF 322      | 2.80 |
| Remarks               | Test with Dov   | wn payment      |          | Applied Amou   | nt       |         | CHF 322      | 2.80 |
|                       | Request         |                 |          | Balance Due    |          |         |              |      |
|                       |                 |                 |          |                |          |         |              |      |
|                       |                 |                 |          | _              |          |         |              |      |
| OK Cancel             |                 |                 |          |                | Copy F   | om      | Copy To      |      |
|                       |                 |                 |          | _              |          |         |              |      |

Image 35: A/P Down Payment Request without Journal Entry

After the down payment request is paid, the specific journal entry will be generated in SAP as illustrated in the print screen below. There is a credit on the cash account of 322.80, which was the full amount of the down payment request. The customer has a debit booking, also with 322.80, which means that he owes our company the money. Again, the whole amount will be booked on the credit of the down payment interim account. The 22.80 tax is booked as debit, and the rest (300) is debited to de down payment clearing account.

|  | <b>core</b> systems |
|--|---------------------|
|--|---------------------|

| Outgoing Payme  | ents   |               |           |               |              |               |              |              |                |                 |                |             |       |
|-----------------|--------|---------------|-----------|---------------|--------------|---------------|--------------|--------------|----------------|-----------------|----------------|-------------|-------|
| Code            |        | > V70001      |           |               | Vendor       |               |              |              | No. Primär     | 9               |                |             |       |
| Name            |        | RTS AG        |           |               | ⊆ustomer     |               |              |              | Posting Date   | 02.12.          | 13             |             |       |
| Pay To          | RTS AG | SWITZER       | LAND      |               | Account      |               |              |              | Due Date       | 02.12.          | 13             |             |       |
|                 | Journa | al Entry      |           |               |              |               |              |              |                |                 |                |             |       |
|                 |        |               |           |               |              |               |              |              |                |                 |                |             |       |
|                 | Ser    | ies           | Number    | Posting Date  | UUE D        | ate Doc. D    | ate Re       | emarks<br>   |                |                 | I Exchange Rat | e           |       |
| Contact Person  | Prin   | nar           | 1/00      | 02.12.13      | J2.12        |               | 13 0         | utgoing Payn | nents - v70001 |                 |                |             |       |
| Project         | Oriç   | gin           | Origin No | o. Tran       | is. No.      | Template Type | remplate     | Indicator    | Project        |                 |                |             |       |
| Payment Refere  | ⇒PS    |               | 9         | 1760          | )            |               |              |              | •              | EU R            | eport          |             |       |
|                 | Tra    | ns. Code      | Ref. 1    | Ref. 2        | Ref. 3       |               |              |              |                |                 |                |             |       |
|                 |        |               | ▼ 9       |               |              |               |              |              |                | 📃 A <u>u</u> to | matic Tax      |             |       |
| Display Invol   |        |               |           |               |              |               |              |              |                | _               |                |             |       |
|                 |        |               |           |               |              |               |              |              |                | 📃 Mana          | ige WTax       |             |       |
|                 | Blar   | nket Agreeme  | ent       |               |              |               |              |              |                |                 |                |             |       |
| Selected Docu   |        |               |           |               |              |               |              |              |                |                 |                |             |       |
| 🖌 🖒 1           |        |               |           |               |              |               |              |              |                |                 |                |             |       |
|                 | Exp    | and Editing N | 1ode      |               |              |               |              |              |                |                 |                |             |       |
|                 |        |               |           |               |              |               | 1            | 1            |                |                 | 1              |             |       |
|                 | #      | G/L Acct/E    | 3P G/LA   | cct/BP Name   |              | Debit         | Credit       | Tax Group    | Federal Tax ID | Tax Amount      | Gross Value    | Base Amount |       |
|                 | 1      | ⇒ 100000      | ) Petty   | Cash          |              |               | CHF 322.80   |              |                |                 |                |             | -     |
|                 | 2      | V70001        | L RTS A   | G             |              | CHF 322.80    | 0            |              |                |                 |                |             |       |
|                 | 3      | > 203020      | ) Down    | Payment Inte  | rim Account  |               | CHF 322.80   |              |                |                 |                |             |       |
|                 | 4      | ⇒ 117000      | ) Vorste  | uer           |              | CHF 22.80     | 0            | V1           |                |                 |                | CHF 300.00  |       |
|                 | 5      | > 230110      | ) Down    | Payment Clear | ring Account | CHF 300.00    | 0            |              |                |                 |                |             |       |
|                 |        |               |           |               |              |               |              |              |                |                 |                |             |       |
|                 |        |               |           |               |              |               |              |              |                |                 |                |             |       |
|                 |        |               |           |               |              |               |              |              |                |                 |                |             |       |
| 4               |        |               |           |               |              |               |              |              |                |                 |                |             |       |
|                 |        |               |           |               |              |               |              |              |                |                 |                |             |       |
|                 |        |               |           |               |              |               |              |              |                |                 |                |             |       |
|                 |        |               |           |               |              |               |              |              |                |                 |                |             |       |
|                 |        |               |           |               |              |               |              |              |                |                 |                |             | -     |
| Romarks         |        |               |           |               |              | CHF 645.6     | D CHF 645.60 | I            |                |                 |                |             |       |
| Tournal Remarks |        |               |           |               |              |               |              |              |                |                 |                |             |       |
| Joannanternants |        | 4             |           |               |              |               |              |              |                |                 |                |             | F F   |
| Created by I    |        |               |           |               |              |               |              |              |                |                 |                |             |       |
|                 |        |               | Capcal    |               |              |               |              |              | isolay in EC   | Display in SC   |                | Cancel Tem  | nlate |
| ОК              |        |               | CarlCer   |               |              |               |              |              | Agaay Inte     | - popular in oc |                | Zancor remt |       |
|                 |        |               |           |               |              |               |              |              |                |                 |                | 1           |       |

Image 36: Outgoing Payment with Journal Entry

The next step is to generate an A/P invoice which includes the down payment. The invoice and its journal entry is illustrated in the print screen below.

| A/P Invoice   |            |            |          |           |            |           |               |        |              |               |                |               |                |                   |        |
|---------------|------------|------------|----------|-----------|------------|-----------|---------------|--------|--------------|---------------|----------------|---------------|----------------|-------------------|--------|
| Vendor        |            | V70001     |          |           |            | No. F     | Primär        | 372    |              |               |                |               |                |                   |        |
| Name          |            | RTS AG     |          |           |            | Status    |               | Close  | ed           |               |                |               |                |                   |        |
| Contact Perso | on         |            |          |           | • •        | Posting D | ate           | 02.1   | 2.13         |               |                |               |                |                   |        |
| Vendor Ref. N | vo.        |            |          |           |            | Due Date  | t Data        | 01.0   | 1.14         |               |                |               |                |                   |        |
| Local currenc | , ·        |            |          |           |            | Documen   | t Date        | 02.1   | 2.13         |               |                |               |                |                   |        |
|               | Journal Er | try        |          |           |            |           |               |        |              |               |                |               |                |                   |        |
|               | Series     |            | Number   | Posting   | Date       | Due Da    | te Do         | oc. Da | te R         | emarks        |                | E Fixed       | d Exchange Rat | e                 |        |
| C             | Primär     |            | 1761     | 02.12.1   | 13         | 01.01.1   | .4 02         | 2.12.1 | 3 🦉          | VP Invoices - | V70001         |               |                |                   |        |
|               | Origin     |            | Origin M | ۱o،       | Trans. I   | vo.       | Template Type | Te     | emplate      | Indicator     | Project        |               |                |                   |        |
| Item/Servi    | ₽U         |            | 372      |           | 1761       |           |               |        |              |               | *              | EU P          | leport         |                   |        |
| # Descript    | Trans.     | Code       | Ref. 1   | Ref.      | 2 R        | lef. 3    |               |        |              |               |                |               |                |                   |        |
| 1             |            |            | ▼ 372    |           |            |           |               |        |              |               |                | A <u>u</u> to | omatic Tax     |                   |        |
|               |            |            |          |           |            |           |               |        |              |               |                | Man           | and MCDy       |                   |        |
|               |            |            |          |           |            |           |               |        |              |               |                | Mark          | age vviax      |                   |        |
|               | Blanke     | : Agreeme  | nt       |           |            |           |               |        |              |               |                |               |                |                   |        |
|               |            |            |          |           |            |           |               |        |              |               |                |               |                |                   |        |
|               | Expand     | Editing M  | ode      |           |            |           |               |        |              |               |                |               |                |                   |        |
|               |            |            |          |           |            |           |               |        |              |               |                |               |                |                   |        |
|               | # 0        | G/L Acct/B | P G/L    | Acct/BP N | ame        |           | Debit         |        | Credit       | Tax Group     | Federal Tax ID | Tax Amount    | Gross Value    | Base Amount       |        |
| 4             | 1          | V70001     | RTS      | AG        |            |           |               |        | CHF 1'076.00 | )             |                |               |                |                   | -      |
|               | 2          | > 203020   | Dowr     | n Payment | : Interim  | Account   | CHF 3         | 22.80  |              |               |                |               |                |                   |        |
|               | 3          | > 230110   | Dowr     | n Payment | : Clearing | Account   |               |        | CHF 300.00   | )             |                |               |                |                   |        |
| Buyer         | 4          | > 117000   | Vorst    | euer      |            |           | CHF           | 76.00  |              | V1            |                |               |                | CHF 1'000.00      |        |
| Owner         | 5          | > 117000   | Vorst    | :euer     |            |           | CI 15 4 10    | ~ ~~   | CHF 22.80    | J V1          |                |               |                | CHF 300.00        |        |
|               | 6          | > 600000   | Mietz    | ins       |            |           | CHEIU         | 00.00  |              | -             |                |               |                |                   |        |
|               |            |            |          |           |            |           |               |        |              |               |                |               |                |                   |        |
|               |            |            |          |           |            |           |               |        |              |               |                |               |                |                   |        |
|               |            |            |          |           |            |           |               |        |              |               |                |               |                |                   |        |
| Remarks       |            |            |          |           |            |           |               |        |              |               |                |               |                |                   |        |
| Remarks       |            |            |          |           |            |           |               |        |              |               |                |               |                |                   |        |
|               |            |            |          |           |            |           |               |        |              |               |                |               |                |                   | -      |
|               |            |            |          |           |            |           | CHF 1'3       | 98.80  | CHF 1'398.80 | 0             |                |               |                |                   |        |
| OK            |            |            |          |           |            |           |               |        |              |               |                |               |                |                   |        |
| U.S.K         |            | 1          |          |           |            |           |               |        |              |               |                |               |                |                   | F .    |
|               |            |            |          |           |            |           |               |        |              |               |                |               |                |                   |        |
|               | OK         |            | Iancel   |           |            |           |               |        |              | 🗆 D           | igplay in FC [ | Display in SC |                | <u>Cancel Ter</u> | nplate |

Image 37: A/P invoice with journal entry

Now, the customer owes us the rest, 1076, which is indicated in the first row of the journal lines. The next 2 lines create reversals for the down payment interim account and also the down payment clearing account, because the down payment request was already paid. Also the tax, which was applied on the incoming payment is reversed on row 5. The correct tax amount (of the 100% amount) is applied in row 4. And last, but not least, the total revenue of 1000 is applied in the last row.

#### 3.1.16.2 RECOMMENDED ACCOUNT

| Localization | Description | P/L | Bal |
|--------------|-------------|-----|-----|
| KMU CH       | N/A         |     | х   |

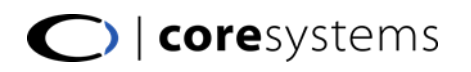

## 3.2 PURCHASING TAX TAB

N/A

| G/L Account Determination     |                      |                              |   |
|-------------------------------|----------------------|------------------------------|---|
| Period Selection 2010         | Ŧ                    |                              |   |
| Sales Purchasing General      | I <u>n</u> ventory   |                              |   |
| Gener <u>al</u> Ta <u>x</u>   |                      |                              |   |
| Purchase Tax Group (Items)    | Vorsteuer 7,6% Mater |                              |   |
| Purchase Tax Group (Services) | Vorsteuer 7,6% Dier* |                              |   |
| 🗌 Wįthholding Tax             |                      |                              |   |
| # Type of Account             | Account Code         | Account Name                 |   |
| Down Payment Tax Offset Acct  | 📫 113010             | Down Payment Tax Offset Acct | - |

Image 38: Account determination, tax purchase tab

## 3.2.1 DOWN PAYMENT TAX OFFSET ACCT

## 3.2.1.1 EXAMPLES

## $\mathsf{N}/\mathsf{A}$

## 3.2.1.2 RECOMMENDED ACCOUNT

| Localization | Description | P/L | Bal |
|--------------|-------------|-----|-----|
| KMU CH       | N/A         |     |     |

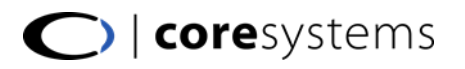

## 4 GENERAL

This section describes the General tab of the SAP<sup>®</sup> Business One account determination. In this tab, there is a short section with few accounts to be defined. Only two of them are balance sheet accounts. All other accounts in this section are P/L-accounts. In this section are no control accounts.

| G/L A | ccount Determination              |              |                                |   |
|-------|-----------------------------------|--------------|--------------------------------|---|
| Perio | d Selection 2010                  | Ŧ            |                                |   |
|       | Sales Purchasing Gene <u>r</u> al | Inventory    |                                |   |
| #     | Type of Account                   | Account Code | Account Name                   |   |
|       | Credit Card Deposit Fee           | -> 636100    | Credit Card Deposit Fee        | - |
|       | Rounding Account                  | -> 390600    | Rounding Account               |   |
|       | Automatic Reconciliation Diff.    | 📫 689920     | Automatic Reconciliation Diff. |   |
|       | Period-End Closing Account        | 竨 299001     | Period-End Closing Account     |   |
|       | Realized Exchange Diff. Gain      | 📫 689200     | Realized Exchange Diff. Gain   |   |
|       | Realized Exchange Diff. Loss      | 📫 684200     | Realized Exchange Diff. Loss   |   |
|       | Opening Balance Account           | ⇒ 299000     | Opening Balance Account        |   |

Image 39: Account determination, general tab

## 4.1 CREDIT CARD DEPOSIT FEE

A P/L-account on which fees for deposits of credit card vouchers will be posted.

## 4.1.1 EXAMPLES

Your customer pays an A/R Invoice with a credit card and the credit card company charges you a fee for that transaction. In SAP B1 this occurs when adding a commission in the deposit document. The account Credit Card Deposit Fee will automatically filled in as a suggestion.

| Deposit           |                |           |       |           |           |              |                 | E          |          |
|-------------------|----------------|-----------|-------|-----------|-----------|--------------|-----------------|------------|----------|
| Deposit No.       | 1              | Series    | Primà | ár        |           |              | Deposit Date    | 26.05.10   |          |
|                   |                |           |       |           |           |              | Bank            |            |          |
| D                 |                | Law       |       |           |           |              | Branch          |            |          |
| Deposit Currency  | Schweizer Fran | iken      |       |           |           |              | Account         |            |          |
| Bank Account      | ⇒ 101000       |           |       | Post      |           |              | Bank Reference  |            |          |
| Deferred Pmt Acct | ⇒ 101000       | Post      |       |           |           |              | Payer           |            |          |
| Checks            |                | Casł      | n     |           |           |              |                 |            |          |
| Find Voucher No.  |                |           |       | Display   | the Follo | wing Vouche  | rs All          |            |          |
| # Voucher No.     | Date           | Card Name | Ref.  | Payment M | Custo     | # of Pay     | Total           |            |          |
| 1 123456          | 26.05.10       | Eurocard  |       | Eurocard  | C23900    | 1            |                 | CHF 430.40 | -        |
|                   |                |           |       |           |           |              |                 |            |          |
|                   |                |           |       |           |           |              |                 |            |          |
|                   |                |           |       |           |           |              |                 |            |          |
|                   | No. of Vie     |           |       |           |           | Tatal        |                 | CUE 400-40 | <b>–</b> |
|                   | NU, UI VI      | JUII      |       |           |           | TUTAL        |                 | CHF 430.40 |          |
|                   |                |           |       |           |           |              |                 |            |          |
| Journal Baraarka  | Finreichung    | 01000     |       |           |           | То           | tal Commissions | 20.00      |          |
| Traps No          | Entreichung    | 101000    |       |           |           |              | tal Commissions | 20.00      |          |
|                   |                |           |       |           | Commis    | sion         |                 |            |          |
| OK Cano           | :el            |           |       |           | Commis    | sion Account |                 | ⇒ 636100   |          |
|                   |                |           |       |           | Standar   | d Commission | n Amount        | CHF 20.00  |          |
|                   |                |           |       |           | Tax Co    | de           |                 |            |          |
|                   |                |           |       |           | Tax Acc   | count        |                 |            |          |
|                   |                |           |       |           | Tax %     |              |                 |            |          |
|                   |                |           |       |           | Tax Am    | iount        |                 | CHF 0.00   |          |
|                   |                |           |       |           | Commis    | sion Due Dat | e               | 27.05.10   |          |
|                   |                |           |       |           | Ok        |              | ancel           |            |          |

Image 40: Credit card deposit with fees

| Series                                                                       | Number                                                                  | Posting Date                                    | Due Date                                                 | Doc. Date Re                                 | marks                | 200       | 🗌 F)       | xed Exchange             | Rate        |  |
|------------------------------------------------------------------------------|-------------------------------------------------------------------------|-------------------------------------------------|----------------------------------------------------------|----------------------------------------------|----------------------|-----------|------------|--------------------------|-------------|--|
| Primar                                                                       | 1322                                                                    | 26.05.10                                        | 26.05.10                                                 | 26.05.10                                     | nreichung - 101      | 000       |            |                          |             |  |
| Origin                                                                       | Origin No                                                               | ). Trans. No.                                   | Template Typ                                             | e Template                                   | Indicator            | Project   |            |                          |             |  |
| )P                                                                           | 1                                                                       | 1322                                            |                                                          |                                              |                      | •         | 🔻 🗌 El     | J Report                 |             |  |
| irans. Code                                                                  | Ref. 1                                                                  | Ref. 2                                          |                                                          |                                              |                      |           |            |                          |             |  |
|                                                                              | ▼ 1                                                                     |                                                 |                                                          |                                              |                      |           | 🖌 A        | <u>u</u> tomatic Tax     |             |  |
|                                                                              |                                                                         |                                                 |                                                          |                                              |                      |           | M          | anage WTax               |             |  |
|                                                                              |                                                                         |                                                 |                                                          |                                              |                      |           |            |                          |             |  |
|                                                                              |                                                                         |                                                 |                                                          |                                              |                      |           |            |                          |             |  |
|                                                                              |                                                                         |                                                 |                                                          |                                              |                      |           |            |                          |             |  |
|                                                                              |                                                                         |                                                 |                                                          |                                              |                      |           |            |                          |             |  |
|                                                                              |                                                                         |                                                 |                                                          |                                              |                      |           |            |                          |             |  |
|                                                                              |                                                                         |                                                 |                                                          |                                              |                      |           |            |                          |             |  |
| expand Editing                                                               | ) Mode                                                                  |                                                 |                                                          |                                              |                      |           |            |                          |             |  |
| xpand Editing                                                                | g Mode                                                                  |                                                 |                                                          |                                              |                      |           |            |                          |             |  |
| xpand Editing<br># G/L Acct                                                  | g Mode<br>t/BP G/L Ad                                                   | :ct/BP Name                                     | Control Acct                                             | Debit                                        | Credit               | Tax Group | Tax Amount | Gross Value              | Base Amount |  |
| xpand Editing<br># G/L Acct<br>L                                             | g Mode<br>t/BP G/L Ad<br>40 Bank A                                      | cct/BP Name<br>1. Bankeinzug                    | Control Acct                                             | Debit                                        | Credit<br>CHF 430.40 | Tax Group | Tax Amount | Gross Value              | Base Amount |  |
| xpand Editing<br># G/L Acct<br>1 → 1020-<br>2 → 1010                         | ) Mode<br>t/BP G/L Ad<br>40 Bank A<br>00 Post                           | cct/BP Name<br>Bankeinzug                       | Control Acct<br>↔ 102040<br>↔ 101000                     | Debit<br>CHF 430.40                          | Credit<br>CHF 430.40 | Tax Group | Tax Amount | Gross Value              | Base Amount |  |
| xpand Editing<br># G/L Acct<br>1 → 1020-<br>2 → 1010<br>3 → 6361             | y Mode<br>t/BP G/L Ad<br>40 Bank A<br>00 Post<br>00 Credit              | cct/BP Name<br>. Bankeinzug<br>Card Deposit Fee | Control Acct<br>⇒ 102040<br>⇒ 101000<br>● 636100         | Debit<br>CHF 430.40<br>CHF 20.00             | Credit<br>CHF 430.40 | Tax Group | Tax Amount | Gross Value              | Base Amount |  |
| Expand Editing<br># G/L Acct<br>1 ⇒ 1020<br>2 ⇒ 1010<br>3 ⇔ 6361<br>4 ⇒ 1170 | g Mode<br>t/BP G/L At<br>40 Bank A<br>00 Post<br>00 Credit<br>00 Vorste | cct/BP Name<br>. Bankeinzug<br>Card Deposit Fee | Control Acct<br>⇒ 102040<br>⇒ 101000<br>636100<br>117000 | Debit<br>CHF 430.40<br>CHF 20.00<br>CHF 0.00 | Credit<br>CHF 430.40 | Tax Group | Tax Amount | Gross Value<br>CHF 20.00 | Base Amount |  |

Image 41: Journal entry with credit card deposit fee

## 4.1.2 RECOMMENDED ACCOUNT

| Localization | Description     | P/L | Bal |
|--------------|-----------------|-----|-----|
| KMU CH       | 6361 - Gebühren | х   |     |

#### 4.2 ROUNDING ACCOUNT

This account is the default account for rounding differences in SAP B1. This may occur when you define rounding for certain currencies. Different document types can contain rounding differences.

#### 4.2.1 EXAMPLES

By adding a new A/R invoice with a currency where a rounding has been defined.

| CL | Currencies - Setup |                   |                   |                 |                   |            |          |   |  |  |
|----|--------------------|-------------------|-------------------|-----------------|-------------------|------------|----------|---|--|--|
|    | #                  | ISO Currency Code | Incoming Amt Diff | Rounding        | Outgoing Amt Diff | Decimals   | Incoming |   |  |  |
|    | L                  | CAD 🔻             |                   | No Rounding 💌   | _                 | Default 🔻  |          | - |  |  |
| 2  | 2                  | CHF 💌             |                   | Round to Five 🔻 |                   | 2 Digits 🔻 | 2        |   |  |  |
|    | 1                  | C7V               |                   | No Dounding 📼   |                   | Dofoult 📼  |          |   |  |  |

Image 42: A rounding needs to be defined in the currency table

The rounding (if necessary) will appear immediately when creating the document (eg. an invoice)

| A/R Invoice                                                                                               |                                     |                                   |                         |                                              |                                  |                                           |                                          |                |
|----------------------------------------------------------------------------------------------------|-------------------------------------|-----------------------------------|-------------------------|----------------------------------------------|----------------------------------|-------------------------------------------|------------------------------------------|----------------|
| Customer<br>Name<br>Contact Person<br>Customer Ref. No.<br>Local Currency                                 | C42000 Mashina Compute Anton Schmid | ech AG                            |                         | No.<br>Status<br>Posting<br>Due Da<br>Docume | Primär<br>Date<br>te<br>ent Date | 217<br>Open<br>21.10.<br>20.11.<br>21.10. | 09<br>09<br>09                           |                |
| Contents                                                                                                  | Logistics                           |                                   | Accou                   | Inting                                       |                                  |                                           |                                          |                |
| Item/Service Type                                                                                         | Item                                |                                   |                         | Summ                                         | ary Type                         | No Sur                                    | nmary                                    | •              |
| #         Item No.           1         → C00005           2         → C00006           3         → C00007 | Quantity<br>7<br>9<br>4             | Unit Price<br>CHF<br>CHF<br>CHF 6 | 75.00<br>18.75<br>25.00 | 0.0000<br>0.0000<br>0.0000                   | A1<br>A1<br>A1<br>A1             | Total (LC)                                | CHF 525.00<br>CHF 168.75<br>CHF 2'500.00 | *              |
| 4                                                                                                    |                                     |                                   |                         |                                              |                                  |                                           | Þ                                        | -              |
| Sales Employee<br>Owner                                                                                   | Samuel Günther                      | T                                 |                         | Total B                                      | efore Disco                      | unt                                       | CHF 3'19                                 | 93.75          |
|                                                                                                    |                                     |                                   |                         | Total D<br>Freight<br>Rou<br>Tax             | own Payme                        | ent                                       | CHF<br>CHF 24                            | 0.02           |
| Remarks                                                                                                   | Based On Delive                     | 3ased On Deliveries 231.          |                         |                                              | Amount<br>Due                    |                                           | CHF 3'43<br>CHF 3'43                     | 36.50<br>36.50 |
| OK Car                                                                                                    | cel                                 |                                   |                         |                                              | Co                               | opy From                                  | Сору То                                  | -              |

Image 43: A/R invoice with rounding amount

The default Rounding Account occurs in the journal entry posting.

| Journal               | Entry          |                                     |                                 |                      |                         |                              |           |            |                                                |              |   |
|-----------------------|----------------|-------------------------------------|---------------------------------|----------------------|-------------------------|------------------------------|-----------|------------|------------------------------------------------|--------------|---|
| Serie<br>Primă        | is Ni<br>ár 12 | umber<br>278                        | Posting Date 21.10.09           | Due Date<br>20.11.09 | Doc. Date R<br>21.10.09 | emarks<br>V/R Invoices - C4: | 2000      | 🗌 Fi       | xed Exchange                                   | Rate         |   |
| Origii<br>⇒IN<br>Tran | n<br>s. Code   | Origin No<br>217<br>Ref. 1<br>▼ 217 | 0. Trans. No.<br>1278<br>Ref. 2 | Template Ty          | rpe Template            | Indicator                    | Project   | ▼          | J Report<br><u>u</u> tomatic Tax<br>anage WTax |              |   |
| Expa                  | nd Editing Moo | le                                  |                                 |                      |                         |                              |           |            |                                                |              |   |
| #                     | G/L Acct/BP    | G/L A                               | cct/BP Name                     | Control Acc          | t Debit                 | Credit                       | Tax Group | Tax Amount | Gross Value                                    | Base Amount  |   |
| 1                     | 📫 C42000       | Mashin                              | a Computech AG                  | 📫 110000             | CHF 3'436.5             | 2                            |           |            |                                                |              | - |
| 2                     | 📫 220000       | Mehrw                               | rertsteuer                      | 📫 220000             |                         | CHF 242.73                   | A1        |            |                                                | CHF 3'193.75 |   |
| 3                     | 📫 320000       | Reven                               | ue Account                      | -> 320000            |                         | CHF 3'193.75                 |           |            |                                                |              |   |
| 4                     | 竨 390600       | Round                               | ing Account                     | -> 390600            |                         | CHF 0.02                     |           |            |                                                |              |   |

Image 44: Journal entry with rounding posting

#### 4.2.2 RECOMMENDED ACCOUNT

| Localization | Description             | P/L | Bal |
|--------------|-------------------------|-----|-----|
| KMU CH       | 3906 – Rundungsgebühren | х   |     |

## 4.3 AUTOMATIC RECONCILIATION DIFF.

## 4.3.1 EXAMPLES

N/A

## 4.3.2 RECOMMENDED ACCOUNT

| Localization | Description | P/L | Bal |
|--------------|-------------|-----|-----|
| KMU CH       | N/A         |     |     |

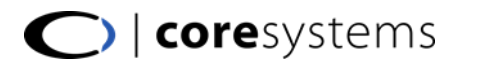

## 4.4 PERIOD-END CLOSING ACCOUNT

## 4.4.1 EXAMPLES

N/A

## 4.4.2 RECOMMENDED ACCOUNT

| Localization | Description | P/L | Bal |
|--------------|-------------|-----|-----|
| KMU CH       | N/A         |     |     |

#### 4.5 REALIZED EXCHANGE DIFF. GAIN

When reconciling transactions of foreign currency G/L accounts, an exchange rate differences transaction is performed automatically. Define here the account to which the gained exchange rate difference is posted.

## 4.5.1 EXAMPLES

Use *"Financials* > *Exchange Rate Differences"* to valuate foreign currencies of G/L accounts or business partners.

| Exchange Rate Differences - Se                                                                                                    | lection Criteria                                                                         |                                                                                                    |                                                                                                    |              |                    |                                 |                |    |
|----------------------------------------------------------------------------------------------------|------------------------------------------------------------------------------------------|----------------------------------------------------------------------------------------------------|----------------------------------------------------------------------------------------------------|--------------|--------------------|---------------------------------|----------------|----|
| Business Partner                                                                                                    |                                                                                          | ▼ G/L Accounts           # X Account           1 x ⇒ Aktiven           2 x ⇒ 100 - FW           3 x ⇒ 100 - FW           4 x ⇒ 100 - FW           5 x ⇒ 100 - FW           6 x ⇒ 100           7 x ⇒ 101.0           8 x ⇒ 101.0           9 x ⇒ 101.0 | Show Level<br>singe Mittel und Wertschr<br>I - Kasse<br>0000 - Cash on Hand<br>0300 - Kasse EUR<br>0900 - WB Fremdwaehru<br>I - Postscheckquthaben<br>1000 - Post | 5 V<br>iften |                    |                                 |                |    |
| Exclude Gains with Due Date Af<br>Due Date From<br>Execution Date<br>Exch. Rate Gain Acct (A/R)<br>Exch. Rate Gain Acct (A/P)<br>Exch. Rate Gain Acct (G/L) | ter To<br>☐ Consider Recon. Dat<br>← 689201<br>← 689202<br>← 689202<br>← 689200          | e Currency ##<br>Exch. Rate Loss Acct (A<br>Exch. Rate Loss Acct (A<br>Exch. Rate Loss Acct (G                                                                                                    | <ul> <li>✓ All Curre</li> <li>/R)</li> <li>→ 684201</li> <li>/P)</li> <li>→ 684202</li> <li>/L)</li> <li>→ 684200</li> </ul>                                      | ncies        |                    |                                 |                |    |
| Journal Entry                                                                                                    |                                                                                          | ·                                                                                                    | • • •                                                                                                    |              |                    |                                 |                |    |
| Series Number<br>Primär 1400<br>Origin Origin N                                                                                                    | Posting Date         Due           13.11.10         13.1           0.         Trans. No. | Date Doc. Date<br>1.1.10 13.11.10<br>Template Type Template                                                                                                    | Remarks<br>e Indicator                                                                                                    | Project      | Fixed E<br>Reverse | xchange Ra<br>e<br>ans. (Period | te<br>13)      |    |
| JE 1400<br>Trans. Code Ref. 1                                                                                                    | 1400<br>Ref. 2                                                                           |                                                                                                    |                                                                                                    | •            | EU Rep             | ort<br>atic Tax<br>9 WTax       |                |    |
|                                                                                                    |                                                                                          |                                                                                                    |                                                                                                    |              |                    |                                 |                |    |
| Expand Editing Mode                                                                                                    |                                                                                          |                                                                                                    |                                                                                                    |              |                    |                                 | 1              |    |
| Expand Editing Mode     # G/L Acct/BP Code     The tagged                                                                                                   | G/L Acct/BP Name                                                                         | Control                                                                                                    | Acct Debit                                                                                                    | Credit       | T                  | ax Group                        | Federal Tax ID | Ta |

Image 45: Rate differrences form and journal entry

#### 4.5.2 RECOMMENDED ACCOUNT

| Localization | Description | P/L | Bal |
|--------------|-------------|-----|-----|
| КМИ СН       | N/A         |     |     |

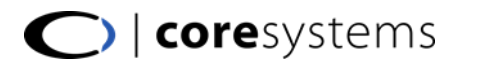

## 4.6 REALIZED EXCHANGE DIFF. LOSS

## 4.6.1 EXAMPLES

N/A

## 4.6.2 RECOMMENDED ACCOUNT

| Localization | Description | P/L | Bal |
|--------------|-------------|-----|-----|
| KMU CH       | N/A         |     |     |

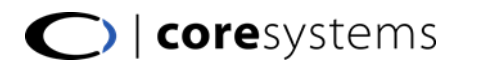

## 4.7 OPENING BALANCE ACCOUNT

4.7.1 EXAMPLES

N/A

## 4.7.2 RECOMMENDED ACCOUNT

| Localization | Description | P/L | Bal |
|--------------|-------------|-----|-----|
| KMU CH       | N/A         |     |     |

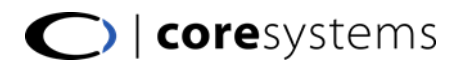

### **5 INVENTORY**

This section describes the Inventory tab of the SAP<sup>®</sup> Business One account determination. In this section are no control accounts. The whole section is only relevant, when perpetual inventory is turned on in the SAP<sup>®</sup> Business One database.

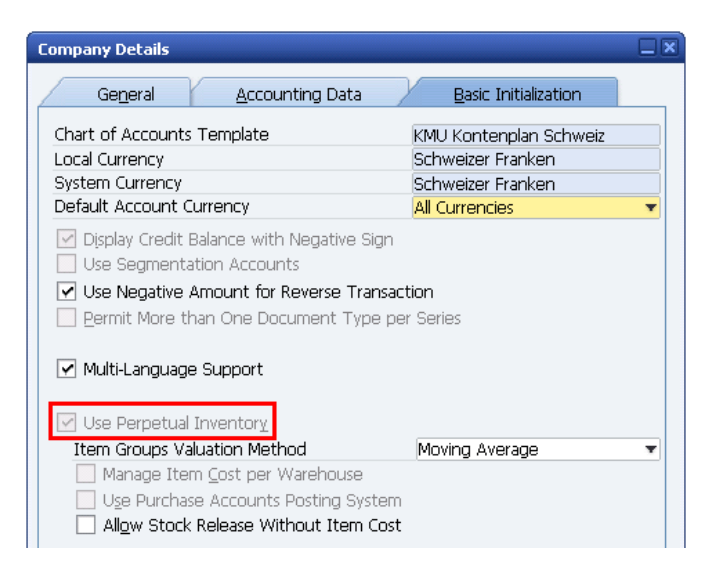

Image 46: Company Details, basic initialization tab

| G/L A                 | ccount Determination              |              |                                   |   |  |  |  |  |  |
|-----------------------|-----------------------------------|--------------|-----------------------------------|---|--|--|--|--|--|
| Period Selection 2010 |                                   |              |                                   |   |  |  |  |  |  |
|                       | Sales Purchasing General          | Inventory    |                                   |   |  |  |  |  |  |
| #                     | Type of Account                   | Account Code | Account Name                      |   |  |  |  |  |  |
|                       | Inventory Account                 | ⇒ 120000     | Inventory Account                 | - |  |  |  |  |  |
|                       | Cost of Goods Sold Account        | ⇒ 420000     | Cost of Goods Sold Account        |   |  |  |  |  |  |
|                       | Allocation Account                | ⇒ 200200     | Allocation Account                |   |  |  |  |  |  |
|                       | Variance Account                  | 📫 684220     | Variance Account                  |   |  |  |  |  |  |
|                       | Price Difference Account          | 📫 484300     | Price Difference Account          |   |  |  |  |  |  |
|                       | Negative Inventory Adj. Acct      | 📫 484400     | Negative Inventory Adj. Acct      |   |  |  |  |  |  |
|                       | Inventory Offset - Decr. Acct     | 📫 484500     | Inventory Offset - Decr. Acct     |   |  |  |  |  |  |
|                       | Inventory Offset - Incr. Acct     | 📫 484600     | Inventory Offset - Incr. Acct     |   |  |  |  |  |  |
|                       | Sales Returns Account             | 📫 120100     | Sales Returns Account             |   |  |  |  |  |  |
|                       | Exchange Rate Differences Account | 📫 689230     | Exchange Rate Differences Account |   |  |  |  |  |  |
|                       | Goods Clearing Account            | 📫 482000     | Goods Clearing Account            |   |  |  |  |  |  |
|                       | G/L Decrease Account              | 📫 482100     | G/L Decrease Account              |   |  |  |  |  |  |
|                       | G/L Increase Account              | 📫 482200     | G/L Increase Account              |   |  |  |  |  |  |
|                       | WIP Inventory Account             | 📫 128000     | WIP Inventory Account             |   |  |  |  |  |  |
|                       | WIP Inventory Variance Account    | 📫 480000     | WIP Inventory Variance Account    |   |  |  |  |  |  |
|                       | Expense Clearing Account          | 📫 427200     | Expense Clearing Account          |   |  |  |  |  |  |
|                       | Stock In Transit Account          | 📫 122000     | Stock In Transit Account          |   |  |  |  |  |  |
|                       |                                   |              |                                   |   |  |  |  |  |  |
|                       |                                   |              |                                   | - |  |  |  |  |  |
|                       |                                   |              |                                   |   |  |  |  |  |  |
|                       | OK Cancel                         |              |                                   |   |  |  |  |  |  |
|                       |                                   |              |                                   |   |  |  |  |  |  |

Image 47: Account determination, inventory tab

#### 5.1 INVENTORY ACCOUNT

Reflects the final inventory value and is recorded in every inventory transaction in SAP Business One. If perpetual inventory is used this account coincides with the sum of moving average prices of all inventory items.

#### 5.1.1 EXAMPLES

By adding a sales/purchase document (see list above) that causes a journal entry this account is used. The item must be an inventory item, and perpetual inventory must be activated. Further, the warehouse, which is used in the document, should not be a drop ship warehouse.

| Delivery      |             |                 |                    |           |          |            |             |                   |            |            |                  |            |     |   |
|---------------|-------------|-----------------|--------------------|-----------|----------|------------|-------------|-------------------|------------|------------|------------------|------------|-----|---|
| Customer      | =           | C30000          |                    | No.       | Primär   | 258        |             |                   |            |            |                  |            |     |   |
| Name          |             | Microchips AG   |                    | Status    |          | Open       |             |                   |            |            |                  |            |     |   |
| Contact Perso | on 🛋        | Alexandra Deube | er 🔻 📄             | Posting   | Date     | 22.11      | .10         |                   |            |            |                  |            |     |   |
| Customer Ref  | f. No.      |                 |                    | Delivery  | Date     | 22.11      | .10         |                   |            |            |                  |            |     |   |
| Local Currenc | y <b>v</b>  |                 |                    | Docume    | ent Date | 22.11      | .10         |                   |            |            |                  |            |     |   |
|               |             |                 |                    |           |          |            |             |                   |            |            |                  |            |     |   |
| (             | ntanta      | Lasistias       |                    | n untin a |          |            |             |                   |            |            |                  |            |     |   |
| <u></u> or    | ntents      | Logistics       | S ACC              | ounting   |          |            |             |                   |            |            |                  |            |     |   |
| Item/Servic   | ce Type     | Item            |                    | Summ      | ary Type | No Su      | immary      | Ŧ                 |            |            |                  |            |     |   |
| # Item N      | No.         | Quantity        | Unit Price         | Disco     | Tax Code | Total (LC) |             |                   |            |            |                  |            |     |   |
| 1 🔷 A00       | 0001        | 1               | CHF 400.0          | 0.0000    | A1       |            | CHF 4       | 00.00 -           |            |            |                  |            |     |   |
|               |             |                 |                    |           |          |            |             |                   |            |            |                  |            |     |   |
|               | Journal Ent | ry              |                    |           |          |            |             |                   |            |            |                  |            | l l |   |
|               | Series      | Number          | Posting Date       | Due       | Date     | Doc. Da    | te          | Remarks           |            | 🗌 Fix      | ed Exchange Rate |            |     |   |
|               | Primär      | 1449            | 22.11.10           | 22.1      | L1.10    | 22.11.1    | 0           | Deliveries - C300 | 000        |            |                  |            |     |   |
|               | Origin      | Origin          | n No. Trans.       | No.       | Templat  | е Туре — Т | emplate     | Indicator         | Project    |            |                  |            |     |   |
| 4             | ⇒DN         | 258             | 1449               |           |          |            |             |                   | Y          | 🔻 🗌 EU     | Report           |            |     |   |
|               | Trans. C    | ode Ref.        | 1 Ref. 2           |           |          |            |             |                   |            |            |                  |            |     |   |
|               |             | ▼ 258           |                    |           |          |            |             |                   |            | A <u>u</u> | tomatic Tax      |            |     |   |
| Sales Employ  |             |                 |                    |           |          |            |             |                   |            | 📃 Ma       | nage WTax        |            |     |   |
| Owner         |             |                 |                    |           |          |            |             |                   |            |            |                  |            |     |   |
|               |             |                 |                    |           |          |            |             |                   |            |            |                  |            |     |   |
|               |             |                 |                    |           |          |            |             |                   |            |            |                  |            |     |   |
|               | Expand      | Editina Mode    |                    |           |          |            |             |                   |            |            |                  |            |     |   |
| Romarks       |             |                 |                    |           |          |            |             |                   |            |            |                  |            |     |   |
| Romarko       | # G/L       | Acct/BP Code    | G/L Acct/BP Name   |           |          | С          | ontrol Acct | Debit             | Credit     | Tax Group  | Federal Tax ID   | Tax Amount | Gr  |   |
|               | 1 📫 1       | 20000           | Inventory Account  |           |          | =          | 120000      |                   | CHF 316.18 |            |                  |            |     | - |
|               | 2 🗢 4       | 20000           | Cost of Goods Sold | Account   |          |            | 420000      | CHF 316.18        | 1          |            |                  |            |     |   |
| OK            |             |                 |                    |           |          |            |             |                   |            |            |                  |            |     |   |
| OK            |             |                 |                    |           |          |            |             |                   |            |            |                  |            |     |   |

#### 5.1.2 RECOMMENDED ACCOUNT

| Localization | Description                 | P/L | Bal |
|--------------|-----------------------------|-----|-----|
| КМИ СН       | 1200 – Vorräte Handelswaren |     | х   |

## 5.2 COST OF GOODS SOLD ACCOUNT

The G/L account *cost of goods sold* is used when inventory-items having a value (e.g. moving average) are delivered.

#### 5.2.1 EXAMPLES

In this example, a printer is sold to a customer. The item costs will be booked to the Cost of Goods Sold Account.

| elivery                        |                                                                                                    |                                                                                                    |                                                                                                   |           |              |            |                                  |                     |                                                      |                  |                                                      |            |    |  |
|--------------------------------|----------------------------------------------------------------------------------------------------|----------------------------------------------------------------------------------------------------|---------------------------------------------------------------------------------------------------|-----------|--------------|------------|----------------------------------|---------------------|------------------------------------------------------|------------------|------------------------------------------------------|------------|----|--|
| Customer                       | =                                                                                                    | C30000                                                                                                 |                                                                                                   | No.       | Primär       | 258        |                                  |                     |                                                      |                  |                                                      |            |    |  |
| Name                           |                                                                                                    | Microchips AG                                                                                          |                                                                                                   | Status    |              | Oper       | n                                |                     |                                                      |                  |                                                      |            |    |  |
| Contact Pe                     | erson 🛋                                                                                                    | Alexandra Deuber                                                                                       | <b>T</b>                                                                                          | Posting ( | Date         | 22.1       | 1.10                             |                     |                                                      |                  |                                                      |            |    |  |
| Customer F                     | Ref. No.                                                                                                    |                                                                                                    |                                                                                                   | Delivery  | Date         | 22.1       | 1.10                             |                     |                                                      |                  |                                                      |            |    |  |
| Local Curre                    | ency 🔻                                                                                                    |                                                                                                    |                                                                                                   | Docume    | nt Date      | 22.1       | 1.10                             |                     |                                                      |                  |                                                      |            |    |  |
|                                | <u>C</u> ontents                                                                                                    | Logistics                                                                                              | Acco                                                                                              | ounting   |              |            |                                  |                     |                                                      |                  |                                                      |            |    |  |
| Item/Ser                       | ervice Type                                                                                                    | Item                                                                                                   |                                                                                                   | Summa     | rv Tvne      | No S       | Summary                          | -                   |                                                      |                  |                                                      |            |    |  |
| # Iten                         | m No.                                                                                                    | Quantity L                                                                                             | Jnit Price                                                                                        | Disco     | Tax Code     | Total (LC) | our and a g                      |                     |                                                      |                  |                                                      |            |    |  |
| 1 0 0                          | 400001                                                                                                    | 1                                                                                                    | CHE 400.00                                                                                        | 0.0000    | A 1          | rocar (cc) |                                  | 00.00               |                                                      |                  |                                                      |            |    |  |
| 1 - 4                          | A00001                                                                                                    | 1                                                                                                    | CHF 400.00                                                                                        | 0.0000    | MI           |            | CHER                             | 00.00 -             |                                                      |                  |                                                      |            |    |  |
|                                | Journal Ent                                                                                                    | TY                                                                                                    |                                                                                                   |           |              |            |                                  |                     |                                                      |                  |                                                      |            |    |  |
|                                | Corioc                                                                                                    | Number                                                                                                 | Bocting Date                                                                                      | Duel      | Date         | Doc D      | oto                              | Poroarka            |                                                      |                  | ad Evelaanda Bata                                    |            |    |  |
|                                | Drimär                                                                                                    | 1440                                                                                                   | 22 11 10                                                                                          | 22.11     | Jale<br>I 10 | 22.11      | 10                               | Deliveries - C300   | nn                                                   |                  | eu excriarige Rate                                   |            |    |  |
|                                | r nina                                                                                                    | 1115                                                                                                   | 22,11,10                                                                                          |           |              |            | 10                               | Ecimentes cooo      |                                                      |                  |                                                      |            |    |  |
|                                | Origin                                                                                                    | Origin                                                                                                 | No Tranc I                                                                                        |           | - ODOIDIDE/  | o Tuno III | Tomplato                         | Indicator           | Drojoct                                              |                  |                                                      |            |    |  |
| 4                              | Origin                                                                                                    | Origin I                                                                                               | No. Trans. 1                                                                                      | NO.       | l emplate    | e Type     | Template                         | Indicator           | Project                                              |                  | Report                                               |            |    |  |
| 4                              | Origin<br>DN<br>Trans (                                                                                                    | Origin I<br>258                                                                                        | No. Trans. f                                                                                      | NO.       | l emplate    | e Type     | Template                         | Indicator           | Project                                              | 🔻 🗌 EV           | Report                                               |            |    |  |
| 4                              | Origin<br>DN<br>Trans. C                                                                                                    | Origin I<br>258<br>Iode Ref. 1                                                                         | No. Trans. f<br>1449<br>. Ref. 2                                                                  | NO.       | l emplate    | e Type     | Template                         | Indicator           | Project<br>T                                         | T EU             | Report                                               |            |    |  |
| 4                              | Origin<br>DN<br>Trans. C                                                                                                    | Origin  <br>258<br>Tode Ref. 1<br>¥ 258                                                                | No. Trans. f<br>1449<br>. Ref. 2                                                                  | NO.       | l emplate    | e Type     | Template                         | Indicator           | Project                                              | EV     Au        | Report<br>tomatic Tax                                |            |    |  |
| • Cales Emple                  | Origin<br>DN<br>Trans. C                                                                                                    | Origin  <br>258<br>Code Ref. 1<br>¥ 258                                                                | No. Trans. f<br>1449<br>. Ref. 2                                                                  | NO.       | l emplate    | e Type     | Template                         | Indicator           | Project                                              | ▼ ■ EU           | Report<br>tomatic Tax<br>nage WTax                   |            |    |  |
| Sales Emple<br>Owner           | Origin<br>DN<br>Trans. C                                                                                                    | Origin I<br>258<br>Code Ref. 1<br>¥ 258                                                                | No. Trans. f<br>1449<br>. Ref. 2                                                                  | NO.       | l emplate    | e Type     | Template                         | Indicator           | Project                                              | ▼                | Report<br>tomatic Tax<br>nage WTax                   |            |    |  |
| Sales Emple                    | Origin<br>DN<br>Trans. C                                                                                                    | Origin I<br>258<br>Code Ref. 1<br>¥ 258                                                                | No. Trans. f<br>1449<br>. Ref. 2                                                                  | NO.       |              | e Type     | Template                         | Indicator           | Project                                              | ▼                | Report<br>tomatic Tax<br>nage WTax                   |            |    |  |
| Sales Emple<br>Owner           | Origin<br>→ DN<br>Trans. C                                                                                                    | Origin I<br>258<br>Code Ref. 1<br>V 258<br>Editina Made                                                | No. Trans. 1<br>1449<br>. Ref. 2                                                                  | No.       |              | e Type     | Template                         | Indicator           | Project                                              | EV     Au     Ma | Report<br>tomatic Tax<br>nage WTax                   |            |    |  |
| Sales Emple<br>Owner           | Origin                                                                                                    | Origin I<br>258<br>Code Ref. 1<br>V 258<br>Editing Mode                                                | No. Trans. 1<br>1449<br>. Ref. 2                                                                  | No.       |              | e Type     | Template                         | Indicator           | Project                                              | EV     Au     Ma | Report<br>tomatic Tax<br>nage WTax                   |            |    |  |
| Sales Empl<br>Owner            | Origin<br>⇒ DN<br>Trans. C<br>lo:<br>► Expand<br># G/L                                                                                                    | Origin 1258<br>Code Ref. 1<br>V 258<br>Editing Mode                                                    | No. Trans. f<br>1449<br>. Ref. 2                                                                  | No.       |              | e Type     | Control Acct                     | Indicator           | Project                                              | EV     Au     Ma | Report<br>tomatic Tax<br>nage WTax<br>Federal Tax ID | Tax Amount | Gr |  |
| Sales Emple<br>Owner           | Origin<br>⇒ DN<br>Trans. C<br>lo:<br>► Expand<br># G/L<br>1 ⇒ 1                                                                                                    | Origin 1<br>258<br>20de Ref. 1<br>▼ 258<br>Editing Mode<br>Acct/BP Code (<br>220000 1                  | No. Trans. 1<br>1449<br>. Ref. 2<br>                                                              | NO.       |              | e Type     | Control Acct                     | Debit               | Project  Project  Credit  Credit  Credit  CHF 316.18 | EU     Au     Ma | Report<br>tomatic Tax<br>nage WTax<br>Federal Tax ID | Tax Amount | Gr |  |
| Sales Emplo<br>Owner           | Origin     Origin     PN     Trans. C     P     Expand     # G/L     1 ← 1     2 ← 4                                                                                                    | Origin 1<br>258<br>Code Ref. 1<br>▼ 258<br>Editing Mode<br>Acct/8P Code (1<br>120000 [                 | No. Trans. J<br>1449<br>Ref. 2<br>G/L Acct/BP Name<br>inventory Account<br>inventory Account      | Account   |              | e Type     | Control Acct                     | Debit<br>CHF 316.18 | Project  Project  Credit Credit CHF 316.18           | EU     Au     Ma | Report<br>tomatic Tax<br>nage WTax<br>Federal Tax ID | Tax Amount | Gr |  |
| Sales Empl<br>Owner<br>Remarks | Origin           ⇒ DN           Trans. C           Iov <td>Origin 1<br/>258<br/>Code Ref. 1<br/>▼ 258<br/>Editing Mode<br/>Acct/BP Code 1<br/>(20000 I<br/>1<br/>(20000 C</td> <td>No. Trans. J<br/>1449<br/>. Ref. 2<br/>. G/L Acct/BP Name<br/>Inventory Account<br/>Tost of Goods Sold</td> <td>Account</td> <td></td> <td></td> <td>Control Acct<br/>120000<br/>420000</td> <td>Debit<br/>CHF 316.18</td> <td>Project  Project  Credit  Credit  CHF 316.18</td> <td>EU     Au     Ma</td> <td>Report<br/>tomatic Tax<br/>nage WTax<br/>Federal Tax ID</td> <td>Tax Amount</td> <td>Gr</td> <td></td> | Origin 1<br>258<br>Code Ref. 1<br>▼ 258<br>Editing Mode<br>Acct/BP Code 1<br>(20000 I<br>1<br>(20000 C | No. Trans. J<br>1449<br>. Ref. 2<br>. G/L Acct/BP Name<br>Inventory Account<br>Tost of Goods Sold | Account   |              |            | Control Acct<br>120000<br>420000 | Debit<br>CHF 316.18 | Project  Project  Credit  Credit  CHF 316.18         | EU     Au     Ma | Report<br>tomatic Tax<br>nage WTax<br>Federal Tax ID | Tax Amount | Gr |  |
| Sales Empl<br>Owner<br>Remarks | Origin           ⇒ DN           Trans. C              ▶ Expand           # G/L           1 ⇒ 1                                                                                                    | Origin 1<br>258<br>Code Ref. 1<br>▼ 258<br>Editing Mode<br>Acct/BP Code 0<br>120000 I<br>120000 C      | No. Trans. 1<br>1449<br>G/L Acct/BP Name<br>rwentery Account<br>Tost of Goods Sold                | Account   |              |            | Control Acct<br>20000<br>420000  | Debit<br>CHF 316.18 | Project  Project  Credit  Credit  CHF 316.18         | EU     Au     Ma | Report<br>tomatic Tax<br>nage WTax<br>Federal Tax ID | Tax Amount | Gr |  |

If the delivery is made simultaneously with the invoice, the account is used in the moment of creating the invoice-document.

#### 5.2.2 RECOMMENDED ACCOUNT

| Localization | Description                | P/L | Bal |
|--------------|----------------------------|-----|-----|
| KMU CH       | 4200 - Handelswarenaufwand | Х   |     |

#### 5.3 ALLOCATION ACCOUNT

This clearing account is used as an offsetting account to the inventory account in goods receipt POs and A/P credit memos. The balance of this G/L account reflects the total amount of open goods receipt POs and goods returns.

#### 5.3.1 EXAMPLES

When purchasing, in a first step, the allocation account will be booked when a goods receipt is posted

| Goods Receipt                                                                                                    | PO                                       |                                    |                       |                |                     |                |                       |                |         |   |
|----------------------------------------------------------------------------------------------------|------------------------------------------|------------------------------------|-----------------------|----------------|---------------------|----------------|-----------------------|----------------|---------|---|
| Vendor                                                                                                    | ⇒ V23000                                 | No. Primär                         | 273                   |                |                     |                |                       |                |         |   |
| Name                                                                                                    | ARP Datacon AG                           | Status                             | Open                  |                |                     |                |                       |                |         |   |
| Contact Persor                                                                                                    | n 📫 Marco Spana                          | Posting Date                       | 13.04.11              |                |                     |                |                       |                |         |   |
| Vendor Ref. N                                                                                                    | D                                        | Due Date                           | 13.04.11              |                |                     |                |                       |                |         |   |
| Local Currency                                                                                                    | ×                                        | Document Date                      | 13.04.11              |                |                     |                |                       |                |         |   |
| <u>C</u> ont                                                                                                    | tents Logistics                          | Accounting                         | No Summar             |                |                     |                |                       |                |         |   |
| The There Ma                                                                                                    | Item Description Overstitu II            | Summary Type                       | Tau Cada Tatal ()     | , ·            |                     |                |                       |                |         |   |
| # Item No                                                                                                    | u Item Description Quantity O            | riit Price Discount %              | rax coue Total (L     | -)             |                     |                |                       |                |         |   |
| 1 -> A000                                                                                                    | 005 HP Color Laser Jet 4 1               | CHF 400.00 0.0000 \                | /1                    | C -            |                     |                |                       |                |         | _ |
|                                                                                                    | Journal Entry                            |                                    |                       |                |                     |                |                       |                | 8       | L |
|                                                                                                    | Series Number Posti<br>Primär 1446 13.0- | ing Date Due Date<br>4.11 13.04.11 | Doc. Date<br>13.04.11 | Remar<br>Good: | iks<br>s Receipt PC | - V23000       | Revaluation           | Reporting Exch |         |   |
| and the second second sec | Origin Origin No.                        | Trans. No. Templa                  | ate Type 🛛 Temp       | olate :        | Indicator           | Project        |                       |                |         |   |
|                                                                                                    | ➡ PD 273                                 | 1446                               |                       |                |                     | <b>T</b>       | EU Report             |                |         |   |
| 1                                                                                                    | Trans. Code Ref. 1 Re<br>273             | ef. 2 Ref. 3                       |                       |                |                     |                | Automatic<br>Manage W | Tax<br>Tax     |         |   |
| Buyer                                                                                                    |                                          |                                    |                       |                |                     |                |                       |                |         |   |
| Owner                                                                                                    | Expand Editing Mode                      |                                    |                       |                |                     |                |                       |                |         |   |
| Remarks                                                                                                    | # G/L Acct/BP G/L Acct/BP N              | lame                               | Debit                 | Credit         | Tax Group           | Federal Tax ID | Tax Amount            | Gross Value    | Base Am |   |
|                                                                                                    | 1 iiiiiiiiiiiiiiiiiiiiiiiiiiiiiiiiiiii   | ount                               |                       | CHF 400.00     |                     |                |                       |                |         | - |
|                                                                                                    | 2 ipped 2 120000 Inventory Acco          | ount                               | CHF 400.00            |                |                     |                |                       |                |         |   |
|                                                                                                    |                                          |                                    |                       |                |                     |                |                       |                |         |   |
| ОК                                                                                                    |                                          |                                    |                       |                |                     |                |                       |                |         |   |
|                                                                                                    |                                          |                                    |                       |                |                     |                |                       |                |         |   |
|                                                                                                    |                                          |                                    |                       |                |                     |                |                       |                |         |   |

Image 48: Goods receipt PO with journal entry

In a next step, the A/P invoice will be booked. As usual, in an invoice, the control account of the supplier will be booked, and the contra account is the allocation account.

| A/P Invoice    |                |               |              |            |              |           |                 |                |               |                |            |   |
|----------------|----------------|---------------|--------------|------------|--------------|-----------|-----------------|----------------|---------------|----------------|------------|---|
| Vendor         | 📫 V230         | 00            |              | N          | o. Primär    | 269       |                 |                |               |                |            |   |
| Name           | ARP            | Datacon AG    |              | SI         | atus         | Open      |                 |                |               |                |            |   |
| Contact Perso  | on 📫 Marci     | o Spana       | <b>v</b> 🗐   | Pe         | osting Date  | 13.04.1   | 1               |                |               |                |            |   |
| Vendor Ref. N  | lo.            |               |              | D          | ue Date      | 13.05.1   | 1               |                |               |                |            |   |
| Local Currency | y 🔻            |               |              | D          | ocument Date | 13.04.1   | 1               |                |               |                |            |   |
|                |                |               |              |            |              |           |                 |                |               |                |            |   |
| Con            | itents         | Logistics     | Accour       | nting      |              |           |                 |                |               |                |            |   |
| Item/Service   | e Type 🛛 Item  |               |              | ş          | Summary Type | No Surr   | mary            | ¥              |               |                |            |   |
| # Item No      | o. Item De:    | scription     | Quantity     | Unit Price | Discount %   | Tax Total | LC)             |                |               |                |            |   |
| 1 🐤 A000       | DOS HP Color   | Laser Jet 4   | 1            | CHF 400.00 | 0.0000       | V1        | C               | HF -           |               |                |            |   |
|                | Journal Entry  |               |              |            |              |           |                 |                |               |                | (          |   |
|                | Series         | Number        | Posting Date | Due Date   | Doc. Da      | te Re     | narks           |                | Revaluation B | enorting Exch  |            |   |
|                | Primär         | 1447          | 13.04.11     | 13.05.11   | 13.04.1      | 1 4/      | P Invoices - V2 | 3000           |               | oporting Eneri |            |   |
|                | Origin         | Origin No.    | Trans, N     | o. Temp    | late Type T  | emplate   | Indicator       | Project        |               |                |            |   |
|                | ⇒PU            | 269           | 1447         |            |              |           |                 | <b>*</b>       | EU Report     |                |            |   |
|                | Trans Code     | Rof 1         | Ref 2 Re     | of 3       |              |           |                 |                |               |                |            |   |
| 4              | Trans. code    | ▼ 269         |              |            |              |           |                 |                | Automatic Ta  | ж              |            |   |
|                |                |               |              |            |              |           |                 |                | Manage WTa    | 0X             |            |   |
|                |                |               |              |            |              |           |                 |                |               |                |            |   |
| Buyer          |                |               |              |            |              |           |                 |                |               |                |            |   |
| Ownor          |                |               |              |            |              |           |                 |                |               |                |            |   |
| Owner          |                |               |              |            |              |           |                 |                |               |                |            |   |
|                | Expand Editing | ng Mode       |              |            |              |           |                 |                |               |                |            |   |
|                | # G/L Acct     | /BP G/L Acct. | /BP Name     |            | Dehit        | Credit    | Tax Group       | Federal Tax ID | Tax Amount    | Gross Value    | Base &     | 7 |
|                | 1 - V2300      | 10 ARP Data   | ron AG       |            | LODIC        | CHE 430   | 40              | CH864434       |               | L. L.L. Fakto  |            | - |
| Bomarke        | 2 => 11700     | 10 Vorsteuer  | 1            |            | CHE 3        | 0.40      | V1              | 61001101       |               |                | CHE 400.01 | 0 |
| Kernarks       | 3 => 20020     | 0 Allocation  | Account      |            | CHF 400      | ).00      |                 |                |               |                | 0010       | 7 |
|                | 3 🔿 20020      | U Allocation  | Account      |            | CHF 400      |           |                 |                |               |                |            |   |

Image 49: A/P invoice with journal entry

#### 5.3.2 RECOMMENDED ACCOUNT

| Localization | Description              | P/L | Bal |
|--------------|--------------------------|-----|-----|
| KMU CH       | 2002 – WE/RE-Verrechnung |     | х   |

#### 5.4 VARIANCE ACCOUNT

This G/L account is used only in a standard-price inventory system. In certain scenarios, if there are differences between the standard price and the actual price in the purchasing document, these differences are recorded in the variance account.

#### 5.4.1 EXAMPLES

The item in the following form is set to the standard valuation method, and the item costs are 100.

| tem Master Data                                                                                         |                                                                             |                 |                                                                                            |                                                                           |                               |                  |
|----------------------------------------------------------------------------------------------------|-----------------------------------------------------------------------------|-----------------|--------------------------------------------------------------------------------------------|---------------------------------------------------------------------------|-------------------------------|------------------|
| Item Number                                                                                             | A00007                                                                      |                 | Bar Code                                                                                   |                                                                           | 🖌 Inventor                    | ry Item          |
| Description                                                                                             | Logitech Performance                                                        | MX              |                                                                                            |                                                                           | 🖌 Sales Ite                   | em               |
| Desc. in Foreign Lang.                                                                                  |                                                                             |                 |                                                                                            |                                                                           | Purchase                      | e Item           |
| Item Type                                                                                               | Items                                                                       | Ŧ               |                                                                                            |                                                                           | Fixed As                      | sets             |
| Item Group                                                                                              | Artikel                                                                     | *               |                                                                                            |                                                                           |                               |                  |
| Price List                                                                                              | Basis Preisliste                                                            | Ŧ               | Unit Price                                                                                 | CHF 100.00                                                                |                               |                  |
| General Purch                                                                                           | asing Data Sales Data                                                       | a I <u>n</u> ve | entory Data                                                                                | Planning Data                                                             | Properties                    | Remarks          |
| General Purch                                                                                           | asing Data Sales Data                                                       | a I <u>n</u> ve | entory Data                                                                                | Planning Data<br>e Inventory by Wan                                       | P <u>r</u> operties<br>ehouse | Remarks          |
| General Purch<br>Set G/L Accounts By                                                                    | asing Data Sales Data                                                       | a I <u>n</u> ve | entory Data                                                                                | Planning Data<br>e Inventory by Wan<br>el                                 | Properties                    | Remarks          |
| General Purch<br>Set G/L Accounts By<br>Inventory UoM                                                   | asing Data Sales Data<br>Warehouse                                          | a I <u>n</u> ve | entory Data<br>Managi<br>Inventory Leve<br>Required (                                      | Planning Data<br>e Inventory by Wan<br>al<br>Purchasing UoM)              | P <u>roperties</u><br>ehouse  | Remarks          |
| General Purch<br>Set G/L Accounts By<br>Inventory UoM<br>Valuation Method                               | asing Data Sales Data<br>Warehouse<br>Standard                              | a Inve          | entory Data<br>Managi<br>Inventory Leve<br>Required (<br>Minimum                           | Planning Data<br>e Inventory by Wan<br>el<br>Purchasing UoM)              | Properties<br>ehouse          | Remar <u>k</u> s |
| General Purch<br>Set G/L Accounts By<br>Inventory UoM<br>Valuation Method<br>Item Cost                  | asing Data Sales Data<br>Warehouse<br>Standard<br>100                       | a Inve          | entory Data<br>Managi<br>Inventory Levi<br>Required (<br>Minimum<br>Maximum                | Planning Data<br>e Inventory by Wan<br>al<br>Purchasing UoM)              | Properties<br>ehouse          | Remar <u>k</u> s |
| General Purch<br>Set G/L Accounts By<br>Inventory UaM<br>Valuation Method<br>Item Cost<br># Whse Whse I | asing Data Sales Data<br>Warehouse<br>Standard<br>100<br>Va Locked In Stock | a Inve          | entory Data<br>Managi<br>Inventory Levis<br>Required (<br>Minimum<br>Maximum<br>ed Ordered | Planning Data<br>e Inventory by Wan<br>al<br>Purchasing UoM)<br>Available | Properties<br>ehouse          | Remar <u>k</u> s |

Image 50: Item with standard valuation method

There is a goods receipt using this item, but the price per unit is 110. The difference from the purchase document to the standard cost will always be booked to the variance account.

| Goods Re | eceipt PO          |                  |              |           |                   |            |            |                |               |                |        |   |
|----------|--------------------|------------------|--------------|-----------|-------------------|------------|------------|----------------|---------------|----------------|--------|---|
| Vendor   | iii V2             | 3000             |              | No. F     | Primär 27         | 5          |            |                |               |                |        |   |
| Name     | AR                 | P Datacon AG     |              | Status    | Op                | en         |            |                |               |                |        |   |
| Contact  | Person 📫 Ma        | rco Spana        | <b>v</b> 🗐   | Posting D | ate 13            | 04.11      |            |                |               |                |        |   |
| Vendor   | Ref. No.           |                  |              | Due Date  | 13                | 04.11      |            |                |               |                |        |   |
| Local Cu | rrency 🔻           |                  |              | Documen   | t Date 13         | 04.11      |            |                |               |                |        |   |
|          |                    |                  |              |           |                   |            |            |                |               |                |        |   |
|          |                    |                  |              |           |                   |            |            |                |               |                |        |   |
|          | Contents           | Logistics        | Acco         | ounting   |                   |            |            |                |               |                |        |   |
| Item/    | Service Type Ite   | 00               |              | Summan    | v Type No         | Summary    | -          |                |               |                |        |   |
| # It     | rem No. Item Des   | crintion Quanti  | v Unit Price | Discou    | nt% Tax Code      | Total (LC) |            |                |               |                |        |   |
| 1        | A0007 Logitech     | Performance      | 1 CHE 110    | 100       |                   | 10001(20)  | C +        |                |               |                |        |   |
|          | - Loodor Logicoen  | - on on on one   |              | 100       | 0.0000 11         |            |            |                |               |                |        |   |
|          | Journal Entry      |                  |              |           |                   |            |            |                |               |                |        |   |
|          | Series             | Number Postin    | g Date       | Due Date  | Doc. Date         | e Remar    | ks         |                | Revaluation F | Reporting Exch |        |   |
|          | Primär             | 1452 13.04       | 11           | 13.04.11  | 13.04.11          | Good       | Receipt PO | - V23000       |               |                |        |   |
|          | Origin             | Origin No.       | Trans. No.   | Ten       | nplate Type 🛛 Ter | nplate     | ndicator   | Project        |               |                |        |   |
|          | ⇒PD                | 276              | 1452         |           |                   |            |            | <b>T</b>       | 📃 📃 EU Report |                |        |   |
|          | Trans. Code        | Ref. 1 Ref       | . 2 Ref. 3   | 3         |                   |            |            |                |               |                |        |   |
|          |                    | <b>▼</b> 276     |              |           |                   |            |            |                | Automatic T-  | ах             |        |   |
|          |                    |                  |              |           |                   |            |            |                | 📃 Manage WTa  | ÐK.            |        |   |
| Buyer    |                    |                  |              |           |                   |            |            |                |               |                |        |   |
| Owner    |                    |                  |              |           |                   |            |            |                |               |                |        |   |
|          |                    |                  |              |           |                   |            |            |                |               |                |        |   |
|          | Evenand Editing N  | Ande             |              |           |                   |            |            |                |               |                |        |   |
|          | P Expand Earding I | loue             |              |           |                   |            |            |                |               |                |        |   |
| Remark   | # G/L Acct/BP      | G/L Acct/BP Na   | me           |           | Debit             | Credit     | Tax Group  | Federal Tax ID | Tax Amount    | Gross Value    | Base A |   |
|          | 1 🔿 200200         | Allocation Accou | nt           |           |                   | CHF 110.00 |            |                |               |                |        | - |
|          | 2 🔿 120000         | Inventory Accou  | nt           |           | CHF 100.0         | 00         |            |                |               |                |        |   |
|          | 3 🔿 684220         | Variance Accour  | ıt           |           | CHF 10.           | 00         |            |                |               |                |        |   |

Image 51: Goods receipt with journal entry

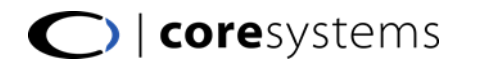

#### 5.4.2 RECOMMENDED ACCOUNT

| Localization | Description | P/L | Bal |
|--------------|-------------|-----|-----|
| KMU CH       | N/A         |     |     |

## 5.5 PRICE DIFFERENCE ACCOUNT

This account is used in purchasing transactions only. For certain scenarios, price differences between the base and target documents are recorded in this account.

#### 5.5.1 EXAMPLES

To demonstrate this effect, a goods receipt of a specific item is posted, for example 5x Logitech mouse for 50 CHF each.

| Goods Receipt PO  |                              |           |                |              |                  | I X   |               |             |                       |            |                |                |    |   |
|-------------------|------------------------------|-----------|----------------|--------------|------------------|-------|---------------|-------------|-----------------------|------------|----------------|----------------|----|---|
| Vendor            | ⇒ V23000                     | N         | p. Primär      | 272          |                  | 1     |               |             |                       |            |                |                |    |   |
| Name              | ARP Datacon AG               | St        | atus           | Open         |                  | 1     |               |             |                       |            |                |                |    |   |
| Contact Person    | 📫 Marco Spana                | 🛛 📄 🛛 Po  | Journal Entry  |              |                  |       |               |             |                       |            |                |                |    |   |
| Vendor Ref. No.   |                              | Du        | Joannar Entry  |              |                  |       |               |             |                       |            |                |                | -  |   |
| Local Currency    | Ŧ                            | De        | Series         | Number       | Posting Date     | Due [ | Date D        | oc. Date    | Remarks               | Reva       | iluation Repor | ting Exch      |    |   |
|                   |                              |           | Primär         | 1443         | 13.04.11         | 13.04 | 4.11 1        | .3.04.11    | Goods Receipt PO - V2 | 3000       |                |                |    |   |
|                   |                              |           | Origin         | Origin No    | o. Trans. N      | io.   | Template Type | Template    | Indicator P           | oject      |                |                |    |   |
| Contents          | Logistics                    | Account   | ⇒ PD           | 272          | 1443             |       |               |             | <b>T</b>              | EU F       | eport          |                |    |   |
|                   |                              |           | Trans. Code    | Ref. 1       | Ref. 2 R         | эf. З |               |             |                       |            |                |                |    |   |
| Item/Service Type | e Item                       | 9         |                | <b>▼</b> 272 |                  |       |               |             |                       | Auto       | matic Tax      |                |    |   |
| # Item No. 1      | Item Description Quantity Ur | nit Price |                |              |                  |       |               |             |                       | 📃 Man      | age WTax       |                |    |   |
| 1 🔷 A00008 L      | ogitech Performance 5        | CHF 50.00 |                |              |                  |       |               |             |                       |            |                |                |    |   |
|                   |                              |           |                |              |                  |       |               |             |                       |            |                |                |    |   |
|                   |                              |           |                |              |                  |       |               |             |                       |            |                |                |    |   |
|                   |                              |           |                |              |                  |       |               |             |                       |            |                |                |    |   |
|                   |                              |           | Expand Editing | Mode         |                  |       |               |             |                       |            |                |                |    |   |
|                   |                              |           |                |              | 1                |       |               |             |                       |            |                |                |    |   |
|                   |                              |           | # G/L Acct/B   | P Code       | G/L Acct/BP Nar  | ne    |               | Control Acc | t Debit               | Credit     | Tax Group      | Federal Tax ID | Та |   |
|                   |                              |           | 1 🔷 200200     |              | Allocation Accou | nt    |               | -> 200200   |                       | CHF 250.00 |                |                |    | - |
|                   |                              |           | 2 📫 120000     |              | Inventory Accou  | nt    |               | -> 120000   | CHF 250               | 0.00       |                |                |    |   |

Image 52: Goods receipt of 5 items, new stock quantity

The result is that there are 5 items on stock with the value: 5\*50 CHF = 250 CHF.

The next step would be that some of the items are sold. For this, a sales invoice is created with 3x Logitech mouse. New situation: There are only 2 items left in the warehouse.

Next, the supplier sends the invoice of the 5 items which were ordered before. On the invoice, the item price is not 50 CHF anymore, it's now 60 CHF. Normally, SAP books the 10 CHF price difference on the inventory account and adapts the moving average of the item. Please see what happens, if there are not all items on stock.

| Series<br>Primär                                                                          | Number<br>1445 | Posting Date<br>13.04.11                                                                   | Due Date<br>13.05.11 | Doc. Date<br>13.04.11                             | Remarks                            | · V23000                             | Reva                 | luation Repor | ting Exch                  |    |  |
|-------------------------------------------------------------------------------------------|----------------|--------------------------------------------------------------------------------------------|----------------------|---------------------------------------------------|------------------------------------|--------------------------------------|----------------------|---------------|----------------------------|----|--|
| Origin                                                                                    | Origin No      | . Trans. No.                                                                               | Template             | Type Template                                     | Indicato                           | r Projec                             | t                    |               |                            |    |  |
| PU                                                                                        | 268            | 1445                                                                                       |                      |                                                   |                                    | •                                    | EU R                 | leport        |                            |    |  |
| Trans. Code                                                                               | Ref. 1         | Ref. 2 Ref. 3                                                                              | 3                    |                                                   |                                    |                                      |                      |               |                            |    |  |
|                                                                                           | ▼ 268          |                                                                                            |                      |                                                   |                                    |                                      | Auto                 | matic Tax     |                            |    |  |
|                                                                                           |                |                                                                                            |                      |                                                   |                                    |                                      | Man                  | age WTax      |                            |    |  |
|                                                                                           |                |                                                                                            |                      |                                                   |                                    |                                      |                      |               |                            |    |  |
| Expand Editing M                                                                          | ode            |                                                                                            |                      |                                                   |                                    |                                      |                      |               |                            | -  |  |
| Expand Editing M                                                                          | lode<br>Code   | G/L Acct/BP Name                                                                           |                      | Control /                                         | Acct Debit                         |                                      | Credit               | Tax Group     | Federal Tax ID             | Та |  |
| Expand Editing M<br># G/L Acct/BP<br>1 🗢 V23000                                           | ode<br>Code    | G/L Acct/BP Name<br>ARP Datacon AG                                                         |                      | Control ↓                                         | Acct Debit                         |                                      | Credit<br>CHF 322.80 | Tax Group     | Federal Tax ID<br>CH864434 | Та |  |
| Expand Editing M<br># G/L Acct/BP<br>1 ↔ V23000<br>2 ↔ 117000                             | ode<br>Code    | G/L Acct/BP Name<br>ARP Datacon AG<br>Vorsteuer                                            |                      | Control /<br>⇒ 2000<br>⇒ 1170                     | Acct Debit                         | CHF 22.80                            | Credit<br>CHF 322.80 | Tax Group     | Federal Tax ID<br>CH864434 | Та |  |
| Expand Editing M<br># G/L Acct/BP<br>1  V23000<br>2  117000<br>3  200200                  | lode<br>Code   | G/L Acct/BP Name<br>ARP Datacon AG<br>Vorsteuer<br>Allocation Account                      |                      | Control .<br>⇒ 2000<br>⇒ 1170<br>⇒ 2002           | Acct Debit                         | CHF 22.80<br>CHF 250.00              | Credit<br>CHF 322.80 | Tax Group     | Federal Tax ID<br>CH864434 | Та |  |
| Expand Editing M<br># G/L Acct/BP<br>1 → V23000<br>2 → 117000<br>3 → 200200<br>4 → 120000 | lode<br>Code   | G/L Acct/BP Name<br>ARP Datacon AG<br>Vorsteuer<br>Allocation Account<br>Inventory Account |                      | Control .<br>⇒ 2000<br>⇔ 1100<br>⇒ 2002<br>⇒ 1200 | Acct Debit<br>00<br>00<br>00<br>00 | CHF 22.80<br>CHF 250.00<br>CHF 20.00 | Credit<br>CHF 322.80 | Tax Group     | Federal Tax ID<br>CH864434 | Ta |  |

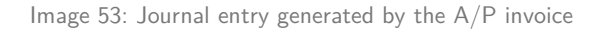

For each of the 5 items, there is a price difference of 10 CHF. Because there are 2 items left, it could book only 20 CHF to the inventory account to increase the moving average. The other 30 CHF were booked to the price difference account.

### 5.5.2 RECOMMENDED ACCOUNT

| Localization | Description | P/L | Bal |
|--------------|-------------|-----|-----|
| KMU CH       | N/A         |     |     |

#### 5.6 NEGATIVE INVENTORY ADJ. ACCT

This account is used if inventory quantity is negative when the inventory posting takes place.

#### 5.6.1 EXAMPLES

At the moment, there are 100 books in stock with a price of 20 each.

| tem Master Data        |                  |         |               |              |                                         |                                         |                        |      |   |
|------------------------|------------------|---------|---------------|--------------|-----------------------------------------|-----------------------------------------|------------------------|------|---|
| Item Number            | book             |         | в             | ar Code      |                                         |                                         | Inventory Item         |      |   |
| Description            | Harry Potter 1   |         |               |              |                                         | ¥                                       | Sales Item             |      |   |
| Desc. in Foreign Lang. |                  |         |               |              |                                         | Y                                       | Purchase Item          |      |   |
| tem Type               | Items            |         |               |              |                                         |                                         | Fixed Assets           |      |   |
| tem Group              | Literature       |         | Ŧ             |              |                                         |                                         |                        |      |   |
| Price List             | Basis Preisliste |         | 🔻 L           | Init Price   | CHF 100                                 | 0.00                                    |                        |      |   |
| General Purchasin      | g Data 📔 Sales D | ata / I | nventory Data | a Planning I | Data 📔 P <u>r</u> ope<br>ge Inventory b | rties Rema<br>ay Warehouse              | ir <u>k</u> s Attachme | ants |   |
| Cot CA Accounts Du     | ******           |         | _ 1           | wanton Lava  | ,o 1110111 <u>0</u> 191                 | , , , , , , , , , , , , , , , , , , , , |                        |      |   |
| Set G/L Accounts By    | Item Group       |         | * 1           | Required     | l<br>(Duvelopcing LI                    | (140                                    |                        |      |   |
| Inventory COM          | Moulog Augros    |         |               | Minimura     | (Purchasing O                           | UM)                                     |                        |      | - |
| Item Cost              | 20               | je      |               | Mavirouro    |                                         |                                         |                        |      | - |
| Team cost              | 20               |         |               | Preservation |                                         |                                         |                        |      |   |
| # whise code wh        | nse Name         | Locked  | In Stock      | Committed    | Ordered                                 | Available                               | Inventory Acct         | 0    |   |
| 1 🔷 01 🛛 Aliq          | gemeines Lager   |         | 100           |              |                                         | 100                                     | -> 120000              | 📫 42 | - |
| 2 🐤 02 🛛 Res           | serve Lager      |         |               |              |                                         |                                         | -> 120000              | 📫 42 |   |
| 3 📫 03 🛛 🗛             | sgangslager      |         |               |              |                                         |                                         | -> 120000              | 📫 42 |   |
| 4 📫 04 Kor             | nsignation       |         |               |              |                                         |                                         | -> 120000              | 📫 42 |   |
| 5                      |                  |         |               |              |                                         |                                         |                        |      |   |
|                        |                  |         |               |              |                                         |                                         |                        |      |   |
|                        |                  |         |               |              |                                         |                                         |                        |      | - |
|                        |                  |         |               |              |                                         |                                         |                        |      |   |
|                        |                  |         | 100           |              |                                         | 100                                     |                        |      |   |

200 books will be sold, and a negative inventory is the result. The inventory account is decreased by 4000 (200 \* 20), which means, that it calculated the costs for 200 items also when only 100 items are on stock.

| irnal Entry                                                                                |                                      |                                                                              | ******                   |                                                                    |                        |                                                         |                            |                   |            |   |
|--------------------------------------------------------------------------------------------|--------------------------------------|------------------------------------------------------------------------------|--------------------------|--------------------------------------------------------------------|------------------------|---------------------------------------------------------|----------------------------|-------------------|------------|---|
| Series                                                                                     | Number                               | Posting Date                                                                 | Due Date [               | oc. Date F                                                         | Remarks                |                                                         | Revaluation Reporting Exch |                   |            |   |
| Primär                                                                                     | 1499                                 | 10.01.12                                                                     | 09.02.12                 | 0.01.12                                                            | \/R Invoices - COO     | 0001                                                    |                            |                   |            |   |
| Origin                                                                                     | Origin Na                            | . Trans. No.                                                                 | Template Type            | Template                                                           | Indicator              | Project                                                 |                            |                   |            |   |
| IN                                                                                         | 262                                  | 1499                                                                         |                          |                                                                    |                        | Ŧ                                                       | 📃 EU Report                |                   |            |   |
| Trans. Code                                                                                | Ref. 1                               | Ref. 2 Ref. 3                                                                | 3                        |                                                                    |                        |                                                         |                            |                   |            |   |
|                                                                                            | ▼ 262                                |                                                                              |                          |                                                                    |                        |                                                         | 📃 A <u>u</u> tomatic "     | Гах               |            |   |
|                                                                                            |                                      |                                                                              |                          |                                                                    |                        |                                                         |                            |                   |            |   |
|                                                                                            |                                      |                                                                              |                          |                                                                    |                        |                                                         | Manage W I                 | ax                |            | _ |
| Expand Editing N                                                                           | 1ode                                 |                                                                              |                          |                                                                    |                        |                                                         | Manage wi                  | ax                |            |   |
| Expand Editing N # G/L Acct/BP                                                             | Mode<br>Code G;                      | L Acct/BP Name                                                               | Debit (FC)               | Credit (FC)                                                        | Debit                  | Credit                                                  | Manage wi                  | Federal Tax       | Tax Amount |   |
| Expand Editing №<br># G/L Acct/BP<br>1 👄 C000001                                           | Aode G;<br>Code G;<br>Cla            | 'L Acct/BP Name<br>oud 9                                                     | Debit (FC)<br>EUR 14'251 | Credit (FC)                                                        | Debit<br>CHF 21'520.00 | Credit                                                  | Manage w I                 | ex<br>Federal Tax | Tax Amount |   |
| Expand Editing №<br># G/L Acct/BP<br>1 ⇒ C000001<br>2 ⇒ 220000                             | Mode<br>Code Gi<br>Cito              | L Acct/BP Name<br>Jud 9<br>Anwertsteuer                                      | Debit (FC)<br>EUR 14'25J | Credit (FC)<br>.65<br>EUR 1'006.62                                 | Debit<br>CHF 21'520.00 | Credit<br>CHF 1'520.00                                  | Manage w I                 | Federal Tax       | Tax Amount |   |
| Expand Editing №<br># G/L Acct/BP<br>1 ↔ C000001<br>2 ↔ 220000<br>3 ↔ 320000               | Aode<br>Code Gi<br>Cla<br>Ma         | L Acct/BP Name<br>rud 9<br>hhrwertsteuer<br>venue Account                    | Debit (FC)<br>EUR 14'25J | Credit (FC)<br>65<br>EUR 1'006.62<br>EUR 13'245.03                 | Debit<br>CHF 21'520.00 | Credit<br>CHF 1'520.00<br>CHF 20'000.00                 | Manage W I                 | Eederal Tax       | Tax Amount |   |
| Expand Editing №<br># G/L Acct/BP<br>1 ← C000001<br>2 ← 220000<br>3 ← 320000<br>4 ← 120000 | Node Gj<br>Code Gj<br>Me<br>Re<br>In | L Acct/BP Name<br>Jud 9<br>Ihrwertsteuer<br>venue Account<br>ventory Account | Debit (FC)<br>EUR 14'251 | Credit (FC)<br>65<br>EUR 1'006.62<br>EUR 13'245.03<br>EUR 2'649.01 | Debit<br>CHF 21'520.00 | Credit<br>CHF 1'520.00<br>CHF 20'000.00<br>CHF 4'000.00 | Tax Group                  | Federal Tax       | Tax Amount |   |

Image 54: Journal Entry, Origin A/R Invoice

Next step is to make a goods receipt with 110 items for 25, which result in a new inventory level of 10 pieces and a moving average of 25.

Because we had negative inventory of 100 items with a value of 20, it books 2000 to the inventory account. It books additionally 10 \* 25 to the inventory account. This makes 2000 + 250 = 2250 on the inventory account.

Because we purchased for 25this time, but had a minus of 100 \* 20 when selling the item, the system calculates now 100 \* (25 - 20) = 500 to the Negative Inventory Account.

|                                                            |                                    |                                                          |           |                       |                        |                                    |             |               |             | [           |     |
|------------------------------------------------------------|------------------------------------|----------------------------------------------------------|-----------|-----------------------|------------------------|------------------------------------|-------------|---------------|-------------|-------------|-----|
| Series<br>Primär                                           | Number<br>1500                     | er Posting Date Due D<br>10.01.12 10.01.                 |           | ite Doc<br>12 10.0    | . Date F<br>01.12      | Date Remarks<br>1.12 Goods Receipt |             | Revaluation R |             |             |     |
| Origin                                                     | Origin No                          | . Trans. N                                               | D.        | Template Type         | Template               | Indicator                          | Project     |               |             |             |     |
| SI                                                         | 142                                | 1500                                                     |           |                       |                        |                                    | *           | 📃 EU Report   |             |             |     |
| Trans. Code                                                | Ref. 1<br>• 142                    | Ref. 2 Re                                                | ef. 3     |                       |                        |                                    |             | Automatic Ta: | x           |             |     |
|                                                            |                                    |                                                          |           |                       |                        |                                    |             |               |             |             |     |
| Expand Editing                                             | ) Mode<br>3P Code G/               | L Acct/BP Name                                           |           | Debit                 | Credit                 | Tax Group                          | Federal Tax | Tax Amount    | Gross Value | Distr. Rule |     |
| Expand Editing # G/L Acct/B 1 \$\implies 484600            | ) Mode<br>3P Code G/               | L Acct/BP Name<br>rentory Offset - Ir                    | icr. Acct | Debit                 | Credit<br>CHF 2'750.00 | Tax Group                          | Federal Tax | Tax Amount    | Gross Value | Distr. Rule | 7 - |
| Expand Editing<br># G/L Acct/B<br>1 ↔ 484600<br>2 ↔ 120000 | ) Mode<br>3P Code G/<br>Inv<br>Inv | L Acct/BP Name<br>rentory Offset - Ir<br>rentory Account | ıcr. Acct | Debit<br>CHF 2'250.00 | Credit<br>CHF 2'750.00 | Tax Group                          | Federal Tax | Tax Amount    | Gross Value | Distr. Rule | T A |

Image 55: Journal Entry, Origin Goods Receipt

## 5.6.2 RECOMMENDED ACCOUNT

| Localization | Description | P/L | Bal |
|--------------|-------------|-----|-----|
| KMU CH       | N/A         |     |     |

## 5.7 INVENTORY OFFSET - DECR. ACCT

Accounts used when the inventory value is decreased as a result of creating a goods issue.

### 5.7.1 EXAMPLES

The account will be filled as default in the column Account Code in the goods issue.

| Goods Issue |                           |      |          |        |              |              |          |        |
|-------------|---------------------------|------|----------|--------|--------------|--------------|----------|--------|
| Number      | er 2                      |      | Primär   |        | Posting Date |              | 10.01.12 |        |
|             |                           |      |          |        | Documer      | it Date      | 10.01.12 |        |
| Price List  | Last Purchase Pi          | rice |          |        | Ref. 2       |              |          |        |
| Contents    | Attachments               |      |          | 1      |              |              |          |        |
| # Item No.  | Item No. Item Description |      | Quantity | Info P | rice         | Account Code | e Item   |        |
| 1 🔿 book    | Harry Potter              | 1    | 1        | (      | CHF 50.00    | 📫 484500     | CHF 5    | 0.00 🔶 |

Image 56: Goods Issue

#### 5.7.2 RECOMMENDED ACCOUNT

| Localization | Description | P/L | Bal |
|--------------|-------------|-----|-----|
| KMU CH       | N/A         |     |     |

#### 5.8 INVENTORY OFFSET - INCR. ACCT

Accounts used when the inventory value is increased as a result of creating a goods receipt.

#### 5.8.1 EXAMPLES

The account will be filled as default in the column Account Code in the goods receipt.

| G | oods R            | leceipt  |                    |             |            |           |                               |                      |          |
|---|-------------------|----------|--------------------|-------------|------------|-----------|-------------------------------|----------------------|----------|
| N | Number 140 Series |          |                    | Series Prin | när        | 1         | Posting Date<br>Document Date | 10.01.12<br>10.01.12 |          |
| Р | rice Lis          | st 🛛     | ast Purchase Price | 9           |            |           | Ref. 2                        |                      |          |
|   | Cor               | ntents A | attachments        |             |            |           |                               |                      | <b></b>  |
| 7 | # Ite             | em No.   | Item Description   | n Quantity  | Unit Price | Total     | Whse                          | Account Code         |          |
| 1 | . 🔿               | book     | Harry Potter 1     | 1           | CHF 50.00  | CHF 50.00 | ⇒ 01                          | ⇒ 484600             | <u>-</u> |

Image 57: Goods Receipt

#### 5.8.2 RECOMMENDED ACCOUNT

| Localization | Description | P/L | Bal |
|--------------|-------------|-----|-----|
| KMU CH       | N/A         |     |     |

## 5.9 SALES RETURNS ACCOUNT

Define the  ${\sf G}/{\sf L}$  account to use when a transaction for a goods return is created.

#### 5.9.1 EXAMPLES

The example shows a return. If it is an inventory item, which is returned, it will book the sales return account. Normally, this account is the same like the inventory account described in chapter 5.1.

| Retur | n              |             |                  |          |           |             |            |             |             |                |              |                  |        |   |
|-------|----------------|-------------|------------------|----------|-----------|-------------|------------|-------------|-------------|----------------|--------------|------------------|--------|---|
| Custo | mer            | 📫 C42000    |                  |          | No.       | Primär      |            | 16          |             |                |              |                  |        |   |
| Name  | 1              | Mashina Co  | mputech AG       |          | Stat      | tus         |            | Closed      |             |                |              |                  |        |   |
| Conta | act Person     | 📫 Anton Sch | mid              | <b>*</b> | Pos       | ting Date   |            | 15.04.11    |             |                |              |                  |        |   |
| Custo | mer Ref. No.   |             |                  |          | Due       | e Date      |            | 15.04.11    |             |                |              |                  |        |   |
| Local | Currency       | Ŧ           |                  |          | Doc       | ument Date  |            | 15.04.11    |             |                |              |                  |        |   |
|       |                |             |                  |          |           |             |            |             |             |                |              |                  |        |   |
|       | Contents       | La          | ogistics         |          | Accountin | g           |            |             |             |                |              |                  |        |   |
| Ite   | m/Service Type | Item        |                  |          | Su        | mmary Type  | (          | No Summary  | Ŧ           |                |              |                  |        |   |
| #     | Item No.       | Quantity    | Unit Pri         | ice      | Disc      | Tax Coc     | e Total (L | .C)         |             |                |              |                  |        |   |
| 1     | 🗢 A00008       |             | 5                | CHF 62   | 2.50 0.00 | 00 A1       |            | CHF         | 312.50 🔺    |                |              |                  |        |   |
| G     | ournal Entry   |             |                  |          |           |             |            |             |             |                |              |                  | (      |   |
|       | ournal cricity | •• •        |                  |          |           | _           |            | _           |             |                |              |                  |        |   |
|       | Series         | Number      | Posting Date     | 3 L      | Due Date  | U           | oc. Date   | Remar       | ks          |                | Revaluatio   | n Reporting Exch |        |   |
|       | Primar         | 1453        | 15.04.11         |          | 15.04.11  | 1           | 5.04.11    | Retur       | ns - C42000 |                |              |                  |        |   |
|       | Origin         | Origin No   | ). Iran          | is. No.  | le        | mplate Type | Temp       | late .      | ndicator    | Project        |              |                  |        |   |
|       | - RE           | 16          | 145.             | 3        |           |             |            |             |             | •              | EO Repur     |                  |        |   |
|       | Trans. Code    | Ref. 1      | Ref. 2           | Ref. 3   |           |             |            |             |             |                | 0. utomosti  | Tau              |        |   |
|       |                | * 10        |                  |          |           |             |            |             |             |                | Automatic    | . 1.6%           |        |   |
| E al  |                |             |                  |          |           |             |            |             |             |                | 🔄 Manage v   | /lax             |        |   |
| 34    |                |             |                  |          |           |             |            |             |             |                |              |                  |        |   |
| Ov    |                |             |                  |          |           |             |            |             |             |                |              |                  |        |   |
|       |                |             |                  |          |           |             |            |             |             |                |              |                  |        |   |
|       | Expand Editing | Mode        |                  |          |           |             |            |             |             |                |              |                  |        |   |
| Re    | # G/L Acct/B   | G/L Acc     | t/BP Name        |          |           | Det         | oit        | Credit      | Tax Group   | Federal Tax II | D Tax Amount | Gross Value      | Base A |   |
|       | 1 📫 120100     | Sales Re    | turns Account    | :        |           |             |            | CHF -112.50 |             |                |              |                  |        | - |
|       | 2 🔿 420000     | Cost of (   | Canada Calal e a |          |           |             |            |             |             |                |              |                  |        |   |

Image 58: Return with corresponding journal entry

## 5.9.2 RECOMMENDED ACCOUNT

| Localization | Description                                                                | P/L | Bal |
|--------------|----------------------------------------------------------------------------|-----|-----|
| KMU CH       | Normally the sales returns account is the same than the inventory account. |     | х   |

#### 5.10 EXCHANGE RATE DIFFERENCES ACCOUNT

This account is used in purchasing transactions only. In certain scenarios, when a target document is created based on a base document whose item price is in a foreign currency, and the target document is connected to a different exchange rate, a difference in local currency occurs.

## 5.10.1 EXAMPLES

Text

### 5.10.2 RECOMMENDED ACCOUNT

| Localization | Description | P/L | Bal |
|--------------|-------------|-----|-----|
| КМИ СН       | N/A         |     |     |

#### 5.11 GOODS CLEARING ACCOUNT

An offsetting account to the allocation costs used when closing goods receipt POs or goods returns.

#### 5.11.1 EXAMPLES

Chapter 5.3 shows, when booking a goods receipt, the allocation account will be used. And when copying the goods receipt into an A/P invoice, the allocation account is relieved.

What happens, when there is no invoice arriving and the user needs to close the goods receipt manually? Then, the contra of the allocation account is the goods clearing account.

| Goods Receipt PO |                           |    |          |                               |   |
|------------------|---------------------------|----|----------|-------------------------------|---|
| Vendor           | ⇒ V23000                  |    |          | Close                         |   |
| Name             | ARP Datacon AG            |    |          | Dualiasta                     |   |
| Contact Person   | 📫 Marco Spana 🔹 🔻         |    | <b>.</b> | Dublicate                     | 1 |
| Vendor Ref. No.  |                           |    | -        | Row Mapping                   | 1 |
| Local Currency   | T                         |    |          | Row Details                   | 1 |
|                  |                           |    |          | New Activity                  |   |
|                  |                           |    | E)       | Volume and Weight Calculation |   |
| Contents         | Logistics                 | Ac |          | Opening and Closing Remarks   |   |
| Journal Remark   | Goods Receipt PO - V23000 |    | E        | Related Activities            |   |

Image 59: Manual closing of goods receipt

| Journal Entry                                                                                                    |                |                       |                      |            |                |                  |                |               |               | [        |   |
|----------------------------------------------------------------------------------------------------|----------------|-----------------------|----------------------|------------|----------------|------------------|----------------|---------------|---------------|----------|---|
| Series<br>Primär                                                                                                    | Number<br>1449 | Posting Date 13.04.11 | Due Date<br>13.04.11 | Doc. Date  | Remar<br>Goods | ks<br>Receipt PO | - V23000       | Revaluation R | eporting Exch |          |   |
| Origin     Origin No.     Trans. No.     Template     Indicator     Project           PD       274       1449               Trans. Code       Ref. 1       Ref. 2       Ref. 3 |                |                       |                      |            |                |                  |                |               |               |          |   |
| Expand Editing # G/L Acct/B                                                                                                    | Mode           | :/BP Name             |                      | Dehit      | Credit         | Tax Group        | Federal Tax ID | Tax Amount    | Gross Value   | Base &   |   |
| 1 ⇒ 482000<br>2 ⇒ 200200                                                                                                    | Goods Cl       | earing Account        |                      | CHE 200.00 | CHF 300.00     | Tax aroup        |                | Tax Pinoant   | aloop valao   | Base Him | - |

Image 60: Journal entry relieving the allocation account

#### 5.11.2 RECOMMENDED ACCOUNT

| Localization | Description | P/L | Bal |
|--------------|-------------|-----|-----|
| KMU CH       | N/A         |     |     |

#### 5.12 G/L DECREASE ACCOUNT

G/L account used for balancing the change in inventory value resulting from the creation of Inventory Revaluation documents. The account will be used, when decreasing the value of an item.

#### 5.12.1 EXAMPLES

The example shows the booking of an inventory revaluation document and the corresponding journal entry. Inventory revaluation documents are used to adapt the moving average or standard price of inventory items.

| Invento        | ry Revalua | tion       |          |            |                    |                               |             |                       |               |                |             |                |        |   |
|----------------|------------|------------|----------|------------|--------------------|-------------------------------|-------------|-----------------------|---------------|----------------|-------------|----------------|--------|---|
| Number         |            | 2          | S        | eries      | Primär             | Posting Date<br>Document Date | 1           | 5.04.11<br> 5.04.11 📑 |               |                |             |                |        |   |
| Revalua        | tion Type  | Price C    | hange    |            |                    | Ref. 2                        |             |                       |               |                |             |                |        |   |
| # Iter         | n No.      | Item Desc  | ription  | Whse       | Current Cos        | t New Cost                    | Unit of M   | easure I              |               |                |             |                |        |   |
| 1 🖓 /          | 400001     | IBM Intopr | int      | □> 01      | CHF 31             | 5.29 CHF 315.00               | )           | <b></b>               |               |                |             |                |        |   |
|                | Journal En | try        |          |            |                    |                               |             |                       |               |                |             |                | C      |   |
|                | Series     | N          | lumber   | Posting    | Date I             | Due Date                      | Doc. Date   | Rema                  | rks           |                | Revaluation | Reporting Exch |        |   |
|                | Primär     | 1          | 454      | 15.04.1    | .1                 | 15.04.11                      | 15.04.11    | Inver                 | itory Revalua | tion           |             |                |        |   |
| 4              |            |            | Urigin N | 10.        | Trans. No.<br>1454 | i emplate i yr                | be iem      | plate                 | Indicator     | Project        | EU Report   |                |        |   |
| FIFO L<br># Do | Trans.     | Code       | Ref. 1   | Ref.       | 2 Ref. 3           |                               |             |                       |               |                | Automatic   | Tax<br>Fax     |        |   |
|                | ▶ Expand   | Editing Mo | de       |            |                    |                               |             |                       |               |                |             |                |        |   |
|                | # G/l      | Acct/BP    | G/L Act  | t/BP Nam   | e                  | D                             | ebit        | Credit                | Tax Group     | Federal Tax ID | Tax Amount  | Gross Value    | Base A |   |
| Remarl         | 1 🔿        | 120000     | Invento  | ry Accourt | it .               |                               | a 15 077 of | CHF 277.83            |               |                |             |                |        | - |
|                | 2 🔿        | 482100     | G/L Dec  | rease Acc  | ount               |                               | CHF 277.8   | 3                     |               |                |             |                |        |   |

Image 61: Inventory revaluation which is decreasing the item cost

#### 5.12.2 RECOMMENDED ACCOUNT

| Localization | Description | P/L | Bal |
|--------------|-------------|-----|-----|
| KMU CH       | N/A         |     |     |

## 5.13 G/L INCREASE ACCOUNT

G/L account used for balancing the change in inventory value resulting from the creation of Inventory Revaluation documents. The account will be used while increasing the value of an item.

#### 5.13.1 EXAMPLES

See chapter 5.12 for an example.

## 5.13.2 RECOMMENDED ACCOUNT

| Localization | Description | P/L | Bal |
|--------------|-------------|-----|-----|
| КМИ СН       | N/A         |     |     |
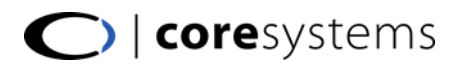

### 5.14 WIP INVENTORY ACCOUNT

N/A

### 5.14.1 EXAMPLES

N/A

### 5.14.2 RECOMMENDED ACCOUNT

| Localization | Description                       | P/L | Bal |
|--------------|-----------------------------------|-----|-----|
| KMU CH       | 1280 – Angefangene Arbeiten (WIP) |     | x   |

#### 5.15 WIP INVENTORY VARIANCE ACCOUNT

This account holds the variance amounts of the items that are part of the production process.

#### 5.15.1 EXAMPLES

N/A

#### 5.15.2 RECOMMENDED ACCOUNT

| Localization | Description | P/L | Bal |
|--------------|-------------|-----|-----|
| KMU CH       | N/A         |     |     |

#### 5.16 EXPENSE CLEARING ACCOUNT

When a Goods Receipt PO is posted in SAP Business One, the stock value goes up and the offsetting account is the Allocation Account (see 5.3). Once the AP Invoice is received, this allocation account is balanced. The Expense Clearing Account also serves as an allocation account which is used to offset the increase in stock value due to freight charges that are defined to affect item cost.

#### 5.16.1 EXAMPLES

To create an example which uses the expense clearing account, the *Stock* flag in the freight setup must be activated.

| Fr | eighl | t - Setup     |                   |                   |                   |                  |     |   |
|----|-------|---------------|-------------------|-------------------|-------------------|------------------|-----|---|
| 1  | #     | Name          | Revenue Account = | Expense Account = | Stock/Fixed Asset | Output Tax Group | Inp |   |
| 1  | L     | Freight       | ⇒ 300000          | ᅌ 628000          |                   | *                |     | - |
| 2  | 2     | Freight Stock | -> 300000         | 📫 628000          | <b>∽</b>          |                  |     |   |
| З  | 3     | Insurance     | ⇒ 300000          | ᅌ 628000          |                   | •                |     |   |

Image 62: Freight setup

The next step is to create a goods receipt for a stock-item applying the freight position. Because the freight is stock-relevant, 600 are booked to the inventory account. As in other examples, the value of the goods are booked to the allocation account. The 100 of the freight is booked to the expense clearing account.

| Goods Red  | eipt PO     |                   |           |                  |               |                |           |           |           |         |               |              |             |             |        |
|------------|-------------|-------------------|-----------|------------------|---------------|----------------|-----------|-----------|-----------|---------|---------------|--------------|-------------|-------------|--------|
| Vendor     |             | ➡ V10000          |           |                  | No. Primär    | 400            |           |           |           |         |               |              |             |             |        |
| Name       |             | Business To       | ols AG    |                  | Status        | Open           |           |           |           |         |               |              |             |             |        |
| Contact F  | erson       | 📫 Sarah Kierl     |           | ▼ (=)            | Posting Date  | 19.03          | 14        |           |           |         |               |              |             |             |        |
| Vendor R   | ef. No.     |                   |           |                  | Due Date      | 19.03          | 14        |           |           |         |               |              |             |             |        |
| Local Curr | ency        | ×                 |           |                  | Document Dat  | e 19.03        | 14        |           |           |         |               |              |             |             |        |
|            |             |                   |           |                  |               |                |           |           |           |         |               |              |             |             |        |
|            |             |                   |           |                  |               |                |           |           |           |         |               |              |             |             |        |
|            | Contents    |                   | Logistics |                  | Accounting    | At             | tachments |           |           |         |               |              |             |             |        |
| Item/Se    | ervice Type | Item              |           |                  | Summary Typ   | e No Su        | mmary     | ,         |           |         |               |              |             |             |        |
| # Ite      | m No. ≡     | Item Descri       | Quantity  | Unit Price       | Freight 1     | Freight 1 (LC) | Disco     | Та        |           |         |               |              |             |             |        |
| 1 🔿        | A00001      | J.B. Multifunktio | n 1       | CHF 500.00       | Freight Stock | CHF 100.0      | 0.0000    | v1 -      | •         |         |               |              |             |             |        |
|            |             |                   |           |                  |               |                |           |           |           |         |               |              |             |             |        |
|            | Journal En  | try               |           |                  |               |                |           |           |           |         |               |              |             |             |        |
|            | Series      | Numbe             | er Postin | g Date D         | )ue Date      | Doc. Date      | Rem       | arks      |           |         | [             | Fixed Exchar | nge Rate    |             |        |
|            | Primär      | 1838              | 19.03     | .14 1            | .9.03.14      | 19.03.14       | Goo       | ds Receip | ot PO - \ | V10000  |               |              |             |             |        |
|            | Origin      | Ori               | gin No.   | Trans. No.       | Template      | Type Templa    | ite       | Indicato  | or        | Project |               |              |             |             |        |
|            | ⇒PD         | 400               | )         | 1838             |               |                |           |           | •         |         | =             | EU Report    |             |             |        |
|            | Trans. (    | Iode Re           | f. 1 Ref  | . 2 Ref. 3       |               |                |           |           |           |         |               |              |             |             |        |
| 4          |             | ▼ 40              | 0         |                  |               |                |           |           |           |         | [             | Automatic T  | a <u>x</u>  |             |        |
|            |             |                   |           |                  |               |                |           |           |           |         | -             | _            |             |             |        |
|            |             |                   |           |                  |               |                |           |           |           |         | L             | _ Manage WT  | ах          |             |        |
| Buyer      | Blanket     | Agreement         |           |                  |               |                |           |           |           |         |               |              |             |             |        |
| Owner      |             |                   |           |                  |               |                |           |           |           |         |               |              |             |             |        |
|            | Exnand      | Editina Mode      |           |                  |               |                |           |           |           |         |               |              |             |             |        |
|            | - Logenter  | 20101911010       |           |                  |               |                |           |           |           |         |               |              |             |             |        |
|            | # G         | i/L Acct/BP Code  | = G/L A   | cct/BP Name      | ≡⊉            | Debit          | Credit    |           | Tax Gr    | roup Fe | ederal Tax ID | Tax Amount   | Gross Value | Base Amount |        |
| Remarks    | 1 🛋         | 200200            | Alloca    | tion Account     |               |                | CH        | 500.00    |           |         |               |              |             | 43          | also - |
|            | 2 📫         | 427000            | Exper     | se Clearing Acco | ount          |                | CHE       | 100.00    |           |         |               |              |             |             |        |
|            | 3 🛋         | 120000            | Inven     | tory Account     |               | CHF 600.0      | 0         |           |           |         |               |              |             |             |        |

Image 63: Goods receipt PO with journal entry

The next step would be the invoice of the supplier, which results in following journal entry:

| Jou | ırnal Entry                      |                  |                          |                      |        |                                                                            |            |           |                |              |             |             |   |
|-----|----------------------------------|------------------|--------------------------|----------------------|--------|----------------------------------------------------------------------------|------------|-----------|----------------|--------------|-------------|-------------|---|
|     | Series<br>Primär                 | Number<br>1839   | Posting Date<br>19.03.14 | Due Date<br>22.04.14 | C<br>1 | Doc. Date         Remarks           19.03.14         A/P Invoices - V10000 |            |           |                | Fixed Exchar | ige Rate    |             |   |
| -   | Origin<br>PU                     | Origin No<br>390 | o. Trans. No.<br>1839    | Template             | e Type | Templat                                                                    | e Indicato | or Proje  | ect =          | EU Report    |             |             |   |
|     | Trans. Code Ref. 1 Ref. 2 Ref. 3 |                  |                          |                      |        |                                                                            |            |           |                | Automatic T  | a <u>x</u>  |             |   |
|     | Blanket Agreement                |                  |                          |                      |        |                                                                            |            |           |                |              |             |             |   |
|     | # G/L Acct                       | /BP Code =       | G/L Acct/BP Name         | . = D                | Debit  |                                                                            | Credit     | Tax Group | Federal Tax ID | Tax Amount   | Gross Value | Base Amount |   |
|     | 1 -> V1000                       | 0                | Business Tools AG        |                      |        |                                                                            | CHF 638.00 |           | CH858782       |              |             |             | - |
|     | 2 🔷 11700                        | 0                | Vorsteuer                |                      |        | CHF 0.00                                                                   |            | VO        |                |              |             | CHF 100.00  | _ |
|     | 3 🔷 11700                        | 0                | Vorsteuer                |                      | _      | CHF 38.00                                                                  |            | V1        |                |              |             | CHF 500.00  |   |
|     | 4 📫 20020                        | 0                | Allocation Account       |                      |        | CHF 500.00                                                                 |            |           |                |              |             |             |   |
|     | 5 🔷 42700                        | 0                | Expense Clearing A       | ccount               |        | CHF 100.00                                                                 |            |           |                |              |             |             |   |

Image 64: Journal entry after booking purchasing invoice

### 5.16.2 RECOMMENDED ACCOUNT

| Localization | Description                                               | P/L | Bal |
|--------------|-----------------------------------------------------------|-----|-----|
| KMU CH       | Normally the same account as the Allocation Account (5.3) |     | х   |

#### 5.17 STOCK IN TRANSIT ACCOUNT

This account replaces the allocation account for the A/P reserve invoices. When booking inventory items with the reserve invoice, this account will be used. Later, by adding the Goods Receipt document, the amount will be deducted.

#### 5.17.1 EXAMPLES

First, the Stock in Transit account is used by posting the A/P reserve invoice.

| A/P Reser  | ve Invoice    |               |                 |                |                   |             |                    |             |               |                 |             |   |
|------------|---------------|---------------|-----------------|----------------|-------------------|-------------|--------------------|-------------|---------------|-----------------|-------------|---|
| Vendor     |               | V30000        |                 | N              | lo. Primär        | 276         |                    |             |               |                 |             |   |
| Name       |               | Bürogummi.ch  |                 | S              | tatus             | Open        |                    |             |               |                 |             |   |
| Contact P  | Person 📫      | Michael Morge | r               | <b>T</b> 🗐 🛛 P | osting Date       | 08.02.12    |                    |             |               |                 |             |   |
| Vendor Re  | ef. No.       |               |                 | D              | ue Date           | 09.03.12    |                    |             |               |                 |             |   |
| Local Curr | rency 🔻       |               |                 | D              | locument Date     | 08.02.12    |                    |             |               |                 |             |   |
|            | Contents      | L             | ogistics        | A              | ccounting         | Attachments |                    |             |               |                 |             |   |
| Item/Se    | ervice Type   | Item          |                 |                | Summary Type      | No Summary  | •                  |             |               |                 |             |   |
| # Ite      | m No.         | Quantity      | Unit Price      | Di             | sc Tax Code Total | (LC)        |                    |             |               |                 |             |   |
| 1 🔿        | book          |               | 1 CH            | F 50.00 0.     | 0000 V1           | CHF         | 50.00 -            |             |               |                 |             |   |
|            | Journal Entry |               |                 |                |                   |             |                    |             |               |                 |             |   |
|            | Series        | Number        | Posting Dat     |                | iue Date Doc      | Date 5      | omarks             |             | Royaluation ( | Poporting Exch  |             |   |
|            | Primär        | 1501          | 08.02.12        | 0              | 9.03.12 08.0      | 2.12        | V/P Invoices - V30 | 0000        |               | reporting Excit |             |   |
|            | Origin        | Oriain        | No. Tra         | ns. No.        | Template Type     | Template    | Indicator          | Project     |               |                 |             |   |
|            | ⇒PU           | 276           | 150             | 01             |                   | ·           |                    | *           | EU Report     |                 |             |   |
| 4          | Trans. Code   | Ref.          | L Ref. 2        | Ref. 3         |                   |             |                    |             |               |                 |             |   |
|            |               | ▼ 276         |                 |                |                   |             |                    |             | Automatic T   | ах              |             |   |
|            |               |               |                 |                |                   |             |                    |             | Manage WTa    | эх              |             |   |
| Buyer      |               |               |                 |                |                   |             |                    |             |               |                 |             |   |
| Owner      |               |               |                 |                |                   |             |                    |             |               |                 |             |   |
|            |               |               |                 |                |                   |             |                    |             |               |                 |             |   |
|            | Expand Edit   | ing Mode      |                 |                |                   |             |                    |             |               |                 |             |   |
|            | # G/L Acc     | t/BP Code     | G/L Acct/BP N   | ame            | Debit             | Credit      | Tax Group          | Federal Tax | Tax Amount    | Gross Value     | Distr. Rule | 1 |
| Remarks    | 1 🐤 V300      | 000           | Bürogummi.ch    |                |                   | CHF 53.80   |                    | CH874322    |               |                 |             | - |
|            | 2 📫 1170      | 00            | Vorsteuer       |                | CHF 3.80          |             | V1                 |             |               |                 |             | - |
|            | 3 📫 1220      | 00            | Stock In Transi | it Account     | CHF 50.00         |             |                    |             |               |                 |             | r |

Image 65: A/P reserve invoice with journal entry

There is no inventory booking at this stage. Later, it is possible to copy the A/P reserve invoice to the goods receipt the inventory account will be booked.

| urnal Entry                                   |                            |                                         |              |                     |                           |             |                 |             |             |
|-----------------------------------------------|----------------------------|-----------------------------------------|--------------|---------------------|---------------------------|-------------|-----------------|-------------|-------------|
| Series                                        | Number                     | Posting Date                            | Due Date     | Doc. Date           | Remarks                   |             | Revaluation Rep | orting Exch |             |
| Primär                                        | 1502                       | 08.02.12                                | 08.02.12     | 08.02.12            | Goods Receipt PO - V30000 |             |                 |             |             |
| Origin                                        | Origin No                  | ). Trans. No.                           | Template Typ | e Template          | Indicator                 | Project     |                 |             |             |
| PD                                            | 279                        | 1502                                    |              |                     |                           | •           | 📃 EU Report     |             |             |
| Trans. Code                                   | Ref. 1                     | Ref. 2 Ref.                             | 3            |                     |                           |             |                 |             |             |
|                                               | <b>v</b> 279               |                                         |              |                     |                           |             | Automatic Tax   |             |             |
|                                               |                            |                                         |              |                     |                           |             | Manage WTax     |             |             |
|                                               |                            |                                         |              |                     |                           |             |                 |             |             |
| Expand Editing                                | I Mode                     |                                         |              |                     |                           |             |                 |             |             |
| Expand Editing                                | Mode                       | 'L Acct/BP Name                         | Debit        | Credit              | Tax Group                 | Federal Tax | Tax Amount G    | iross Value | Distr. Rule |
| Expand Editing<br># G/L Acct/E<br>1 -> 122000 | Mode<br> P Code G/<br> Sto | /L Acct/BP Name<br>ock In Transit Accou | Debit nt     | Credit<br>CHF 50.00 | Tax Group                 | Federal Tax | Tax Amount G    | iross Value | Distr. Rule |

Image 66: Journal entry based on the goods receipt

#### 5.17.2 RECOMMENDED ACCOUNT

| Localization | Description | P/L | Bal |
|--------------|-------------|-----|-----|
| KMU CH       | N/A         |     |     |

### 6 FIXED ASSETS

### Actually only DRAFT status

Since SAP 9.0, a new fixed assets module is available. To use the module, it must be enabled in the company details, basic initialization tab. The most important settings which needs to be done are the following:

- Asset class
  - o Depreciation area
  - o Account determination
  - o Depreciation type

Because this manual is focused on account determination, the example accounts are setup like illustrated in the image below.

| Account Determination - Setup  |              | _                              |   |
|--------------------------------|--------------|--------------------------------|---|
| Code Office                    |              |                                |   |
| Description Description        | quipment     | Q.                             |   |
|                                |              |                                |   |
| # Type of Account              | Account Code | E Account Name                 |   |
| Asset Balance Sheet Account    | -> 159100    | Asset Balance Sheet Account    | - |
| Acquisition Clearing Account   | -> 169001    | Acquisition Clearing Account   |   |
| Revaluation Reserve            | -> 169002    | Revaluation Reserve            |   |
| Revaluation Reserve Clearing   | 📫 793101     | Revaluation Reserve Clearing   |   |
| Ordinary Depreciation          | 📫 692101     | Ordinary Depreciation          |   |
| Accumulated Ordinary Depr.     | 📫 159101     | Accumulated Ordinary Depr.     |   |
| Unplanned Depreciation         | 📫 692102     | Unplanned Depreciation         |   |
| Accumulated Unplanned Depr.    | -> 159002    | Accumulated Unplanned Depr.    |   |
| Special Depreciation           | 📫 692103     | Special Depreciation           |   |
| Accumulated Special Depr.      | -> 159003    | Special Depreciation           |   |
| Revenue from Asset Sales (Net) |              | Revenue from Asset Sales (Net) |   |
| Retirement with Expense (Net)  | -> 791003    | Retirement with Expense (Net)  |   |
| Retirement with Revenue (Net)  | 📫 791002     | Retirement with Revenue (Net)  |   |
| NBV Retirement Expense (Gross  | )            |                                |   |
| NBV Retirement Revenue (Gros   | ;)           |                                |   |
| Revenue Account for Retiremer  | it 📫 791004  | Revenue Account for Retirement |   |
| Revenue Clearing Account       | -> 169003    | Revenue Clearing Account       |   |
|                                |              |                                |   |
|                                |              |                                |   |
|                                |              |                                |   |
|                                |              |                                |   |
|                                |              |                                |   |
|                                |              |                                |   |
|                                |              |                                |   |
|                                |              |                                |   |
|                                |              |                                |   |
|                                |              |                                | - |
| OK Cancel                      |              |                                |   |

Image 67: Example account determination

#### 6.1 ACQUISITION CLEARING ACCOUNT

This account is the clearing account when using purchasing invoices for buying fixed assets.

#### 6.1.1 EXAMPLES

When buying fixed assets, it is important to know, that a *Goods Receipt PO* is not doing any booking. Only the invoice creates a journal entry. The print screen below shows an invoice of a table which costs 10000 plus tax.

| A/P Inv  | oice         |           |                 |                  |            |                  |                    |               | ×              |            |               |               |   |
|----------|--------------|-----------|-----------------|------------------|------------|------------------|--------------------|---------------|----------------|------------|---------------|---------------|---|
| Vendor   |              |           | 10000           |                  | No.        | Primär           | 385                |               |                |            |               |               |   |
| Name     |              | в         | usiness Tools A | G                | Stat       | us               | Open               |               |                |            |               |               |   |
| Contact  | t Person     | ⇒ S       | arah Kierl      | ,                | r 🗉 🛛 Post | ing Date         | 05.11.13           |               |                |            |               |               |   |
| Vendor   | Ref. No.     |           |                 |                  | Due        | Date             | 05.12.13           |               |                |            |               |               |   |
| Local Cu | urrency      | •         |                 |                  | Doc        | ument Date       | 05.11.13           |               |                |            |               |               |   |
|          |              |           |                 |                  |            |                  |                    |               |                |            |               |               |   |
|          | Conten       | ts        | Lo              | gistics          | Acco       | ounting          | Attachments        |               |                |            |               |               |   |
| Item,    | /Service Typ | e It      | em              |                  | Sur        | mmary Type       | No Summary         | Ŧ             |                |            |               |               |   |
| # I      | tem No.      | ≡ It      | em Descri ≡     | Quantity         | Unit Price | Disco            | Tax Code Total (LC | )             |                |            |               |               |   |
| 1 =      | FA10005      | Te        | able Meeting Ro |                  | 1 CHF :    | 10'000.00 0.0000 | V1                 | -             |                |            |               |               |   |
|          | Journal E    | ntry      |                 |                  |            |                  |                    |               |                |            |               |               |   |
|          | Series       |           | Number          | Posting Date     | Due D      | ate Doc.         | Date Rem           | arks          |                | 🗌 Fixe     | d Exchange Ra | ate           |   |
|          | Primär       |           | 1800            | 05.11.13         | 05.12.     | 13 05.1          | 1.13 A/P           | Invoices - V1 | .0000          |            |               |               |   |
|          | Origin       |           | Origin No       | o. Tran          | s. No.     | Template Type    | Template           | Indicator     | Project        |            |               |               |   |
|          | PU           |           | 385             | 1800             | )          |                  |                    |               | •              | = EU F     | leport        |               |   |
|          | Trans        | Code      | Ref. 1          | Ref. 2           | Ref. 3     |                  |                    |               |                |            |               |               |   |
|          |              |           | ▼ 385           |                  |            |                  |                    |               |                | 📃 Auto     | omatic Tax    |               |   |
|          | 4            |           |                 |                  |            |                  |                    |               |                |            |               |               |   |
|          |              |           |                 |                  |            |                  |                    |               |                | Man        | age wilax     |               |   |
|          | Blanke       | t Agreer  | nent            |                  |            |                  |                    |               |                |            |               |               |   |
| Buyer    |              |           |                 |                  |            |                  |                    |               |                |            |               |               |   |
| Owner    | Expan        | d Editing | Mode            |                  |            |                  |                    |               |                |            |               |               |   |
|          | #            | G/L Acct  | :/B ≡ G/L A     | cct/BP Name      | =          | ₽ Debit          | Credit             | Tax Group     | Federal Tax ID | Tax Amount | Gross Value   | Base Amount   |   |
|          | 1            | V100      | 00 Busine       | ss Tools AG      |            |                  | CHF 10'760.00      |               | CH858782       |            |               |               | - |
| Payr     | r 2          | > 1170    | 00 Vorste       | uer              |            | CHF 760.0        | 0                  | V1            |                |            |               | CHF 10'000.00 |   |
| Remarks  | 3            | > 1690    | 01 Acquis       | ition Clearing A | ccount     | CHF 10'000.0     | 0                  |               |                |            |               |               |   |
|          |              |           |                 |                  |            |                  |                    |               |                |            |               |               |   |

Image 68: Purchase Invoice with Journal Entry

The first journal entry which is generated by the purchase books the value of the table to the Acquisition Clearing Account. And the rest, as usual when working with suppliers to the BP account and tax.

After the booking which is demonstrated in the next page, the acquisition clearing account is zero. Generally: This account is always zero.

#### 6.1.2 RECOMMENDED ACCOUNT

| Localization | Description                                                                | P/L | Bal |
|--------------|----------------------------------------------------------------------------|-----|-----|
| КМՍ СН       | It must be a passive account similar to accruals (Passive Rechnungsabgren- |     | Х   |
|              | zung), for example 2340 – Anlagezugangsverrechnungskonto.                  |     |     |

### 6.2 ASSET BALANCE SHEET ACCOUNT

This account is the regular balance sheet account for the values of the assets.

### 6.2.1 EXAMPLES

The purchasing invoice which was done in section 6.1 created automatically a capitalization document. This document books the asset value from the acquisition clearing account to the asset balance sheet account.

| Capitalizatio                   | on                      |                                       |                        |          |            |          |        |               |                                         |             |           | ×   |              |        |         |           |         |             |   |
|---------------------------------|-------------------------|---------------------------------------|------------------------|----------|------------|----------|--------|---------------|-----------------------------------------|-------------|-----------|-----|--------------|--------|---------|-----------|---------|-------------|---|
| Origin                          |                         | PU                                    | Origin                 | No.      | 385        |          | No.    | Primär        | 6                                       |             |           |     |              |        |         |           |         |             |   |
|                                 |                         |                                       |                        |          |            | _        | Status |               | Posted                                  |             |           | ĩ I |              |        |         |           |         |             |   |
|                                 |                         |                                       |                        |          |            |          | Postin | g Date        | 05.11.13                                | 1           |           |     |              |        |         |           |         |             |   |
| Depreciation                    | n Area                  | *                                     |                        |          |            |          | Docun  | nent Date     | 05.11.13                                | l           |           |     |              |        |         |           |         |             |   |
| Reference                       |                         |                                       |                        |          |            |          | Asset  | Value Date    | 05.11.13                                |             |           | 1   |              |        |         |           |         |             |   |
| Conter<br># Asset f<br>1 => FA1 | nts ,<br>No. ≡<br>.0005 | Accounting<br>Asset Deso<br>Table Mee | rip ≡ T<br>ting Rooi 1 | otal (L  | C) Quan    | itity Ri | emarks |               |                                         |             |           |     |              |        |         |           |         |             |   |
|                                 | Journal E               | ntry                                  | _                      |          |            | _        |        |               | _                                       | _           | _         |     | _            |        | _       | _         |         |             |   |
|                                 | Series                  |                                       | Number                 | Post     | ting Date  | D        | ue Dat | e Do          | c. Date                                 | Rem         | arks      |     |              |        | E Fixe  | d Exchang | je Ra   | ate         |   |
|                                 | Primär                  |                                       | 1801                   | 05.3     | 11.13      | 1        | 5.11.1 | 3 🗖 05        | .11.13                                  | Capit       | alization |     |              |        |         |           |         |             |   |
|                                 | Origin                  |                                       | Origin N               | lo.      | Trans      | s. No.   | Т      | 'emplate Type | Templat                                 | te          | Indicator | F   | Project      |        |         |           |         |             |   |
|                                 | AC                      |                                       | 6                      |          | 1801       | L        |        |               |                                         |             |           | T   |              | =      | EU F    | Report    |         |             |   |
|                                 | Trans.                  | Code                                  | Ref. 1                 | R        | ef. 2      | Ref. 3   |        |               |                                         |             |           |     |              |        |         |           |         |             |   |
|                                 |                         |                                       | ▼ 6                    |          |            |          |        |               |                                         |             |           |     |              |        | Auto    | omatic Ta | (       |             |   |
|                                 |                         |                                       |                        |          |            |          |        |               |                                         |             |           |     |              |        | _       |           |         |             |   |
| Remarks                         |                         |                                       |                        |          |            |          |        |               |                                         |             |           |     |              |        | Man     | age WTax  |         |             |   |
|                                 | Blanke                  | et Agreemer                           | nt                     |          |            |          |        |               |                                         |             |           |     |              |        |         |           |         |             |   |
|                                 |                         |                                       |                        |          |            |          |        |               |                                         |             |           |     |              |        |         |           |         |             |   |
|                                 | Expan                   | d Editing Ma                          | ode                    |          |            |          |        |               |                                         |             |           |     |              |        |         |           |         |             |   |
| OK                              | #                       | G/L Acct/B                            | E G/L /                | veet/B   | D Namo     |          | ≡⊗     | Dehit         | Credit                                  |             | Tay Group | Fo  | doral Tay IP | Tay    | Arnount | Gross V   | alı ıca | Race Amount |   |
|                                 | 1                       | ACCUB.                                | G/L A                  | cition ( | Clooring A | lacount. | - E    | DODIC         | CIECIC                                  | E 10'000 00 | Tax Group | rei |              | T dA 7 | Anioant | 0.055 0.  | aide    | base Amount |   |
|                                 | 2                       | 109001                                | Acqu                   | Baland   | ce Sheet   | Account  |        | CHE 10'000    |                                         | r 10 000.00 |           |     |              |        |         |           |         |             | - |
|                                 | 2                       | - 139100                              | ASSEC                  | Dalahi   |            | Account  |        | Ci ii 10 000  | ,,,,,,,,,,,,,,,,,,,,,,,,,,,,,,,,,,,,,,, |             |           |     |              |        |         |           |         |             | - |

Image 69: Capitalization with Journal Entry

### 6.2.2 RECOMMENDED ACCOUNT

| Localization | Description                                                           | P/L | Bal |
|--------------|-----------------------------------------------------------------------|-----|-----|
| KMU CH       | It must be an account of the groups 150, 160 or 170 like for example: |     | х   |
|              | • 1500: Maschinen und Apparate                                        |     |     |
|              | • 1510: Geschäftsmobiliar                                             |     |     |
|              | • 1610: Fabrikgebäude                                                 |     |     |

#### 6.3 **REVALUATION RESERVE**

Specifies the account to which the increase in the asset's value, as a result of revaluation, is posted.

#### 6.3.1 EXAMPLES

The example below shows the asset revaluation of a production machine. The machine was bought in November 2013 for 80000 with a useful life of 60 months. The NBV of this machine by end of December, after depreciation for 2 months would be:

 $80000 - 2 * \frac{80000}{60} = 77333$ 

In this revaluation, the new NBV is set to 120000. Because this, there is a difference of 42667, which is posted to the revaluation reserve account.

| Asset Rev  | aluation      |                 |           |             |          |          |            |            |                 |             |                |              |             |             |   |
|------------|---------------|-----------------|-----------|-------------|----------|----------|------------|------------|-----------------|-------------|----------------|--------------|-------------|-------------|---|
| Depreciati | ion Area      | 100             |           |             |          |          |            | Nur        | nbePrimär       | 1           |                |              |             |             |   |
| Reference  | e             |                 |           |             |          |          |            | Pos        | ting Date       | 31.12.13    | 1              |              |             |             |   |
| Revaluatio | on Percentage | % 100.          | 0000      |             |          |          |            | Doc        | ument Date      | 31.12.13    | l              |              |             |             |   |
|            |               |                 |           |             |          |          |            | Ass        | et Value Date   | 31.12.13    | l              |              |             |             |   |
|            |               |                 |           |             |          |          |            |            |                 |             |                |              |             |             |   |
| # Asset    | No. = Asset   | Descri NBV      |           | Revaluation | Percen   | New N    | IBV (      | Difference | Remarks         |             |                |              |             |             |   |
| 1 📫 FA     | 10010 Produc  | tion Mack CHF 7 | 7'333.00  | 155.1731    |          | CHF 12   | 0'000.00 4 | 2'667.00   | New control sys | tem         |                | -            |             |             |   |
|            |               |                 |           |             |          |          |            |            |                 |             |                |              |             |             |   |
| Jo         | urnal Entry   |                 |           |             |          |          |            |            |                 |             |                |              |             |             |   |
|            | Series        | Number          | Posting I | Date        | Due Date |          | Doc. Da    | te         | Remarks         |             |                | Fixed Exchar | ige Rate    |             |   |
|            | Primär        | 1826            | 31.12.13  | 3           | 31.12.13 |          | 31.12.1    | 3          | Fixed Asset R   | levaluation |                |              |             |             |   |
|            | Origin        | Origin No       | o.        | Trans. No.  | Ten      | nplate 1 | Гуре Т     | emplate    | Indicato        | r Proje     | ect            |              |             |             |   |
|            | AR            | 1               |           | 1826        |          |          |            |            |                 | Ŧ           | =              | EU Report    |             |             |   |
|            | Trans. Code   | Ref. 1          | Ref. 2    | 2 Ref. 3    | }        |          |            |            |                 |             |                |              |             |             |   |
|            |               | ▼ 1             |           |             |          |          |            |            |                 |             |                | Automatic T  | ах          |             |   |
| Remar      |               |                 |           |             |          |          |            |            |                 |             | _              |              |             |             |   |
|            |               |                 |           |             |          |          |            |            |                 |             |                | _ Manage WTa | 3X          |             |   |
|            | Blanket Agree | ment            |           |             |          |          |            |            |                 |             |                |              |             |             |   |
|            |               |                 |           |             |          |          |            |            |                 |             |                |              |             |             |   |
| Journa     | Expand Editio | n Mode          |           |             |          |          |            |            |                 |             |                |              |             |             |   |
|            | Expand Eardin | gridae          |           |             |          |          |            |            |                 |             |                |              |             |             |   |
|            | # G/LAc       | t/BP Code =     | G/L Acc   | t/BP Name   |          | ≡⊉r      | Dehit      | G          | redit           | Tax Group   | Federal Tax ID | Tax Amount   | Gross Value | Base Amount |   |
|            | 1 => 1690     | 102             | Revaluat  | ion Reserve |          |          |            |            | CHE 42'667.00   |             |                |              |             |             | - |
|            | 2 => 159      | .00             | Asset Ba  | lance Sheet | Account  |          | CHF 42'6   | 67.00      | c2007.00        |             |                |              |             |             | _ |
|            |               |                 |           |             |          |          |            |            |                 |             |                |              |             |             |   |

Image 70: Journal entry after increase value of asset

#### 6.3.2 RECOMMENDED ACCOUNT

| Localization | Description                                                                      | P/L | Bal |
|--------------|----------------------------------------------------------------------------------|-----|-----|
| KMU CH       | According Swiss law, a revaluation can only be done with a reserve account       |     | х   |
|              | which is placed in the region common stock, $ ightarrow$ 2903 Aufwertungsreserve |     |     |

#### 6.4 REVALUATION RESERVE CLEARING

Specify the clearing account to which the increase in the asset's value as a result of revaluation is posted temporarily when an asset is sold.

#### 6.4.1 EXAMPLES

### 6.4.2 RECOMMENDED ACCOUNT

| Localization | Description | P/L | Bal |
|--------------|-------------|-----|-----|
| KMU CH       | N/A         |     |     |

#### 6.5 ORDINARY DEPRECIATION

This account is the P/L account for the ordinary, planned, annual depreciation of fixed assets.

#### 6.5.1 EXAMPLES

The table with the depreciation start date  $1^{st}$  of November, initial value of 10000 and useful life of 20 months will now selected in a depreciation run by end of December (in this example it will depreciate for 2 months, because the run is December and purchase was in November: 10000 / 20 \* 2 = 1000

| Dep  | reciation Run -                                     | Preview                               |                                  |                    |                       |                      | . 🗆 🗙 |
|------|-----------------------------------------------------|---------------------------------------|----------------------------------|--------------------|-----------------------|----------------------|-------|
| Dep  | reciation Area                                      | 100                                   |                                  |                    | Status                |                      |       |
| Dep  | reciate To                                          | 31.12.1                               | 3                                |                    |                       |                      |       |
| Post | ting Date                                           | 31.12.1                               | 3                                | -                  |                       |                      |       |
| Rem  | harks                                               |                                       |                                  |                    |                       |                      | ⊉     |
|      | <u>C</u> onsolidate Jou<br>C <u>o</u> nsolidate Jou | rnal Entry Rows<br>Irnal Entry Rows I | by Projects<br>by Distribution F | Rules              |                       |                      |       |
| #    | Asset Class                                         | Journal Entry                         | Asset No.                        | Asset Description  | Ordinary Depreciation | Special Depreciation |       |
|      | 🖘 Office                                            |                                       |                                  |                    | CHF 1'000.00          | CHF 0.00             | -     |
|      |                                                     |                                       | 📫 FA10005                        | Table Meeting Room | CHF 1'000.00          | CHF 0.00             |       |
|      |                                                     |                                       | 📫 FA10005                        | Table Meeting Room | CHF 1'000.00          | CHF 0.00             |       |

Image 71: Depreciation run

After executing the run, the depreciation of 1000 for this specific wood table is booked to the ordinary depreciation account.

| Series                          |                                              | Number                                 | Posting Date                |        | Due Dati | e Doo              | . Date R | emarks          |                | 🗌 Fixe            | d Exchange Ra           | ite         |  |
|---------------------------------|----------------------------------------------|----------------------------------------|-----------------------------|--------|----------|--------------------|----------|-----------------|----------------|-------------------|-------------------------|-------------|--|
| Primär                          |                                              | 1802                                   | 31.12.13                    | 3      | 31,12,13 | 3 31.              | 12.13    | epreciation Run | - 100 - Office |                   |                         |             |  |
| Origin                          |                                              | Origin No                              | . Tran                      | s. No. | Т        | emplate Type       | Template | Indicator       | Project        |                   |                         |             |  |
| DR                              |                                              | 6                                      | 180                         | 2      |          |                    |          |                 | •              | = E <u>U</u> F    | Report                  |             |  |
| Trans. C                        | Iode                                         | Ref. 1                                 | Ref. 2                      | Ref. 3 |          |                    |          |                 |                |                   |                         |             |  |
|                                 |                                              | ▼ 6                                    |                             |        |          |                    |          |                 |                | 📃 Auto            | omatic Tax              |             |  |
|                                 |                                              |                                        |                             |        |          |                    |          |                 |                | Marc              | and M/Tay               |             |  |
| Blanket                         | Agreeme                                      | ent                                    |                             |        |          |                    |          |                 |                | Man 🗌             | age WTax                |             |  |
| Blanket<br>Expand               | Agreeme<br>Editing M                         | ent<br>Mode                            |                             |        | = 0      | Dabit              | Gundik   | Tau Casa        | Cadaval Tau IC | Man               | age WTax                |             |  |
| Blanket<br>Expand               | Agreeme<br>Editing M<br>i/L Acct/E           | ent<br>Mode<br>3 ≡ G/L Ac              | ct/BP Name                  |        | ≣ ⊉      | Debit              | Credit   | Tax Group       | Federal Tax IC | Man<br>Tax Amount | age WTax<br>Gross Value | Base Amount |  |
| Blanket<br>Expand<br># G<br>1 - | Agreeme<br>Editing M<br>i/L Acct/E<br>692101 | ent<br>Mode<br>B ≡ G/L Ac<br>. Ordinar | ct/BP Name<br>y Depreciatio | 1      | ≡ ⊉      | Debit<br>CHF 1'000 | Credit   | Tax Group       | Federal Tax IC | Man               | age WTax<br>Gross Value | Base Amount |  |

Image 72: Journal entry after depreciation

#### 6.5.2 RECOMMENDED ACCOUNT

| Localization | Description                                                      | P/L | Bal |
|--------------|------------------------------------------------------------------|-----|-----|
| КМՍ СН       | It must be an account of the group 69 of the $P/L$ , for example | x   |     |
|              | • 6920: Abschreibungen auf Maschinen und Apparaten               |     |     |
|              | • 6921: Abschreibungen auf Mobiliar und Einrichtungen            |     |     |
|              | 6930: Abschreibungen auf Geschäftsliegenschaften                 |     |     |

#### 6.6 ACCUMULATED ORDINARY DEPR.

Specify the account on the liability side for the accumulated value of ordinary, planned depreciation. This account is the offsetting account for ordinary, planned depreciation.

#### 6.6.1 EXAMPLES

This account is considered, when the depreciation area is set up to indirect posting.

| Depreciation Areas - Setup |                  |    |
|----------------------------|------------------|----|
| Code                       | 100              |    |
| Description                | Handelsrecht     | \$ |
| Туре                       | Posting to G/L   |    |
| Main Depreciation Area     |                  |    |
| Derived Depreciation Area  | 300              |    |
| Posting of Depreciation    | Indirect Posting | ¥  |
| Posting of Retirement      | Net              | Ŧ  |
| OK Cancel                  |                  |    |

Image 73: Depreciation area with indirect posting

As described in section 6.5 there is an ordinary depreciation. The contra account of the P/L account is a balance account, and in this example, because indirect posting, it is the accumulated ordinary depreciation account.

| Journa       | l Entry                      |                |              |                   |          |                      |                |                 |                            |                   |            |                        |             |   |
|--------------|------------------------------|----------------|--------------|-------------------|----------|----------------------|----------------|-----------------|----------------------------|-------------------|------------|------------------------|-------------|---|
| Seri<br>Prim | es<br>när                    | Number<br>1802 | Post<br>31.1 | ing Date<br>.2.13 |          | Due Dati<br>31.12.13 | e Doo<br>3 31. | . Date<br>12.13 | Remarks<br>Depreciation Ru | un - 100 - Office | Fixed      | d Exchange Ra          | ate         |   |
| Orig         | jin                          | Origin         | No.          | Tran              | is. No.  | Т                    | emplate Type   | Template        | Indicator                  | Project           |            |                        |             |   |
| DR           |                              | 6              |              | 1802              | 2        |                      |                |                 |                            | Ŧ                 | ≡          | Report                 |             |   |
| Tra          | ns. Code                     | Ref. :<br>▼ 6  | 1 R          | ef. 2             | Ref. 3   |                      |                |                 |                            |                   | 🗌 Auto     | omatic Tax<br>age WTax |             |   |
| Blar<br>Exp  | nket Agreem<br>and Editing I | ent<br>Mode    |              |                   |          |                      |                |                 |                            |                   |            |                        |             |   |
| #            | G/L Acct/                    | B ≡ G/L        | . Acct/BR    | Name              |          | ≡⊉                   | Debit          | Credit          | Tax Grou                   | p Federal Tax ID  | Tax Amount | Gross Value            | Base Amount |   |
| 1            | 🗢 69210                      | 1 Ordi         | linary Dep   | preciation        | n        |                      | CHF 1'000.     | 00              |                            |                   |            |                        |             | - |
| 2            | -> 15910                     | 1 Acc          | umulated     | d Ordinar         | ry Depr. |                      |                | CHF 1'00        | 0.00                       |                   |            |                        |             |   |

Image 74: Journal entry with accumulated ordinary depreciation account

#### 6.6.2 RECOMMENDED ACCOUNT

| Localization | Description                                                           | P/L | Bal |
|--------------|-----------------------------------------------------------------------|-----|-----|
| KMU CH       | It must be an account of the groups 150, 160 or 170 like for example: | х   |     |
|              | • 1509: Wertberichtigung Maschinen und Apparate                       |     |     |
|              | • 1519: Wertberichtigung Mobiliar und Einrichtungen                   |     |     |
|              | • 1619: Wertberichtigung Fabrikgebäude                                |     |     |

#### 6.7 UNPLANNED DEPRECIATION

Beside the ordinary depreciation with the wizard, there is the possibility of an unplanned, manual depreciation by hand. When doing unplanned depreciation, this separate account is considered for expenses.

#### 6.7.1 EXAMPLES

For the wood table, there is an unplanned depreciation of 3000, which is done via a manual depreciation.

| Manual Depreciation    |                                                                                   |                  |          |
|------------------------|-----------------------------------------------------------------------------------|------------------|----------|
| Origin                 | MD Origin No. 4                                                                   | No. Primär       | 4        |
| Transaction Type       | Unplanned Depreciation                                                            | Status           | Posted   |
|                        |                                                                                   | Posting Date     | 12.12.13 |
| Depreciation Area      | *                                                                                 | Document Date    | 12.12.13 |
| Reference              |                                                                                   | Asset Value Date | 12.12.13 |
| Consolidate Journal Er | ntry Rows by <u>P</u> rojects<br>ntry Rows by Distribution Rules<br><b>unting</b> |                  |          |
| # Asset No. ≡ Ass      | et Descrip… ≡ Total (LC)                                                          | Remarks          |          |
| 1 📫 FA10006 Tab        | le Meeting Rooi CHF 3'000.00                                                      | Damage           | ·        |
|                        |                                                                                   |                  |          |

Image 75: Manual depreciation

The result is, that the unplanned expenses are booked to the unplanned depreciation account.

| Journal                          | Entry                       |                |                    |               |                  |               |                    |               |                                                  |                |            |                     |             |   |  |
|----------------------------------|-----------------------------|----------------|--------------------|---------------|------------------|---------------|--------------------|---------------|--------------------------------------------------|----------------|------------|---------------------|-------------|---|--|
| Serie<br>Prim                    | es<br>är                    | Number<br>1809 | Posting<br>12.12.1 | Date<br>.3    | Due D.<br>12.12. | ate D<br>13 1 | )oc. D.<br>.2.12.: | ate R<br>13 N | Remarks<br>Manual Depreciation - Unplanned Depre |                |            | Fixed Exchange Rate |             |   |  |
| Origi                            | Origin Origin No. Trans. No |                | o.                 | Template Type | e 1              | Template      | Indicator          | Project       |                                                  |                |            |                     |             |   |  |
| MD                               | MD 4 1809                   |                |                    |               |                  |               |                    |               | EU R                                             | EU Report      |            |                     |             |   |  |
| Trans. Code Ref. 1 Ref. 2 Ref. 3 |                             |                | f. 3               |               |                  |               |                    |               | 🗌 Auto                                           | matic Tax      |            |                     |             |   |  |
|                                  |                             |                |                    |               |                  |               |                    |               |                                                  |                | 📃 Mana     | ige WTax            |             |   |  |
| Blan                             | ket Agreem                  | ent            |                    |               |                  |               |                    |               |                                                  |                |            |                     |             |   |  |
| Expansion                        | ▶ Expand Editing Mode       |                |                    |               |                  |               |                    |               |                                                  |                |            |                     |             |   |  |
| #                                | G/L Acct/I                  | B ≡ G/L .      | Acct/BP Na         | ame           |                  | ≡ Debit       |                    | Credit        | Tax Group                                        | Federal Tax ID | Tax Amount | Gross Value         | Base Amount |   |  |
| 1                                | ⇒ 159002                    | 2 Accu         | imulated U         | nplanned      | Depr.            |               |                    | CHF 3'000     | .00                                              |                |            |                     |             | - |  |
| 2                                | ᅌ 692102                    | 2 Unpla        | anned Dep          | reciation     |                  | CHF 3'00      | 00.00              |               |                                                  |                |            |                     |             |   |  |

Image 76: Journal entry after unplanned depreciation

#### 6.7.2 RECOMMENDED ACCOUNT

| Localization | Description                                                             | P/L | Bal |
|--------------|-------------------------------------------------------------------------|-----|-----|
| KMU CH       | In Switzerland, it is common to set here the same account as when doing | х   |     |
|              | ordinary depreciation $\rightarrow$ Ordinary Depreciation               |     |     |

#### 6.8 ACCUMULATED UNPLANNED DEPR.

This account is the offsetting account for unplanned depreciation.

#### 6.8.1 EXAMPLES

As described in section 6.7 there is an unplanned depreciation. The contra account of the P/L account is a balance account, and in this example, because indirect posting, it is the accumulated unplanned depreciation account.

| Journa      | l Entry       | _              |                         | _              | _                 | _            |                  |               |                               |                     |              |               |             |   |
|-------------|---------------|----------------|-------------------------|----------------|-------------------|--------------|------------------|---------------|-------------------------------|---------------------|--------------|---------------|-------------|---|
| Ser<br>Prin | ies<br>när    | Number<br>1803 | Posting Dat<br>11.12.13 | e              | Due Da<br>11.12.1 | te<br>L3     | Doc. D<br>11.12. | ate F<br>13 M | Remarks<br>Manual Depreciatio | on - Ordinary Depri | Fixed        | l Exchange Ra | ate         |   |
| Oriç<br>MD  | gin           | Origin Ni<br>3 | o. Tra<br>180           | ins. No.<br>03 |                   | Template Typ | pe               | Template      | Indicator                     | Project             | E <u>U</u> R | eport         |             |   |
| Tra         | ns. Code      | Ref. 1<br>3    | Ref. 2                  | Ref. 3         | 3                 |              |                  |               |                               |                     | 🗌 Auto       | matic Tax     |             |   |
| Dise        | lat towards   |                |                         |                |                   |              |                  |               |                               |                     | 📃 Mana       | ige WTax      |             |   |
| Biar        | iket Agreem   |                |                         |                |                   |              |                  |               |                               |                     |              |               |             |   |
| ► Exp       | and Editing M | Mode           |                         |                |                   |              |                  |               |                               |                     |              |               |             |   |
| #           | G/L Acct/I    | B ≡ G/L A      | .cct/BP Name            |                | =                 | ≡ Debit      |                  | Credit        | Tax Group                     | Federal Tax IC T    | Tax Amount   | Gross Value   | Base Amount |   |
| 1           |               | 1 Accun        | nulated Ordin           | ary Depr.      |                   |              |                  | CHF 3'000     | 0.00                          |                     |              |               |             | - |
| 2           | ⇒ 69210:      | 1 Ordina       | ary Depreciatio         | on             |                   | CHF 31       | 000.00           |               |                               |                     |              |               |             |   |

Image 77: Journal entry after unplanned depreciation

#### 6.8.2 RECOMMENDED ACCOUNT

| Localization | Description                                                             | P/L | Bal |
|--------------|-------------------------------------------------------------------------|-----|-----|
| KMU CH       | In Switzerland, it is common to set here the same account as when doing |     |     |
|              | ordinary depreciation $ ightarrow$ Accumulated Ordinary Depr.           |     |     |

#### 6.9 SPECIAL DEPRECIATION

Specify the expense account for the special depreciation of fixed assets.

### 6.9.1 EXAMPLES

#### 6.9.2 RECOMMENDED ACCOUNT

| Localization | Description | P/L | Bal |
|--------------|-------------|-----|-----|
| KMU CH       | N/A         |     |     |

#### 6.10 ACCUMULATED SPECIAL DEPR.

Specify the account for the accumulated special depreciation of fixed assets.

#### 6.10.1 EXAMPLES

#### 6.10.2 RECOMMENDED ACCOUNT

| Localization | Description | P/L | Bal |
|--------------|-------------|-----|-----|
| KMU CH       | N/A         |     |     |

#### 6.11 REVENUE CLEARING ACCOUNT

Specifies the clearing account for the revenue resulting from asset sales.

#### 6.11.1 EXAMPLES

Similar to the purchasing process, the first journal entry after an invoice is booked to a clearing account. On the sales side, the revenue clearing account will be applied.

| ate         |
|-------------|
|             |
|             |
|             |
|             |
|             |
|             |
|             |
|             |
|             |
|             |
|             |
|             |
| Base Amount |
| Base Amount |
| Base Amount |
|             |

Image 78: A/R invoice with journal entry

#### 6.11.2 RECOMMENDED ACCOUNT

| Localization | Description                                                                | P/L | Bal |
|--------------|----------------------------------------------------------------------------|-----|-----|
| КМՍ СН       | It must be a passive account similar to accruals (Passive Rechnungsabgren- |     | х   |
|              | zung), for example 2341 – Anlageerlösverrechnungskonto.                    |     |     |

#### 6.12 REVENUE ACCOUNT FOR RETIREMENT

Specifies the account for the revenue resulting from asset retirement.

#### 6.12.1 EXAMPLES

The first journal entry after an asset sale (see 6.11) was easy by using the revenue clearing account. But in the same time, the next booking creates a plenty of lines. Always first, it takes the value of the clearing account and books it to the revenue account for retirement.

| Journ    | ial Entry     |                |                          |                      |                 |                     |                       |                |              |               |             |   |
|----------|---------------|----------------|--------------------------|----------------------|-----------------|---------------------|-----------------------|----------------|--------------|---------------|-------------|---|
| Se<br>Pr | eries<br>imär | Number<br>1811 | Posting Date<br>31.12.13 | Due Date<br>31.12.13 | Doc. D<br>31.12 | ate Rem<br>13 Retir | arks<br>ement - Sales | 5              | Fixed        | l Exchange Ra | ate         |   |
| 0        | rigin         | Origin No      | o. Trans. No.            | Templa               | te Type         | Template            | Indicator             | Project        |              |               |             |   |
| R        | Г             | 5              | 1811                     |                      |                 |                     |                       |                | E <u>U</u> R | eport         |             |   |
| TI       | ans. Code     | Ref. 1         | Ref. 2 Ref.              | 3                    |                 |                     |                       |                | - Auto       | matic Tay     |             |   |
|          |               | 2              |                          |                      |                 |                     |                       |                | Auto         | IIIdul IdX    |             |   |
|          |               |                |                          |                      |                 |                     |                       |                | Mana         | ige WTax      |             |   |
| BI       | anket Aareen  | nent           |                          |                      |                 |                     |                       |                |              | -             |             |   |
|          |               |                |                          |                      |                 |                     |                       |                |              |               |             |   |
| ▶ E)     | pand Editing  | Mode           |                          |                      |                 |                     |                       |                |              |               |             |   |
| #        | G/L Acct      | /B ≡ G/L Ad    | cct/BP Name              | ≡ Debit              | :               | Credit              | Tax Group             | Federal Tax ID | Tax Amount   | Gross Value   | Base Amount |   |
| 1        | > 79100       | 14 Reveni      | ue Account for Retire    | ment                 |                 | CHF 12'000.00       |                       |                |              |               |             | - |
| 2        | ⇒ 16900       | I3 Reveni      | ue Clearing Account      | Cł                   | ⊣F 12'000.00    |                     |                       |                |              |               |             |   |
| 3        | -> 15910      | 1 Accum        | ulated Ordinary Depr     | . (                  | CHF 1'000.00    |                     |                       |                |              |               |             |   |
| 4        | 📫 15900       | 12 Accum       | ulated Unplanned De      | pr. (                | THF 3'000.00    |                     |                       |                |              |               |             |   |
| 5        | 📫 15910       | IO Asset B     | Balance Sheet Accou      | nt                   |                 | CHF 10'000.00       |                       |                |              |               |             |   |
| 6        | 📫 79100       | 1 Reveni       | ue from Asset Sales (    | Net) Cł              | ⊩F 12'000.00    |                     |                       |                |              |               |             |   |
| 7        |               | 12 Retirer     | ment with Revenue (I     | Net)                 |                 | CHF 6'000.00        |                       |                |              |               |             |   |
|          |               |                |                          |                      |                 |                     |                       |                |              |               |             |   |

Image 79: Journal entry moving value from clearing to revenue account

In this case, the next step is to zeroing the values of the asset balance sheet account and all the involved accumulated depreciation accounts. Remember, the table was purchased for 10000 and there was a depreciation run of 1000 plus a manual depreciation of 3000.

| Journ | al Entry     |            |                       |         |               |           |                   |                |              |               |             |   |
|-------|--------------|------------|-----------------------|---------|---------------|-----------|-------------------|----------------|--------------|---------------|-------------|---|
| Se    | ries         | Number     | Posting Date          | Due Da  | te Doo        | . Date F  | Remarks           |                | E Fixe       | d Exchange Ra | ate         |   |
| Pri   | mär          | 1811       | 31.12.13              | 31.12.1 | 3 31.         | 12.13 F   | Retirement - Sale | s              |              |               |             |   |
| Or    | igin         | Origin No  | o. Trans. No.         | -       | Template Type | Template  | Indicator         | Project        |              |               |             |   |
| RT    |              | 5          | 1811                  |         |               |           |                   |                | E <u>U</u> F | leport        |             |   |
| Tr    | ans. Code    | Ref. 1     | Ref. 2 Ref.           | 3       |               |           |                   |                | _            |               |             |   |
|       |              | 5          |                       |         |               |           |                   |                | 📃 Auto       | omatic Tax    |             |   |
|       |              |            |                       |         |               |           |                   |                | Mara         | ano M/Tax     |             |   |
| DI-   |              |            |                       |         |               |           |                   |                |              | age milax     |             |   |
| Ble   | riket Ayreen | ierit      |                       |         |               |           |                   |                |              |               |             |   |
| _     |              |            |                       |         |               |           |                   |                |              |               |             |   |
| ▶ Ex  | pand Editing | Mode       |                       |         |               |           |                   |                |              |               |             |   |
|       |              |            |                       |         |               | 1         |                   | 1              |              | - · · ·       |             |   |
| #     | G/L Acct/    | 'B ≡ G/L A | cct/BP Name           | =       | E Debit       | Credit    | Tax Group         | Federal Tax IC | Tax Amount   | Gross Value   | Base Amount |   |
| 1     |              | 4 Reven    | ue Account for Retire | ement   |               | CHF 12'00 | 0.00              |                |              |               |             | - |
| 2     | 📫 16900      | 3 Reven    | ue Clearing Account   |         | CHF 12'000    | 00        |                   |                |              |               |             |   |
| З     | > 15910      | 1 Accum    | nulated Ordinary Depr |         | CHF 1'000     | 00        |                   |                |              |               |             |   |
| 4     | > 15900      | 2 Accum    | nulated Unplanned De  | pr.     | CHF 3'000     | 00        |                   |                |              |               |             |   |
| 5     | > 15910      | 0 Asset    | Balance Sheet Accou   | nt      |               | CHF 10'00 | 0.00              |                |              |               |             |   |
| 6     |              | 1 Reven    | ue from Asset Sales ( | Net)    | CHF 12'000    | 00        |                   |                |              |               |             |   |
| 7     | 📫 79100      | 2 Retirer  | ment with Revenue (I  | Net)    |               | CHF 6'00  | 0.00              |                |              |               |             |   |
|       |              |            |                       |         |               |           |                   |                |              |               |             |   |

Image 80: Zeroing the asset balance accounts

#### 6.12.2 RECOMMENDED ACCOUNT

| Localization | Description | P/L | Bal |
|--------------|-------------|-----|-----|
| KMU CH       |             | х   |     |

#### 6.13 REVENUE FROM ASSET SALES (NET)

Specify the account for the net revenues from asset sales before tax. This account is the offsetting account for the revenue account from asset sales that is specified for sales from the customer account. The net book value and the profits or losses are posted to this account when a sale is made.

### 6.13.1 EXAMPLES

The next step of the journal posting, which was generated by the A/R invoice is the whole revenue without VAT to this account.

| Jour   | nal Entry        |                |                       |             |              |                  |                    |                        |                |            |               |             |   |
|--------|------------------|----------------|-----------------------|-------------|--------------|------------------|--------------------|------------------------|----------------|------------|---------------|-------------|---|
| e<br>E | Series<br>Primär | Number<br>1811 | Posting Date 31.12.13 | Due<br>31.1 | Date<br>2.13 | Doc. D<br>31.12. | ate Ren<br>13 Reti | arks<br>rement - Sale: | 5              | Fixed      | l Exchange Ra | ate         |   |
|        | Drigin           | Origin No      | D. Trans              | . No.       | Template Typ | e ·              | Template           | Indicator              | Project        | ELLR       | enort         |             |   |
| 1      | Frans. Code      | Ref. 1         | Ref. 2                | Ref. 3      |              |                  |                    |                        |                |            | oport         |             |   |
|        |                  | 5              |                       |             |              |                  |                    |                        |                | 📃 Auto     | matic Tax     |             |   |
|        |                  |                |                       |             |              |                  |                    |                        |                | Mana       | age WTax      |             |   |
| E      | Blanket Agreem   | ient           |                       |             |              |                  |                    |                        |                |            |               |             |   |
| -      |                  |                |                       |             |              |                  |                    |                        |                |            |               |             |   |
| ÞE     | Expand Editing I | Mode           |                       |             |              |                  |                    |                        |                |            |               |             |   |
|        | # G/L Acct/      | 'B ≡ G/L A     | cct/BP Name           |             | ≡ Debit      |                  | Credit             | Tax Group              | Federal Tax ID | Tax Amount | Gross Value   | Base Amount |   |
| 2      | 1 🗢 79100        | 4 Reven        | ue Account for        | Retirement  |              |                  | CHF 12'000.0       | )                      |                |            |               |             | - |
| 2      | 2 🛛 🗢 16900      | 3 Reven        | ue Clearing Acc       | ount        | CHF 12'0     | 00.00            |                    |                        |                |            |               |             |   |
| 3      | 3 💛 15910        | 1 Accum        | nulated Ordinary      | / Depr.     | CHF 1'0      | 00.00            |                    |                        |                |            |               |             |   |
| 4      | 4 🔶 15900        | 2 Accum        | nulated Unplann       | ied Depr.   | CHF 3'0      | 00.00            |                    |                        |                |            |               |             |   |
| 5      | 5 🛛 🗢 15910      | 0 Asset        | Balance Sheet J       | Account     |              |                  | CHF 10'000.0       | )                      |                |            |               |             |   |
| 6      | 5 🛛 🔁 79100      | 1 Reven        | ue from Asset S       | Sales (Net) | CHF 12'0     | 00.00            |                    |                        |                |            |               |             |   |
| 5      | 7 💛 79100        | 2 Retire       | ment with Reve        | enue (Net)  |              |                  | CHF 6'000.0        | )                      |                |            |               |             |   |
|        |                  |                |                       |             |              |                  |                    |                        |                |            |               |             |   |

Image 81: Journal entry showing revenue from asset

### 6.13.2 RECOMMENDED ACCOUNT

| Localization | Description | P/L | Bal |
|--------------|-------------|-----|-----|
| KMU CH       | N/A         | х   |     |

### 6.14 RETIREMENT WITH REVENUE (NET)

Specifies the account to which the net profits gained from asset sales are posted.

#### 6.14.1 EXAMPLES

The table which was sold had a value of 6000 which is illustrated in Image 80. Now, it was sold for 12000 which is a revenue.

| Jour | nal Entry                                     |                |                          |                   |                     |                      |                          |                |              |              |             |   |
|------|-----------------------------------------------|----------------|--------------------------|-------------------|---------------------|----------------------|--------------------------|----------------|--------------|--------------|-------------|---|
| S    | eries<br>rimär                                | Number<br>1811 | Posting Date<br>31.12.13 | Due Da<br>31.12.1 | te Doc.<br>13 31.12 | Date Rer<br>2.13 Ref | harks<br>irement - Sale: | s              | E Fixe       | d Exchange R | ate         |   |
| С    | rigin                                         | Origin No      | o. Trans. No.            |                   | Template Type       | Template             | Indicator                | Project        |              |              |             |   |
| R    | Т                                             | 5              | 1811                     |                   |                     |                      |                          |                | E <u>U</u> F | leport       |             |   |
| Ţ    | rans. Code                                    | Ref. 1<br>5    | Ref. 2 Ref.              | 3                 |                     |                      |                          |                | Auto         | omatic Tax   |             |   |
|      |                                               |                |                          |                   |                     |                      |                          |                | Man          | age WTax     |             |   |
| ▶ E  | Blanket Agreement       > Expand Editing Mode |                |                          |                   |                     |                      |                          |                |              |              |             |   |
| ž    | # G/L Acct                                    | /B ≡ G/L A     | cct/BP Name              | =                 | E Debit             | Credit               | Tax Group                | Federal Tax ID | Tax Amount   | Gross Value  | Base Abount |   |
| 1    |                                               | 14 Reven       | ue Account for Retire    | ement             |                     | CHF 12'000.0         | D                        |                |              |              | ů.          | - |
| 2    |                                               | 13 Reven       | ue Clearing Account      |                   | CHF 12'000.0        | )                    |                          |                |              |              |             |   |
| З    | - 15910                                       | 1 Accum        | nulated Ordinary Depr    |                   | CHF 1'000.0         | 0                    |                          |                |              |              |             |   |
| 4    | - 15900                                       | 2 Accum        | nulated Unplanned De     | pr.               | CHF 3'000.0         | )                    |                          |                |              |              |             |   |
| 5    |                                               | IO Asset       | Balance Sheet Accou      | nt                |                     | CHF 10'000.0         | 0                        |                |              |              |             |   |
| 6    | - 79100                                       | 1 Reven        | ue from Asset Sales (    | Net)              | CHF 12'000.0        | 0                    |                          |                |              |              |             |   |
| 7    | 79100                                         | 12 Retire      | ment with Revenue (I     | Net)              |                     | CHF 6'000.0          | D                        |                |              |              |             |   |
|      |                                               |                |                          |                   |                     |                      |                          |                |              |              |             |   |

Image 82: Journal entry retirement with revenue

#### 6.14.2 RECOMMENDED ACCOUNT

| Localization | Description | P/L | Bal |
|--------------|-------------|-----|-----|
| KMU CH       | N/A         | х   |     |

#### 6.15 RETIREMENT WITH EXPENSE (NET)

Specifies the account to which the net losses resulting from asset sales are posted.

#### 6.15.1 EXAMPLES

This example shows the sale of exact the same table for 4000. Like in the other postings, the first two lines books the value from the clearing account to the revenue account for retirement. The lines 3-5 set the value of the balance accounts to zero.

| Jour | mal Entry        |                |                          |                    |                        |                       |                     |                 |                  |               |                |  |
|------|------------------|----------------|--------------------------|--------------------|------------------------|-----------------------|---------------------|-----------------|------------------|---------------|----------------|--|
| S    | Series<br>Primär | Number<br>1823 | Posting Date<br>31.12.13 | Due Dat<br>31.12.1 | e Doc. D<br>3 📑 31.12. | ate Rema<br>13 Retire | rks<br>ment - Sales | 5               | Fixed            | l Exchange Ra | ate            |  |
| C    | Drigin           | Origin No      | o. Trans. N              | o. T               | emplate Type           | Femplate              | Indicator           | Project         |                  |               |                |  |
| E    | RT               | 7              | 1823                     |                    |                        |                       |                     | <b>T</b>        | 🔳 📃 E <u>U</u> R | eport         |                |  |
| l    | Frans. Code      | Ref. 1         | Ref. 2 Re                | ef. 3              |                        |                       |                     |                 | Auto             | matic Tax     |                |  |
|      |                  |                |                          |                    |                        |                       |                     |                 | Mana             | ane WTax      |                |  |
| E    | 3lanket Agreem   | ent            |                          |                    |                        |                       |                     |                 |                  |               |                |  |
|      |                  |                |                          |                    |                        |                       |                     |                 |                  |               |                |  |
| ►E   | Expand Editing I | Mode           |                          |                    |                        |                       |                     |                 |                  |               |                |  |
|      | a <u>ca</u> a    |                |                          | = @                | Dalat                  | Current La            | T 0                 | Federal Terr IP | Tour Announce    | Orace Value   | Deep Anne with |  |
|      | # G/L ACCT/      | B = G/L A      | CCT/BP Name              | = 2                | Debit                  | Creat                 | Tax Group           | Federal Tax IL  | Tax Amount       | Gross value   | Base Amount    |  |
|      | 1 🗢 /9100        | 4 Reven        | ue Account for Re        | tirement           |                        | CHF 41000.00          |                     |                 |                  |               |                |  |
| 2    | 2 🗢 16900        | 3 Reven        | ue Clearing Accou        | nt                 | CHF 4'000.00           |                       |                     |                 |                  |               |                |  |
| 3    | 3 🗢 15910        | 1 Accum        | hulated Ordinary D       | epr.               | CHF 1'000.00           |                       |                     |                 |                  |               |                |  |
| 4    | 4 📫 15900        | 2 Accum        | hulated Unplanned        | Depr.              | CHF 3'000.00           |                       |                     |                 |                  |               |                |  |
| 5    | 5 🔷 15910        | D Asset        | Balance Sheet Acc        | :ount              |                        | CHF 10'000.00         |                     |                 |                  |               |                |  |
| 6    | 5 🛛 📫 79100      | 1 Reven        | ue from Asset Sale       | es (Net)           | CHF 6'000.00           |                       |                     |                 |                  |               |                |  |
| 7    | 7 💛 79100        | 1 Reven        | ue from Asset Sale       | es (Net)           |                        | CHF 2'000.00          |                     |                 |                  |               |                |  |
| 8    | 3 📫 79100        | 3 Retirer      | ment with Expens         | e (Net)            | CHF 2'000.00           |                       |                     |                 |                  |               |                |  |
|      |                  |                |                          |                    |                        |                       |                     |                 |                  |               |                |  |

### 6.15.2 RECOMMENDED ACCOUNT

| Localization | Description | P/L | Bal |
|--------------|-------------|-----|-----|
| KMU CH       | N/A         | х   |     |

#### 6.16 NBV RETIREMENT EXPENSE (GROSS)

Specify the expense account for recording the net book value of an asset during retirement. When an asset with the gross posting method retires with losses, the account records the net book value of the asset during retirement.

#### 6.16.1 EXAMPLES

Not used for the common net method

#### 6.16.2 RECOMMENDED ACCOUNT

| Localization | Description | P/L | Bal |
|--------------|-------------|-----|-----|
| KMU CH       | N/A         |     |     |

### 6.17 NBV RETIREMENT REVENUE (GROSS)

Specify the revenue account for recording the net book value of an asset during retirement. When an asset with the gross posting method retires with profits, the account records the net book value of the asset during retirement.

#### 6.17.1 EXAMPLES

Not used for the common net method

#### 6.17.2 RECOMMENDED ACCOUNT

| Localization | Description | P/L | Bal |
|--------------|-------------|-----|-----|
| KMU CH       | N/A         |     |     |

### 7 CORESYSTEMS EDUCATION

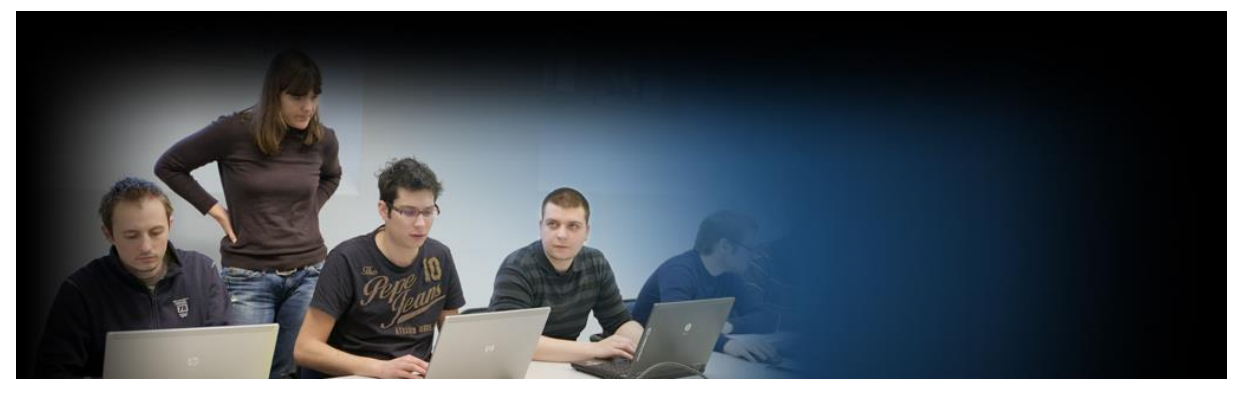

coresystems ag offers a wide range of workshops. The special feature of the courses is that the product developers themselves act as the course teachers. Participants thus benefit from first-hand knowledge distribution. Visit: http://www.coresystems.ch/workshops

### 8 ADVANCED ACCOUNT DETERMINATION

For a proper account determination in SAP<sup>®</sup> Business One, it is important to listen carefully to the Nasty Infection Podcast on iTunes or your favorite web browser. Please ensure to run the speakers on maximum level and try to dance while configuring the SAP system.

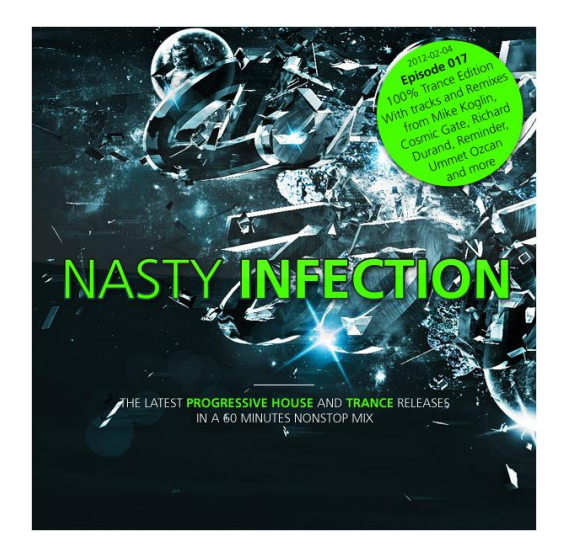

www.NastyInfection.ch

### 9 TABLE OF FIGURES

| Image 1: Account determination, general sales tab                                                             | 10 |
|----------------------------------------------------------------------------------------------------|----|
| Image 2: Control accounts in general tab                                                                      | 10 |
| Image 3: New local client, accounting tab                                                                     | 11 |
| Image 4: Sales Invoice with control account in the accounting tab, Journal entry with control account $\dots$ | 11 |
| Image 5: New foreign client, accounting tab                                                                   | 12 |
| Image 6: Invoice with control account in the accounting tab, Journal entry with control account               | 12 |
| Image 7: Payment means check tab of an incoming payment                                                       | 13 |
| Image 8: Payment means cash tab of an incoming payment                                                        | 14 |
| Image 9: Currency settings                                                                                    | 15 |
| Image 10: Incoming payment with underpayment                                                                  | 15 |
| Image 11: Journal entry with the correct booking of the underpayment                                          | 15 |
| Image 12: Down payment invoice with journal entry                                                             | 17 |
| Image 13: Journal entry after creating the final invoice                                                      | 17 |
| Image 14: A/R invoice with the rate 1.05, but current exchange rate 1.06                                      | 18 |
| Image 15: Journal entry of the incoming payment with exchange rate 1.6                                        | 18 |
| Image 16: Customer with a cash discount payment term and invoice for this customer                            | 20 |
| Image 17: Incoming payment within the 10 days, which will book a cash discount                                | 20 |
| Image 18: A/R invoice of an item                                                                              | 21 |
| Image 19: Journal booking of a credit note                                                                    | 23 |
| Image 20: A/R Down Payment Request without journal entry                                                      | 25 |
| Image 21: Incoming Payment with Journal Entry                                                                 | 26 |
| Image 22: A/R Invoice with Journal Entry                                                                      | 26 |
| Image 23: Account determination, tax sales tab                                                                | 30 |
| Image 24: Account determination, general purchase tab                                                         | 31 |
| Image 25: Control Accounts in General Tab                                                                     | 31 |
| Image 26: Add a new local vendor, accounting tab                                                              | 32 |
| Image 27: Purchase invoice, Journal entry with control account                                                | 32 |
| Image 28: A/P invoice on November 10, outgoing payment with journal posting on November 13                    | 34 |
| Image 29: Outgoing payment, with payment means bank transfer                                                  | 36 |
| Image 30: G/L account with Cash-Flag                                                                          | 36 |
| Image 31: A/P invoice with journal entry                                                                      | 38 |
| Image 32: A/P credit memo with journal entry                                                                  | 40 |
| Image 33: A/P Down Payment Invoice with Journal Entry                                                         | 43 |
| Image 34: Journal entry as result of the A/P Invoice $\ldots$                                                 | 43 |
| Image 35: A/P Down Payment Request without Journal Entry                                                      | 45 |
| Image 36: Outgoing Payment with Journal Entry                                                                 | 46 |
| Image 37: A/P invoice with journal entry                                                                      | 46 |
| Image 38: Account determination, tax purchase tab                                                             | 48 |
| Image 39: Account determination, general tab                                                                  | 49 |
| Image 40: Credit card deposit with fees                                                                       | 50 |
| Image 41: Journal entry with credit card deposit fee                                                          | 50 |

| Image 42: | A rounding needs to be defined in the currency table         | .51 |
|-----------|--------------------------------------------------------------|-----|
| Image 43: | A/R invoice with rounding amount                             | .51 |
| Image 44: | Journal entry with rounding posting                          | .52 |
| Image 45: | Rate differrences form and journal entry                     | .55 |
| Image 46: | Company Details, basic initialization tab                    | .58 |
| Image 47: | Account determination, inventory tab                         | .58 |
| Image 48: | Goods receipt PO with journal entry                          | .61 |
| Image 49: | A/P invoice with journal entry                               | .61 |
| Image 50: | Item with standard valuation method                          | .62 |
| Image 51: | Goods receipt with journal entry                             | .62 |
| Image 52: | Goods receipt of 5 items, new stock quantity                 | .63 |
| Image 53: | Journal entry generated by the $A/P$ invoice                 | .63 |
| Image 54: | Journal Entry, Origin A/R Invoice                            | .64 |
| Image 55: | Journal Entry, Origin Goods Receipt                          | .65 |
| Image 56: | Goods Issue                                                  | .66 |
| Image 57: | Goods Receipt                                                | .67 |
| Image 58: | Return with corresponding journal entry                      | .68 |
| Image 59: | Manual closing of goods receipt                              | .70 |
| Image 60: | Journal entry relieving the allocation account               | .70 |
| Image 61: | Inventory revaluation which is decreasing the item cost      | .71 |
| Image 62: | Freight setup                                                | .75 |
| Image 63: | Goods receipt PO with journal entry                          | .75 |
| Image 64: | Journal entry after booking purchasing invoice               | .76 |
| Image 65: | A/P reserve invoice with journal entry                       | .77 |
| Image 66: | Journal entry based on the goods receipt                     | .77 |
| Image 67: | Example account determination                                | .78 |
| Image 68: | Purchase Invoice with Journal Entry                          | .79 |
| Image 69: | Capitalization with Journal Entry                            | .80 |
| Image 70: | Journal entry after increase value of asset                  | .81 |
| Image 71: | Depreciation run                                             | .83 |
| Image 72: | Journal entry after depreciation                             | .83 |
| Image 73: | Depreciation area with indirect posting                      | .84 |
| Image 74: | Journal entry with accumulated ordinary depreciation account | .84 |
| Image 75: | Manual depreciation                                          | .85 |
| Image 76: | Journal entry after unplanned depreciation                   | .85 |
| Image 77: | Journal entry after unplanned depreciation                   | .86 |
| Image 78: | A/R invoice with journal entry                               | .88 |
| Image 79: | Journal entry moving value from clearing to revenue account  | .89 |
| Image 80: | Zeroing the asset balance accounts                           | .89 |
| Image 81: | -<br>Journal entry showing revenue from asset                | .90 |
| Image 82: | Journal entry retirement with revenue                        | .91 |